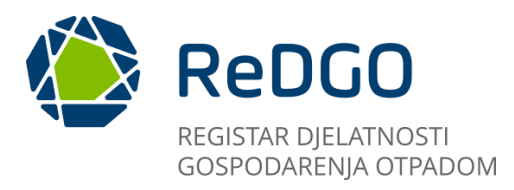

# Korisnička uputa za sustav **ReDGO**

# Registar djelatnosti gospodarenja otpadom

(za uloge: administrator obveznika, ovlaštenik obveznika)

Datum: 19.6.2024.

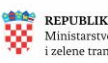

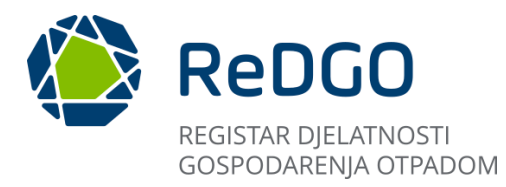

Sadržaj

| 1          | UVOD                                                                                        | 4   |
|------------|---------------------------------------------------------------------------------------------|-----|
| 2          | PRISTUP APLIKACIJI I OPIS SUČELJA APLIKACIJE                                                | 5   |
| 2.1        | Pristup aplikaciji                                                                          | 5   |
| 2.2        | Javni pregled početne stranice                                                              | 6   |
| 2.2.1      | Poveznice Upute                                                                             | 7   |
| 2.2.2      | Često postavljena pitanja                                                                   | 7   |
| 2.2.3      | Kontakti                                                                                    | 8   |
| 2.2.4      | Pregled dozvola                                                                             | 8   |
| 2.2.4.1    | Pregled i pretraga dozvola                                                                  | 8   |
| 2.2.4.2    | Pretraga dozvola prema kriterijima                                                          | 11  |
| 2.2.4.3    | Izvoz podataka                                                                              | 12  |
| 2.2.5      | Izvještaji                                                                                  | 14  |
| 2.2.6      | Pregled evidencija i očevidnika                                                             | 15  |
| 2.2.7      | Aktualne obavijesti                                                                         | 16  |
| 2.2.8      | Podnožje                                                                                    | 16  |
| 2.3        | Registracija novog korisnika                                                                | 17  |
| 2.4        | Prijava registriranog korisnika                                                             | 19  |
| 2.4.1      | Zaboravljena lozinka                                                                        | 19  |
| 2.5        | Opis sucelja nakon prijave korisnika u aplikaciju                                           | 22  |
| 2.5.1      | Korisnicki profil                                                                           | 22  |
| 2.5.1.1.   | Moji podaci – izmjena korisničkih podataka<br>Dramiana lazisla                              | 23  |
| 2.5.1.2.   | Promjena lozinke                                                                            | 24  |
| 2.5.1.3.   | Udjava iz aplikacije                                                                        | 25  |
| 2.5.2      |                                                                                             | 20  |
| 2.0.0      | Sartirania i filtrirania podataka u tablicama                                               | 29  |
| 2.0.4      | Modul Moja ovlaštenja                                                                       | 30  |
| 2.0        | Predaja zahtieva za pravima i obvezama                                                      | 31  |
| 2.0.1      | Modul Administracija                                                                        | 35  |
| 2.7        | Predled ovlaštenia                                                                          | 35  |
| 272        | Odobravanie/odbijanie zabtieva za pravima i obvezama                                        | 35  |
| 2.7.3      | Poništavanje prethodno odobrenog zahtieva za pravima i obvezama                             | 36  |
| 2.8        | Modul Šiframici                                                                             | 37  |
| 2.8.1      | Vrste postupaka                                                                             | 38  |
| 2.8.2      | Obveznici                                                                                   | 38  |
| 2.8.3      | Lokacije                                                                                    | 39  |
| 2.8.3.1    | Potrebni koraci za dodavanje vršne lokacije i lokacije gospodarenja otpadom                 | 40  |
| 2.9        | Modul Moji zahtjevi                                                                         | 43  |
| 2.9.1      | Unos zahtjeva za izdavanje dozvole                                                          | 44  |
| 2.9.1.1    | Alatna traka                                                                                | 45  |
| 2.9.1.2    | Unos zahtjeva – Podnositelj zahtjeva (korak 1.)                                             | 46  |
| 2.9.1.3    | Unos zahtjeva – Vrsta zahtjeva (korak 2)                                                    | 47  |
| 2.9.1.4    | Unos zahtjeva – Lokacija gospodarenja otpadom (korak 3)                                     | 48  |
| 2.9.2      | Unos Elaborata gospodarenja otpadom                                                         | 50  |
| 2.9.2.1    | Unos elaborata – Podaci o podnositelju zahtjeva i lokaciji gospodarenja otpadom (korak 1)   | 50  |
| 2.9.2.2    | Unos elaborata – Popis postupaka gospodarenja otpadom, pripadajućih tehnoloških procesa, vr | sta |
| i količina | a otpada (korak 2)                                                                          | 52  |
| 2.9.2.3    | Unos elaborata – Uvjeti za obavljanje postupka gospodarenja otpadom (korak 3)               | 60  |
| 2.9.2.4    | Unos elaborata – Tehnološki procesi (korak 4)                                               | 63  |
| 2.9.2.5    | Unos elaborata – Obveze praćenja emisija i ostale obveze (korak 5)                          | 68  |
| 2.9.2.6    | Unos elaborata – Nacrt prostornog razmještaja tehnoloških procesa (korak 6)                 | 69  |
| 2.9.2.7    | Unos elaborata – Sneme tennoloskih procesa (Korak 7)                                        | 71  |

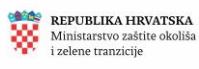

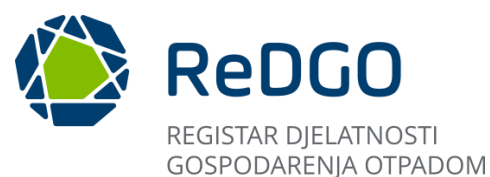

| 2.9.2.8   | Unos elaborata – Mjere nakon zatvaranja, odnosno prestanka obavljanja postupaka za koje je izda | ana  |
|-----------|-------------------------------------------------------------------------------------------------|------|
| dozvola ( | (korak 8)                                                                                       | 72   |
| 2.9.2.9   | Unos elaborata – Izračuni (korak 9)                                                             | 73   |
| 2.9.2.10  | Unos elaborata – Prilozi (korak 10)                                                             | 75   |
| 2.9.3     | Potvrda i podnošenje zahtjeva                                                                   | . 77 |
| 2.9.4     | Učitavanje dodatne dokumentacije                                                                | 81   |
| 2.9.5     | Tijek postupanja                                                                                | 82   |
| 2.9.6     | Unos zahtjeva za izdavanje suglasnosti                                                          | 82   |
| 2.9.6.1   | Unos zahtjeva za izdavanje suglasnosti – Podnositelj zahtjeva (korak 1)                         | . 84 |
| 2.9.6.2   | Unos zahtjeva za izdavanje suglasnosti - Vrsta zahtjeva (korak 2)                               | 85   |
| 2.9.6.3   | Unos zahtjeva – Lokacija gospodarenja otpadom (korak 3)                                         | 86   |
| 2.9.6.4   | Unos zahtjeva – Dodatni podaci (korak 4)                                                        | 88   |
| 2.9.7     | Potvrda i podnošenje zahtjeva za izdavanjem suglasnosti                                         | 90   |
| 2.9.8     | Učitavanje dodatne dokumentacije                                                                | . 94 |
| 2.9.9     | Vraćanje s dorade                                                                               | 95   |
| 2.9.10    | Brisanje zahtjeva                                                                               | . 97 |
| 2.9.11    | Odustajanje od zahtjeva                                                                         | 98   |
|           |                                                                                                 |      |

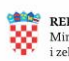

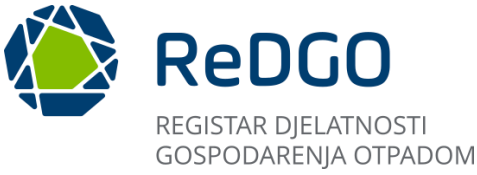

# UVOD

Sustav "Registar djelatnosti gospodarenja otpadom" (ReDGO) je digitalna platforma koja omogućuje:

- jednostavan i transparentan pristup dokumentima zahtjeva za izdavanje dozvola i suglasnosti za gospodarenje otpadom te pratećoj dokumentaciji
- uvid u dozvole i ostala rješenja vezana uz postupke gospodarenja otpadom
- vođenje upravnog postupka izdavanja dozvola za gospodarenje otpadom digitalnim putem.

ReDGO je zasnovan na zakonskim propisima koji uređuju postupak izdavanja dozvola za gospodarenje otpadom: Zakon o gospodarenju otpadom (NN 84/21 i 142/23 - Odluka USRH), Pravilnik o gospodarenju otpadom (NN 106/22), kao i Zakon o općem upravnom postupku (NN 47/09, 110/21).

Primarni cili ReDGO sustava je uspostava digitalnog registra svih podataka definiranih u članku 130. Zakona o gospodarenju otpadom. ReDGO sadrži podatke o aktima koji se odnose na pravne i fizičke osobe - obrtnike u svezi gospodarenja otpadom:

- 1. O dozvolama za gospodarenie otpadom i riešeniima o tim dozvolama
- 2. Očevidnika sakupljača i oporabitelja
- 3. Očevidnika nusproizvoda
- 4. Očevidnika ukidanja statusa otpada
- 5. Evidencije prijevoznika, posrednika trgovaca i reciklažnih dvorišta
- 6. Evidencija centara ponovne uporabe
- 7. Podacima o obavljenim inspekcijskim nadzorima.

Nadalje, cilj ReDGO sustava je digitalno vođenje poslovnog procesa podnošenja zahtjeva za izdavanje dozvola s elaboratom i pratećom dokumentacijom, omogućavanje digitalnog vođenja upravnog postupka, izdavanja dozvola i ostalih rješenja od strane nadležnih tijela, jednostavna pohrana podataka i dokumentacije na jednom mjestu uz mogućnost dohvata podataka i/ili traženih dokumenata putem tražilica za korisnike, kao i povezivanje s drugim sustavima.

ReDGO sustav je povezan s ostalim sustavima vezanim za gospodarenje otpadom (eONTO) i internim sustavom za upravljanje matičnim podacima (SUMP).

Ove korisničke upute namijenjene za vanjske korisnike ReDGO sustava (neregistrirani korisnici/javnost. administrator obveznika, ovlaštenik obveznika), a u istima su opisana sučelja aplikacije te upute za korištenje, tim korisnicima, dostupnih funkcionalnosti. Upute sadrže slike ekrana za lakšu navigaciju kroz aplikaciju.

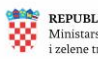

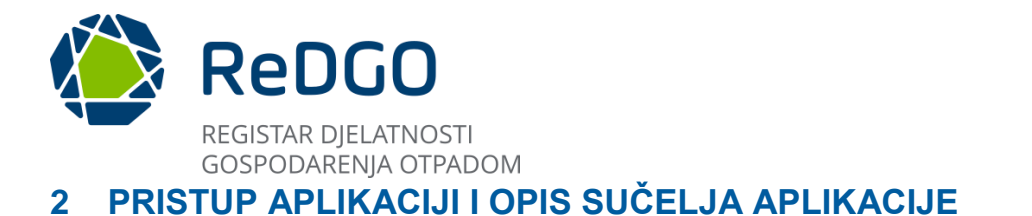

#### Pristup aplikaciji 2.1

Aplikaciji ReDGO pristupa se preko Internet preglednika na sljedeći način:

1. Otvoriti Internet preglednik dvostrukim klikom miša na ikonu zavisno od preglednika kojeg koristite. Primjeri ikona najčešće korištenih preglednika:

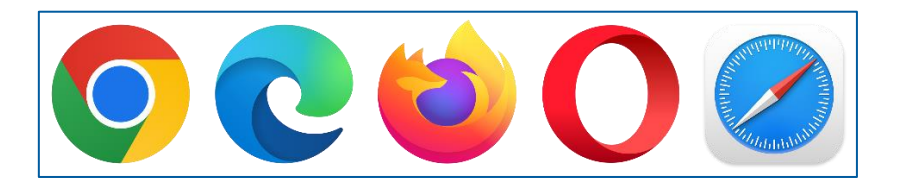

Slika 1 Ikone preglednika

- 2. U adresnu traku preglednika upisati adresu za aplikaciju (https://redgo.mingor.hr) kako bi se otvorila početna stranica aplikacije
- 3. Otvaranjem početne stranice aplikacije prikazuje se početno sučelje:

| RedCO                                                                                                    | Upute Često postavljana pitanja Kontař                                                                                                    | kti 🥄 Prijava 🌐 Registracija                                                    |
|----------------------------------------------------------------------------------------------------|----------------------------------------------------------------------------------------------------|---------------------------------------------------------------------------------|
| Registar djelatnosti go<br>Sustav 'Registar djelatnosti gospodarenje otpad<br>pristup dokumentima dozvola i rjeđenja vezahiv<br>Korisnicima omogućuje pregled potrebnih dozv<br>projetu zakonitisti i regulacija u ovi djelatnosti | Dspodarenja otpadom<br>om' je digitalna platforma koja omogućuje jednostavan i transparentu<br>iz gospodarenje otpadom.<br>ola i odobrenja za različite aspekte upravljanja otpadom, olakšavaju<br>te doprimos loboji komtroli i zaštiti okoliša. | an<br>Uči                                                                       |
| (valkek offeno)<br>(valkek dorvok)<br>124                                                                                                    | NEORASHIOTPAD<br>(valede dizivole)<br>651 17                                                                                                    | Pregled evidencija i<br>očevidnika                                              |
|                                                                                                    |                                                                                                    | Actualite obavijest<br>balanse<br>24 ol: 2002<br>Danseje 22 01/2024, a ja mogu  |
|                                                                                                    |                                                                                                    | Under Godergen a distance i vedim od današnjega, u Prstot više Obavljest test 1 |

Slika 2 Početno sučelje aplikacije

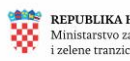

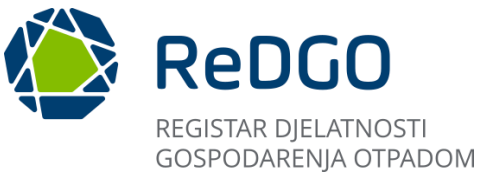

# 2.2 Javni pregled početne stranice

Nakon pristupa aplikaciji putem poveznice, korisnik se nalazi na početnoj stranici aplikacije. Bez prethodne registracije i prijave u sustav korisniku su na raspolaganju funkcionalnosti dostupne kroz sljedeće module/preglede:

- 1. Upute
- 2. Često postavljena pitanja
- 3. Kontakti
- 4. Pregled dozvola
- 5. Izvještaji
- 6. Pregled evidencija i očevidnika
- 7. Aktualne obavijesti

Logo sustava nalazi se u gornjem lijevom kutu aplikacije, a ukoliko se korisnik nalazi na nekom od javno dostupnih pregleda u aplikaciji, klikom na logo sustav korisnika preusmjerava na početnu stranicu.

| REDGO<br>REGISTAR DJELATNOSTI<br>GOSPODARENJA OTPADOM                                                                          | Uput                                                                         | te Često postavljana pitanja Konta                       | kti 🤗 Prijava 🕀 Registracija       |
|----------------------------------------------------------------------------------------------------|------------------------------------------------------------------------------|----------------------------------------------------------|------------------------------------|
| Registar djelatnosti go<br>Sustav "Registar djelatnosti gospodarenje otpad<br>pristup dokumentima dozvola i rješenja vezanih u | DSpodarenja (<br>om" je digitalna platforma koja<br>iz gospodarenje otpadom. | Dtpadom<br>a omogućuje jednostavan i transparent         | an Pregled dozvola                 |
| Korisnicima omogućuje pregled potrebnih dozvo<br>provjeru zakonitosti i regulacija u ovoj djelatnosti                          | ila i odobrenja za različite as<br>te doprinosi boljoj kontroli i za         | spekte upravijanja otpadom, olakšavaju<br>štiti okoliša. | ići<br>E Izvještaji                |
| OPASNE OTPAD<br>(važeće dozvole)                                                                                               | NEOPASNI OTPAD<br>(važeće dozvole)                                           | BROJAKTIVNIH<br>POSLOVNIH<br>SUBJEKATA                   | Pregled evidencija i<br>očevidnika |
| 124                                                                                                    | 649                                                                          | 18                                                       | Aktualne obavijesti                |
|                                                                                                    |                                                                              |                                                          | 01.04.2024.<br>e                   |
|                                                                                                    |                                                                              |                                                          | Mogu dodati obavijest u            |

Slika 3 Logo aplikacije

Na početnoj stranici, desno od loga sustava nalaze se poveznice na "Upute" (korisničke i video upute za korištenje aplikacije), Često postavljena pitanja i Kontakte.

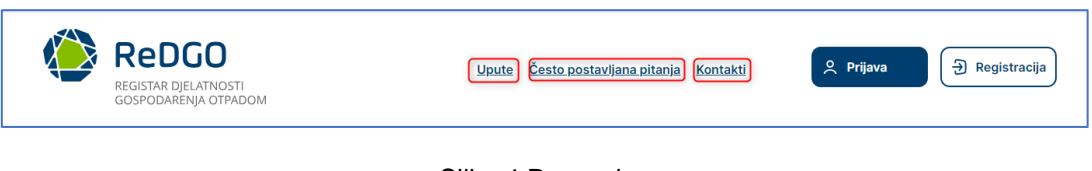

Slika 4 Poveznice

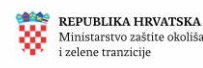

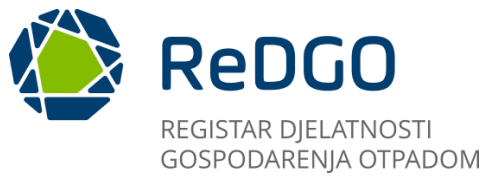

#### 2.2.1 **Poveznice** Upute

Klikom na poveznicu "Upute" korisniku se otvara sučelje s dostupnim Korisničkim i Video uputama. Klikom na odabranu poveznicu u sekciji "Korisničke upute", uputa se preuzima u pdf formatu na računalo korisnika.

Klikom na odabranu poveznicu u sekciji "Video upute", pokreće se video uputa u zasebnom prozoru.

| REDGO<br>REGISTAR DJELATNOSTI<br>GOSPODARENJA OTPADOM           | Upute Često postavljena pitanja Kontakti                                                                                                    | 오 Prijava - 퀸 Registracija            |
|-----------------------------------------------------------------|----------------------------------------------------------------------------------------------------|---------------------------------------|
| Korisničke upute                                                |                                                                                                    | Pregled dozvola                       |
| • Moja ovlaštenja                                               |                                                                                                    | E tzyještaji                          |
|                                                                 |                                                                                                    | Eq. ocovidnika<br>Aktualne obavijesti |
| REPUBLIKA HRVATSKA<br>Mimianzare gapodanira<br>i diftiog mregis |                                                                                                    | Prikaži sve obavljesti                |
|                                                                 | r securatión<br>Ministanstvo gospodarstva i održivog razvoja<br>Radnička cesta 80,10 000 Zegreb<br>Izjava o pristupačnosti<br>Verzija 0.0.1 |                                       |

Slika 5 Korisničko sučelje - upute

#### Često postavljena pitanja 2.2.2

Klikom na poveznicu "Često postavljana pitanja" korisniku se otvara lista pitanja s pripadajućim odgovorima. Klikom na pojedino pitanje otvara se odgovor na isto.

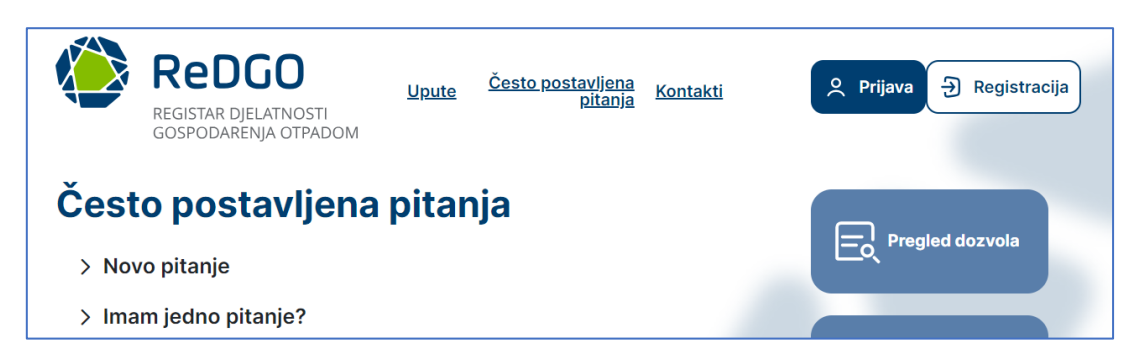

Slika 6 Korisničko sučelje - često postavljena pitanja

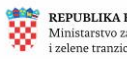

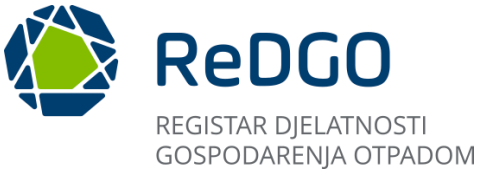

### 2.2.3 Kontakti

Klikom na poveznicu "Kontakti" korisniku se otvaraju podaci o adresi i kontaktima Ministarstva gospodarstva i održivog razvoja, te mrežne poveznice i kontakti županijskih ureda. Klikom na poveznice korisnika se prebacuje na mrežne stranice županijskog tijela te njihov Registar djelatnosti gospodarenja otpadom.

| REDGO<br>REGISTAR DJELATNOSTI<br>GOSPODARENJA OTPADOM                                                                                  | <u>Upute Često postavljena pitanja Kontakti</u>                                                         | 오 Prijava Ə Registracija           |
|----------------------------------------------------------------------------------------------------|----------------------------------------------------------------------------------------------------|------------------------------------|
| Kontakti                                                                                                    |                                                                                                    | Pregled dozvola                    |
| Ministarstvo zaštite okoliša i ze                                                                                                    | lene tranzicije                                                                                         |                                    |
| Adresa:                                                                                                    |                                                                                                    |                                    |
| Radnička cesta 80, Za                                                                                                    | greb                                                                                                    |                                    |
| Za sva pitanja vezano uz proces izdavanja Dozvola za gospodarenje                                                                      | otpadom u nadležnosti Ministarstva zaštite okoliša                                                      | l Izvještaji                       |
| i zelene tranzicije dostupni smo posredstvom email adrese: okolis.o                                                                    | tpad@mingor.hr i/ili na broj telefona 01/3717-125.                                                      |                                    |
| Prijava grešaka u radu mrežne aplikacije ReDGO je dostupna posreds                                                                     | tvom linka https://helpdesk.azo.hr                                                                      |                                    |
| U nastavku se nalaze mrežne poveznice i kontakti županijskih urec<br>pitanja vezano uz proces izdavanja Dozvola za gospodarenje otpado | da kojima se možete obratiti u slučaju bilo kakvih<br>om ili provođenje upravnog postupka u nadležnosti | Pregled evidencija i<br>očevidnika |
| županija.                                                                                                    |                                                                                                    |                                    |
| • ZAGREBAČKA@                                                                                                    |                                                                                                    | Aktualne obavijesti                |
| • e@                                                                                                    |                                                                                                    | Aktualite obavijesti               |
| KRAPINSKO-ZAGORSKA@                                                                                                    |                                                                                                    |                                    |
| <ul> <li>SISAČKO-MOSLAVAČKA@</li> </ul>                                                                                                |                                                                                                    | a<br>15.06.2024                    |

Slika 7 Korisničko sučelje - Kontakti

# 2.2.4 Pregled dozvola

Kroz "Pregled dozvola" omogućen je uvid u dozvole/dopune/suglasnosti.

Neregistrirani korisnici i registrirani vanjski korisnici mogu vidjeti sve dozvole u statusu "Važeća" izdane u predmetu koji je u statusu "Gotovo", dok registrirani korisnici u jednoj od internih uloga mogu vidjeti sve dozvole/dopune/suglasnosti ( u statusu "Važeće" i "Nevažeće"). Korisnici mogu vidjeti detalje dozvola, pretraživati ih prema različitim kriterijima, preuzeti ih na vlastito računalo te ispisati.

### 2.2.4.1 Pregled i pretraga dozvola

Korisnik pristupa pregledu dozvola klikom na gumb "Pregled dozvola" nakon čega se otvora posebno sučelje za pregled dozvola.

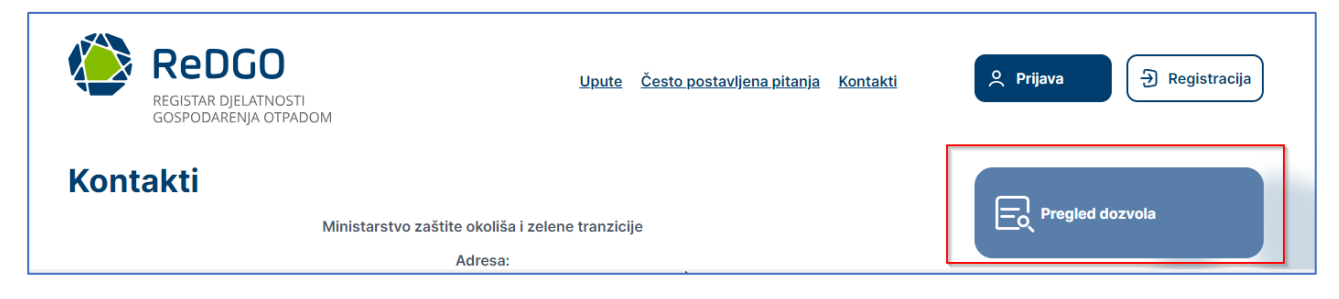

Slika 8 Pregled dozvola

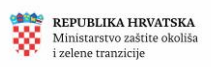

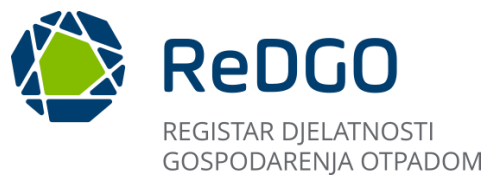

U pregledu dozvola, za svaku dozvolu prikazuju se sljedeći podaci o: pravna osoba ili obrtu kojemu je rješenje izdano, OIB/MBO-u, klasa i urudžbeni broj rješenja, nadležno tijelo koje je izdalo rješenje, vrsta rješenja, datum izdavanja, datum isteka, vrsta dozvole.

| Pre      | ReDGO<br>REGISTAR DJELATNOSTI<br>GOSPODARENJA OTPADOM                          | ozvola        |                              | <u>Upute Če</u> :    | sto postavljena pitanja                                           | <u>Kontakti</u>                    |                                      | Y Prijava          | Ð                      | Registracija      |
|----------|--------------------------------------------------------------------------------|---------------|------------------------------|----------------------|-------------------------------------------------------------------|------------------------------------|--------------------------------------|--------------------|------------------------|-------------------|
| R        | Obriši filter                                                                  |               |                              |                      |                                                                   |                                    |                                      |                    | Izvoz 🛱                | Ξ Pretraga        |
|          | Pravna osoba/Obrt    ↑↓                                                        | OIB/MBO<br>↑↓ | Klasifikacijska<br>oznaka ↑↓ | Urudžbeni<br>broj ↑↓ | Nadležno tijelo   ↑↓                                              | Vrsta rješenja<br>↑↓               | Datum<br>izdavanja<br>↓ <del>,</del> | Datum<br>isteka ↑↓ | Vrsta<br>dozvole<br>↑↓ | Ograničenja<br>↑↓ |
| )<br>()  |                                                                                |               |                              | 1                    | MINGOR                                                            | Rješenje o<br>izdavanju<br>dozvole | 05. 06.<br>2024.                     | 14. 06.<br>2024.   | Dozvola                |                   |
| )<br>(j) | No. 4075; Arder - questione<br>eligenteix, a singe fragility<br>deligency data |               |                              |                      | Nadležno upravno<br>tijelo u Bjelovarsko-<br>bilogorskoj županiji | Rješenje o<br>izdavanju<br>dozvole | 25. 04.<br>2024.                     | 31. 05.<br>2024.   | Dozvola                |                   |

Slika 9 Sučelje Pregled i pretraga dozvola

Detalji svake dozvole mogu se vidjeti klikom na ikonu "Detalji", nakon čega će se otvoriti sučelje s detaljima pojedine dozvole.

| ReDGO<br>REGISTAR DJELATNOSTI<br>GOSPODARENJA OTPADOM |               |                              | <u>Upute Č</u>     | <u>Često postavljena pitanja</u> | <u>Kontakti</u>                    | 0                                     | Prijava            | Ð                      | Registracija      |
|-------------------------------------------------------|---------------|------------------------------|--------------------|----------------------------------|------------------------------------|---------------------------------------|--------------------|------------------------|-------------------|
| Pregled i pretraga dozvola                            |               |                              |                    |                                  |                                    |                                       |                    |                        |                   |
|                                                       |               |                              |                    |                                  |                                    |                                       |                    | Izvoz (≢               | E Pretraga        |
| Pravna osoba/Obrt    ↑↓                               | OIB/MBO<br>↑↓ | Klasifikacijska<br>oznaka ↑↓ | Urudžbe<br>broj ↑↓ | eni Nadležno tijelo ↑↓<br>↓      | Vrsta rješenja<br>↑↓               | Datum<br>izdavanja<br>↓ <del></del> ₹ | Datum<br>isteka ↑↓ | Vrsta<br>dozvole<br>↑↓ | Ograničenja<br>↑↓ |
|                                                       |               |                              | 1                  | MINGOR                           | Rješenje o<br>izdavanju<br>dozvole | 05. 06.<br>2024.                      | 14. 06.<br>2024.   | Dozvola                |                   |

Slika 10 Detalji dozvole (1)

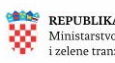

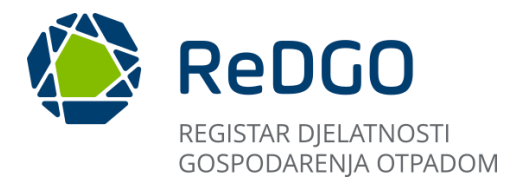

Na ekranu "Detalji" prikazuju se detalji konkretne dozvole unutar zasebnih kartica koje korisnik može mijenjati na način da klikne na željenu karticu te će se tako podaci mijenjati u odnosu na odabranu karticu.

| Detalji                                                                                                    | 7 | × |
|----------------------------------------------------------------------------------------------------|---|---|
| Podnositelj:                                                                                                    |   |   |
| Klasa<br>Status: Važeće                                                                                                    |   |   |
| Centar za gospodarenje otpadom                                                                                                    |   |   |
| Podnositelj         Lokacija         Vrsta postupka         Ključni brojevi         Postupci i ključni brojevi         Povezani dokumenti |   |   |
| OIB/MBO                                                                                                    |   |   |
| O Pravna osoba 🔘 Obrt                                                                                                    |   |   |
| Podnositelj                                                                                                    |   |   |
| Naziv tvrtke ili obrta                                                                                                    |   |   |
|                                                                                                    |   |   |

Slika 11 Detalji dozvole (2)

Korisnik može preuzeti dokument klikom na ikonu "Preuzmi" nakon čega će se preuzeti dokument u pdf formatu.

| ReDGO<br>REGISTAR DJELATNOSTI<br>GOSPODARENJA OTPADOM |               |                              | <u>Upute</u>     | <u>Često postavljena pitanja</u> | <u>Kontakti</u>                    | Q                                    | , Prijava          | Ð                      | Registracija      |
|-------------------------------------------------------|---------------|------------------------------|------------------|----------------------------------|------------------------------------|--------------------------------------|--------------------|------------------------|-------------------|
| Pregled i pretraga d                                  | ozvola        |                              |                  |                                  |                                    |                                      |                    |                        |                   |
| 下 Obriši filter                                       |               |                              |                  |                                  |                                    |                                      | B                  | Izvoz 📮                | E Pretraga        |
| Pravna osoba/Obrt    ↑↓                               | OIB/MBO<br>↑↓ | Klasifikacijska<br>oznaka ↑↓ | Urudžb<br>broj ↑ | eni Nadležno tijelo ↑↓<br>↓      | Vrsta rješenja<br>↑↓               | Datum<br>izdavanja<br>↓ <del>,</del> | Datum<br>isteka ↑↓ | Vrsta<br>dozvole<br>↑↓ | Ograničenja<br>↑↓ |
| 0                                                     |               |                              | 1                | MINGOR                           | Rješenje o<br>izdavanju<br>dozvole | 05. 06.<br>2024.                     | 14. 06.<br>2024.   | Dozvola                |                   |

Slika 12 Preuzimanje dozvole

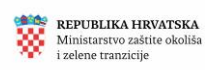

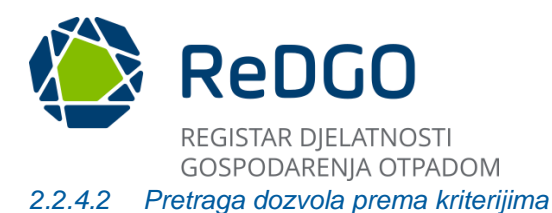

Kako bi korisnik mogao pretraživati dozvole prema željenim kriterijima potrebno je kliknuti na gumb "Pretraga" kako bi se otvorio izbornik za upisivanje kriterija

|          | REDGO<br>REGISTAR DJELATNOSTI<br>GOSPODARENJA OTPADOM                             |               |                              | <u>Upute</u>     | <u>Često postavljena pitanja</u> | <u>Kontakti</u>                    | Q                                    | , Prijava          | Ð                      | Registracija      |
|----------|-----------------------------------------------------------------------------------|---------------|------------------------------|------------------|----------------------------------|------------------------------------|--------------------------------------|--------------------|------------------------|-------------------|
| Pre      | Pregled i pretraga dozvola                                                        |               |                              |                  |                                  |                                    |                                      |                    |                        |                   |
|          | Pravna osoba/Obrt    ↑↓                                                           | OIB/MBO<br>↑↓ | Klasifikacijska<br>oznaka ↑↓ | Urudžb<br>broj ↑ | peni<br>Nadležno tijelo ↑↓       | Vrsta rješenja<br>↑↓               | Datum<br>izdavanja<br>↓ <del>≣</del> | Datum<br>isteka ↑↓ | Vrsta<br>dozvole<br>↑↓ | Ograničenja<br>↑↓ |
| ()<br>() | NEC ARTIN: Analysis experiment<br>edges with a single building<br>difference bank |               | -                            | 1                | MINGOR                           | Rješenje o<br>izdavanju<br>dozvole | 05. 06.<br>2024.                     | 14. 06.<br>2024.   | Dozvola                |                   |

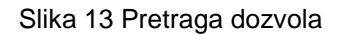

Sučelje za pretragu dozvola nudi kriterije koje korisnik može odabrati. Nije potrebno ispuniti sve kriterije kako bi pretraga bila uspješna no više ispunjenih kriterija rezultirat će preciznijom pretragom.

Kriteriji pretrage grupirani su u tri sekcije - "Podaci o podnositelju", "Podaci o dozvoli" i "Podaci o lokaciji". Klikom na željenu sekciju otvaraju se polja za unos/odabir relevantnih podataka za pretragu.

| Pretraga                | ×          |
|-------------------------|------------|
| Obriši filter           | Q Pretraži |
| — Podaci o podnositelju |            |
| Pravna osoba/Obrt       |            |
| + Podaci o dozvoli      |            |
| + Podaci o lokaciji 3   |            |
|                         |            |
|                         |            |

Slika 14 Kriteriji za pretragu podataka

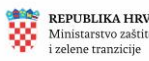

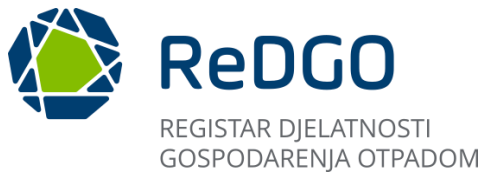

Nakon što se unesu željeni podaci za pretragu, klikom na gumb "Pretraži" izvršava se pretraga podataka. Na sučelju će se prikazati samo rezultati pretrage koje zadovoljavaju odabrane kriterije.

| Pretraga                |        | ×    |
|-------------------------|--------|------|
| Obriši filter           | Q Pret | raži |
| — Podaci o podnositelju |        |      |
| Pravna osoba/Obrt       |        |      |
| + Podaci o dozvoli      |        |      |
| + Podaci o lokaciji     |        |      |

Slika 15 Pretraga prema kriterijima tražilice

Klikom na gumb "Obriši filter" sustav korisniku prikazuje listu svih dozvola.

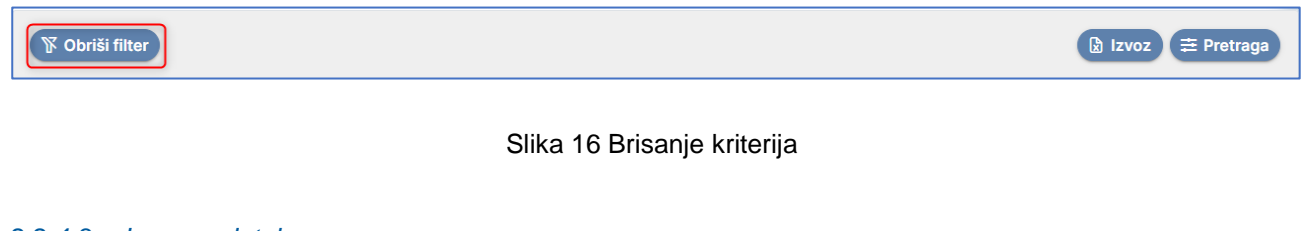

### 2.2.4.3 Izvoz podataka

Za izvoz dozvola prikazanih na sučelju potrebno je kliknuti gumb "Izvoz".

| REDGO<br>REGISTAR DJELATNOSTI<br>GOSPODARENJA OTPADOM |               |                              | <u>Upute Čes</u>     | <u>to postavljena pitanja</u> | <u>Kontakti</u>                    | 0                                | Prijava            | Ð                      | Registracija      |
|-------------------------------------------------------|---------------|------------------------------|----------------------|-------------------------------|------------------------------------|----------------------------------|--------------------|------------------------|-------------------|
| Pregled i pretraga do                                 | zvola         |                              |                      |                               |                                    |                                  |                    |                        |                   |
| 🌾 Obriši filter                                       |               |                              |                      |                               |                                    |                                  |                    | Izvoz 🛱                | E Pretraga        |
| Pravna osoba/Obrt     ↑↓                              | OIB/MBO<br>↑↓ | Klasifikacijska<br>oznaka ↑↓ | Urudžbeni<br>broj †↓ | Nadležno tijelo    ↑↓         | Vrsta rješenja<br>↑↓               | Datum<br>izdavanja<br>↓ <i>≣</i> | Datum<br>isteka ↑↓ | Vrsta<br>dozvole<br>↑↓ | Ograničenja<br>↑↓ |
| 0                                                     |               |                              | 1                    | MINGOR                        | Rješenje o<br>izdavanju<br>dozvole | 05. 06.<br>2024.                 | 14. 06.<br>2024.   | Dozvola                |                   |

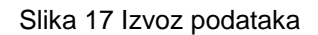

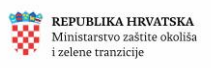

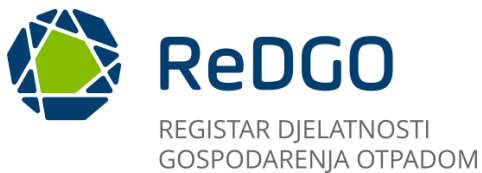

Na modalnom prozoru "Odabir kolona za izvoz" korisnik može odabrati koje podatke želi izvesti tako da odabere podatak iz stupca "Dostupne kolone" i premjesti ga u stupac "Odabrane kolone" klikom na strelicu koja je pozicionirana između stupaca. Nakon odabira željenih podataka potrebno je kliknuti na gumb "Izvoz" kako bi se podaci uspješno preuzeli.

| 1<br>^<br>*<br>* | OIB/MBO<br>Klasifikacijska cznaka<br>Urudžbeni broj<br>Nadležno tijelo<br>Vrsta zahtjeva | ׀ | 2 <b>2</b><br>35<br>4 |  |
|------------------|------------------------------------------------------------------------------------------|---|-----------------------|--|
|                  | Vrsta predmeta<br>Datum isdavanja<br>Datum isteka                                        | ľ | -                     |  |

Slika 18 Izvoz određenih podataka

Ako korisnik želi izvoz podataka po svim dostupnim kolonama potrebno je pritisnuti dvije strelice te nakon toga gumb "Izvoz".

| Odabir kolo | ona za izvoz           |    |         |                 | ×       |
|-------------|------------------------|----|---------|-----------------|---------|
|             | Dostupne kolone        |    |         | Odabrane kolone |         |
|             | Pravna osoba/Obrt      | Î  |         |                 |         |
|             | OIB/MBO                | Ι. | _       |                 | -       |
| ^           | Klasifikacijska oznaka |    | >       |                 | ^       |
| *           | Urudžbeni broj         | ۱. | »       | 0               | *       |
| ~           | Nadležno tijelo        |    | <<br>// |                 | ~       |
| Ľ           | Vrsta zahtjeva         | 11 |         |                 |         |
|             | Vrsta predmeta         |    |         |                 |         |
|             | Datum izdavanja        |    |         |                 |         |
|             | Datum isteka           | w  |         |                 |         |
|             |                        |    |         | 0               | 🖹 Izvoz |

Slika 19 Izvoz svih podataka

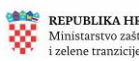

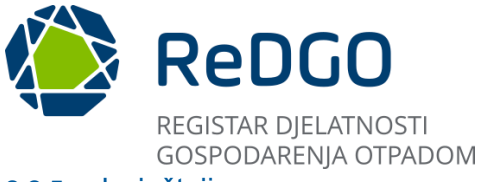

#### 2.2.5 Izvještaji

Neregistrirani korisnik na početnoj stranici ima pristup izvještajima, koje je moguće pregledati i preuzeti.

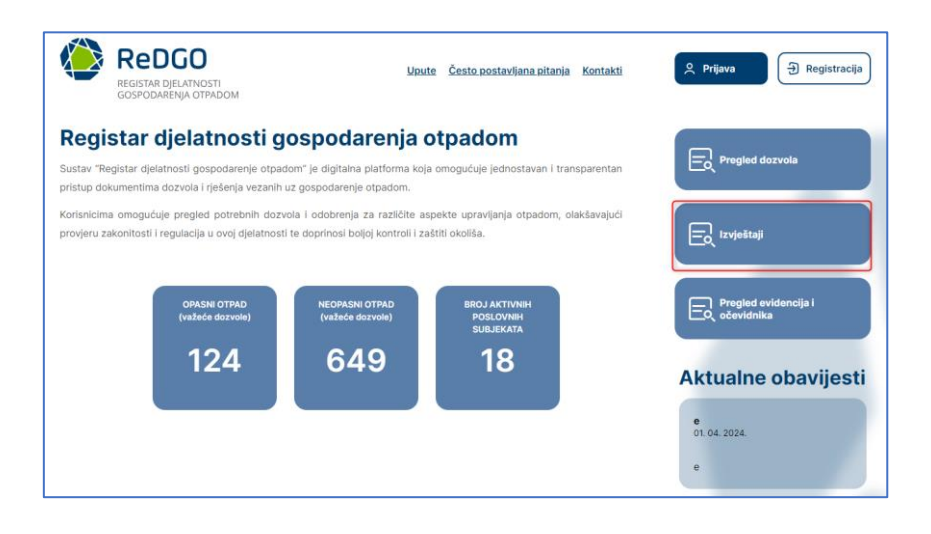

Slika 20 Izvještaji

Klikom na gumb "Izvještaj" otvara se sučelje na kojemu je moguće iz padajućeg izbornika odabrati jedan od ponuđenih izvještaja (1). Nakon odabira izvještaja klikom na gumb "Prikaži izvještaj" izvještaj se prikazuje na sučelju te ga je moguće pregledati (2). Za preuzimanje izvještaja potrebno je kliknuti na gumb "Preuzmi" (3).

| REDGO<br>REGISTAR DJELATNOSTI<br>GOSPODARENJA OTPADOM                                         | <u>Upute Često postavljana pitanja Kontakti</u> |
|-----------------------------------------------------------------------------------------------|-------------------------------------------------|
| Broi poslovnih subjekata s dozvolama za gospodarenie otpadom za neopasni/op.                  | 2 3<br>Prikaži izvještaj<br>Preuzmi v           |
| Broj važećih dozvola za neopasni/opasni otpad po godinama                                     |                                                 |
| Centri za gospodarenje otpadom<br>Generalni izvještaj o broju dozvola za gospodarenje otpadom |                                                 |
| Generalni izvještaj o broju poslovnih subjekata koji imaju dozvolu za gospodarenj             | je otpadom 🖤                                    |

Slika 21 Odabir izvještaja

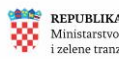

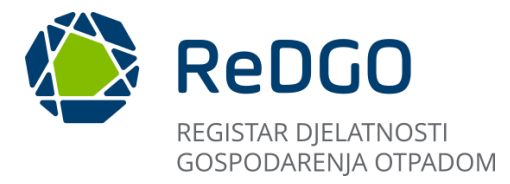

Izvještaj je moguće preuzeti na računalo u formatima PDF i Excel. Za preuzimanje izvještaja u željenom formatu potrebno je kliknuti gumb "Preuzmi PDF" ili gumb "Preuzmi Excel".

| REDGO<br>REGISTAR DJELATNOSTI<br>GOSPODARENJA OTPADOM | <u>Upute Često postavljana pitanja Kontakti</u>             |
|-------------------------------------------------------|-------------------------------------------------------------|
| Izvještaj 🗸                                           | Prikaži izvještaj Preuzmi V<br>Preuzmi PDF<br>Preuzmi Excel |

Slika 22 Preuzimanje izvještaja

### 2.2.6 Pregled evidencija i očevidnika

"Pregled evidencije i očevidnika" je poveznica prikazana na početnoj stranici koja vodi do službene stranice Ministarstva gospodarskog i održivog razvoja, podstranica Očevidnici i Evidencije.

Korisnik pristupa stranici klikom na gumb "Pregled evidencije i očevidnika"

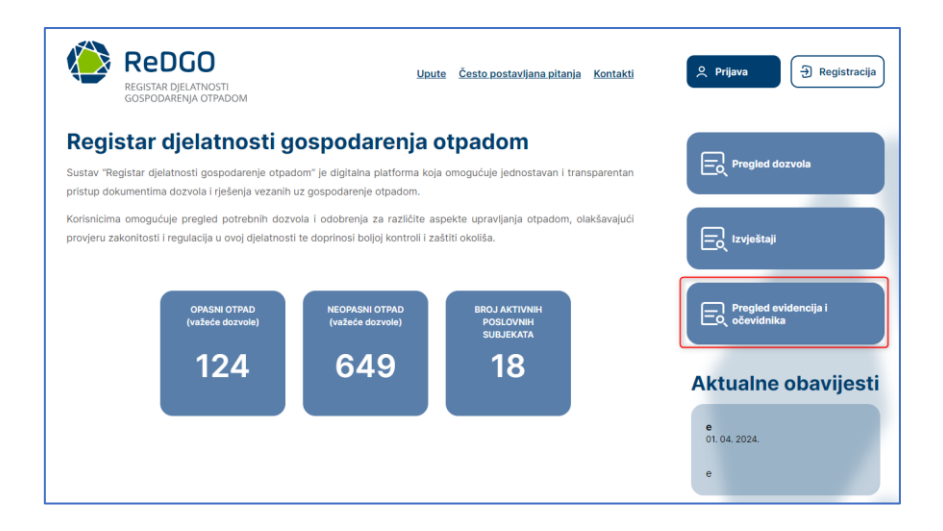

Slika 23 Pregled evidencija i očevidnika

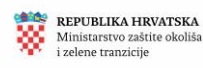

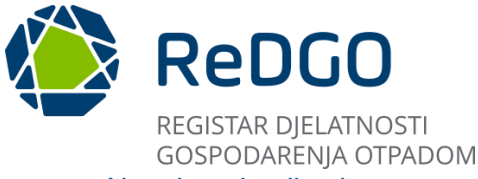

#### Aktualne obavijesti 2.2.7

Na desnoj strani početne stranice nalaze se "Aktualne obavijesti" sustava. Klikom na gumb "Prikaži sve obavijesti" omogućuje se prikaz svih obavijesti na zasebnom sučelju Arhiva obavijesti. U Arhivi obavijesti korisniku se prikazuje lista obavijesti. Klikom na naslov određene obavijesti otvara se sadržaj cijele obavijesti.

| Korisnicima omoguć<br>provjeru zakonitosti i | uje pregled potrebnih dozv<br>i regulacija u ovoj djelatnosti | ola i odobrenja za različite as<br>te doprinosi boljoj kontroli i za | spekte upravljanja otpadom, olakšavaju<br>štiti okoliša. | ći<br>Exvještaji                                                  |
|----------------------------------------------|---------------------------------------------------------------|----------------------------------------------------------------------|----------------------------------------------------------|-------------------------------------------------------------------|
|                                              | OPASNI OTPAD<br>(važeće dozvole)                              | NEOPASNI OTPAD<br>(važeće dozvole)                                   | BROJ AKTIVNIH<br>POSLOVNIH<br>SUBJEKATA                  | Pregled evidencija i<br>očevidnika                                |
|                                              | 124                                                           | 649                                                                  | 18                                                       | Aktualne obavijesti                                               |
|                                              |                                                               |                                                                      |                                                          | e<br>01. 04. 2024.                                                |
|                                              |                                                               |                                                                      |                                                          | e<br>Moru dodati obavijest u                                      |
|                                              |                                                               |                                                                      |                                                          | budućnost<br>24. 01. 2024.                                        |
|                                              |                                                               |                                                                      |                                                          | dodati obvijest s datumom<br>većim od današnjega,<br>Prikaži više |
|                                              |                                                               |                                                                      |                                                          | (Prikaži sve obavljesti)                                          |

### Slika 24 Aktualne obavijesti

#### 2.2.8 Podnožje

U podnožju početne stranice nalaze se logotipi, koji su ujedno i poveznice na stranice vezane uz tematiku gospodarenja otpadom. Poveznice vode na službenu stranicu Ministarstva gospodarstva i održivog razvoja, e-ONTO (Očevidnik o nastanku i tijeku otpada) te Aplikaciju KB za određivanje ključnog broj otpada. Ispod logotipa nalazi se poveznica izjava o pristupačnosti, klikom na koju se otvara pdf dokument sa sadržajem Izjave.

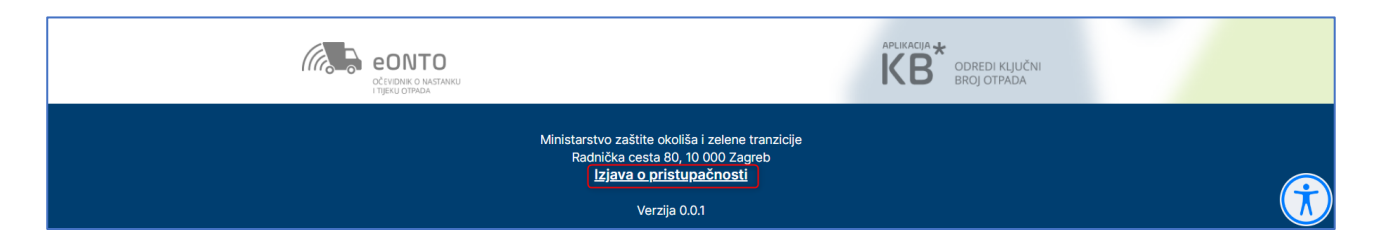

### Slika 25 Poveznice na stranice

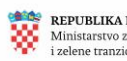

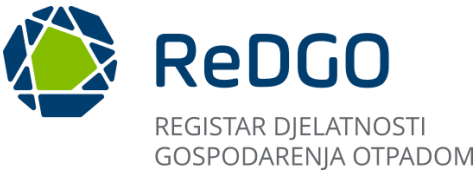

# 2.3 Registracija novog korisnika

Registracija novih korisnika za korisnike koji nemaju korisnički račun za pristup aplikaciji, potrebno je prvo izvršiti registraciju korisničkog računa.

Potrebni koraci:

1. Potrebno je započeti kreiranje korisničkog računa klikom na gumb "Registracija"

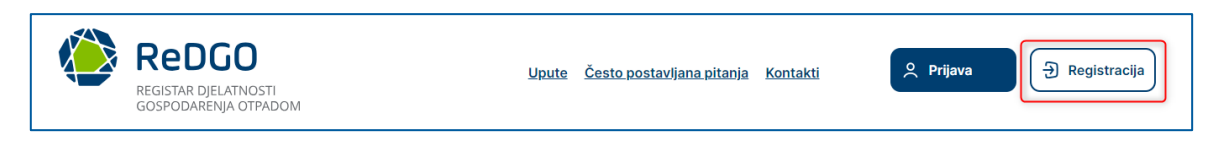

Slika 26 Navigacijska traka - Registracija

- 2. Otvara se sučelje za registraciju, gdje se upisuju podaci o novom korisniku
- 3. Potrebno je unijeti sve obvezne podatke kako bi registracija bila uspješna
- 4. Unose se osobni podaci (ime, prezime), kontakt podaci (telefon i email) te lozinka koju će korisnik koristiti za pristup aplikaciji
- 5. Lozinku je potrebno ponoviti.

| Registracija                                                                                              |    |                        |
|----------------------------------------------------------------------------------------------------|----|------------------------|
| Ime *<br>Unesi ime                                                                                        |    | Izvieštaii             |
| Prezime *                                                                                                 |    |                        |
| Unesi prezime<br>Telefon *                                                                                |    | Pregled evidencija i   |
| Unesi telefon                                                                                             |    |                        |
| Email *<br>Unesi email                                                                                    |    | Aktualne obavijesti    |
| Lozinka *                                                                                                 | 20 | a<br>15.06.2024        |
| Ponovi lozinku *                                                                                          | Q  | а                      |
| Unesi ponovljenu lozinku                                                                                  | 2  |                        |
| <ul> <li>Prihvaćam Opće uvjete korištenja *</li> <li>Prihvaćam Privolu *</li> <li>Registracija</li> </ul> |    | Prikaži sve obavijesti |

Slika 27 Polja za registraciju

6. Prije same registracije potrebno je prihvatiti polja "Opći uvjeti korištenja" i "Privola"

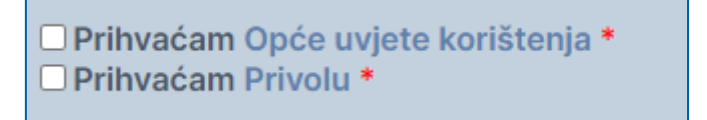

Slika 28 Opći uvjeti korištenja i privola

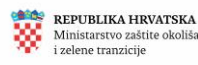

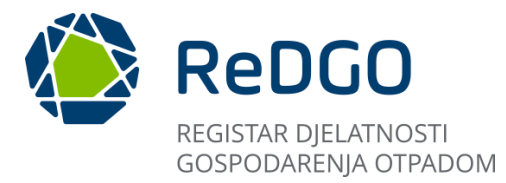

- 7. Nakon uspješno ispunjenih polja potvrđuje se registracija klikom na gumb "Registracija"
- 8. Korisniku se automatizmom iz sustava ReDGO na upisanu adresu elektroničke pošte dostavlja poveznica za potvrdu registriranog računa. Da bi postupak registracije završio, potrebno je aktivirati korisnički račun putem upisane elektroničke pošte.
- 9. Korisnik pristupa svom sandučiću elektroničke pošte te se u dostavljenoj poruci elektroničke pošte nalazi poveznica kojom se aktivira korisnički račun.

| Poštovani/a,                                                                                                    |
|----------------------------------------------------------------------------------------------------|
| da biste aktivirali svoj račun, molimo Vas da potvrdite svoju e-mail adresu klikom na sljedeću <u>poveznicu</u> .<br>Poveznica za potvrdu računa validna je 24 sata. |
| Lijep pozdrav<br>Registar djelatnosti gospodarenja otpadom                                                                                                    |
| Ovo je automatski generirana poruka. Molimo ne odgovarajte na nju.                                                                                                   |

Slika 29 Aktivacija korisničkog računa

10. Klikom na poveznicu završava se postupak registracije te se otvara sučelje aplikacije s porukom o uspješno izvršenoj potvrdi registracije računa :

| ۲ | REDGO<br>REGISTAR DJELATNOSTI<br>GOSPODARENJA OTPADOM         | Upute                             | Često postavljana pitanja     | Kontakti | 우 Prijava - 귀 Registracija                                    |
|---|---------------------------------------------------------------|-----------------------------------|-------------------------------|----------|---------------------------------------------------------------|
|   | Uspješno ste potvrdili regi<br>U sustav se možete prijaviti n | i <b>stra</b><br>na: <u>Prija</u> | ciju računa.<br><sup>va</sup> |          | Pregled dozvola                                               |
|   |                                                               |                                   |                               |          | E troještaji                                                  |
|   |                                                               |                                   |                               |          | Pregled evidencija i                                          |
|   |                                                               |                                   |                               |          | Aktualne obavijesti<br>°, 01. 04. 2024.                       |
|   |                                                               |                                   |                               |          | e<br>Mogu dodati obavijest u                                  |
|   |                                                               |                                   |                               |          | Duducnest<br>24. 01. 2024<br>Danas je 21.01.2024, , a ja mogu |

Slika 30 Sučelje nakon uspješne registracije

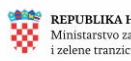

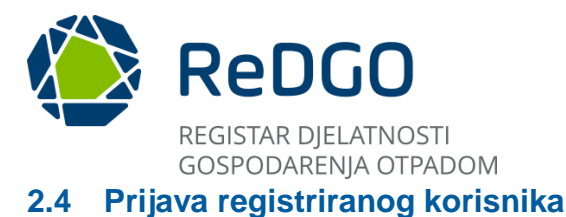

Prijava u aplikaciju vrši se uz pomoć elektroničke pošte i lozinke postojećeg (prethodno registriranog) korisnika.

Potrebni koraci:

1. Nakon uspješne registracije aplikaciji je moguće pristupiti klikom na gumb "Prijava"

| REDGO<br>REGISTAR DJELATNOSTI<br>GOSPODARENJA OTPADOM | Upute | Često postavljana pitanja | <u>Kontakti</u> | 오 Prijava 근 Registracija |
|-------------------------------------------------------|-------|---------------------------|-----------------|--------------------------|
|                                                       |       |                           |                 |                          |

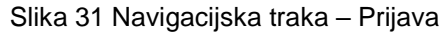

1. Potrebno je unijeti korisničke podatke unesene prilikom procesa registracije (email, lozinka) i upisati ih na predviđeno mjesto:

| Prijava              |         |
|----------------------|---------|
| Email *              |         |
| Unesi email          |         |
| Lozinka *            |         |
| Unesi lozinku        | Ś       |
| Zaboravljena lozinka | Prijava |

Slika 32 Polja za prijavu nakon registracije

3. Klikom na gumb "Prijava" omogućuje se pristup aplikaciji

#### Zaboravljena lozinka 2.4.1

U slučaju da je korisnik zaboravio svoju korisničku lozinku, istu je moguće promijeniti. Da bi se korisnička lozinka promijenila potrebno je znati adresu elektroničke pošte za koju se lozinka mijenja.

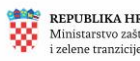

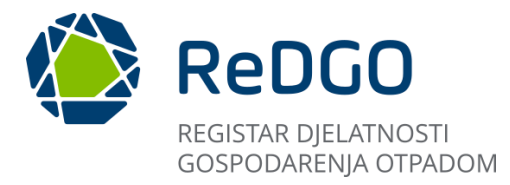

Potrebni koraci :

- 1. Korisnik se nalazi na zaslonu za prijavu
- 2. Za promjenu lozinke potrebno je kliknuti "Zaboravljena lozinka"

| Р                    | rijava  |
|----------------------|---------|
| Email *              |         |
| Unesi email          |         |
| Lozinka *            |         |
| Unesi lozinku        | Ø       |
| Zaboravljena lozinka | Prijava |

Slika 33 Zaboravljena lozinka

3. Otvara se sučelje u kojem se na predviđeno mjesto upisuje adresa elektroničke pošte za koju se mijenja lozinka. Nakon upisane adrese potrebno je kliknuti gumb "Pošalji", čime će se automatizmom iz sustava ReDGO poslati poveznica putem koje će korisnik izmijeniti lozinku.

| Zabor           | ravili ste lozinku?                          |   |
|-----------------|----------------------------------------------|---|
| Upišite email a | adresu koju ste naveli prilikom registracije |   |
| računa kako k   | pismo Vam poslali poveznicu za promjenu      |   |
|                 | lozinke.                                     |   |
|                 |                                              | , |
| imail *         |                                              |   |
| 11              |                                              |   |

Slika 34 Postupak promjene lozinke

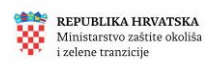

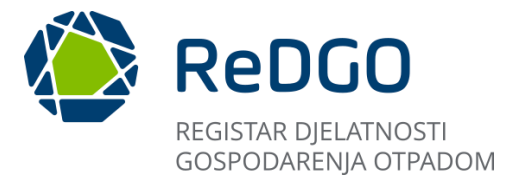

4. Korisnik odlazi u pretinac elektroničke pošte i klikom na dostavljenu poveznicu u zaprimljenoj poruci elektroničke pošte otvara se sučelje za promjenu lozinke

Poštovani/a, da biste kreirali novu lozinku, kliknite na ovu poveznicu. Lijep pozdrav Registar djelatnosti gospodarenja otpadom Ovo je automatski generirana poruka. Molimo ne odgovarajte na nju.

Slika 35 Poveznica za promjenu lozinke

5. U otvorenom sučelju potrebno je upisati novu lozinku za to previđeno mjesto te ponoviti unos. Nakon upisa nove lozinke korisnik odabire akciju "Ažuriraj".

| 6 |
|---|
|   |
|   |
|   |

Slika 36 Upis i ažuriranje nove lozinke

6. Nakon uspješno ažurirane lozinke korisniku se prikazuje sučelje za prijavu te može nastaviti proces prijave.

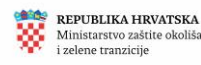

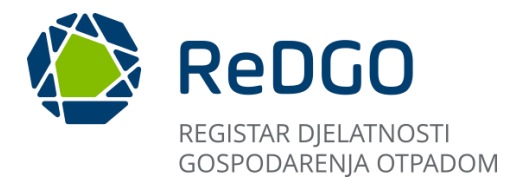

#### Opis sučelja nakon prijave korisnika u aplikaciju 2.5

Nakon uspješne prijave korisnik se nalazi na "Pregled i pretraga dozvola":

| Ministarstvo zaštite okol<br>i zelene tranzicije | <b>A</b>   |                                                                                                    |                                                                                                    | R DOZVOLA<br>DARENJA OTPADO | PM                           |                                                                         |                                                                   |                                    |                            |                                  |                      |                        | 2                 |
|--------------------------------------------------|------------|----------------------------------------------------------------------------------------------------|----------------------------------------------------------------------------------------------------|-----------------------------|------------------------------|-------------------------------------------------------------------------|-------------------------------------------------------------------|------------------------------------|----------------------------|----------------------------------|----------------------|------------------------|-------------------|
| Pregled i pretraga dozv                          | vola 🏠     | Pregled                                                                                              | l i pretraga dozvola                                                                                                    |                             |                              |                                                                         |                                                                   |                                    |                            |                                  |                      |                        |                   |
| lorisne informacije<br>Moji zahtjevi             | • (i)<br>- | 0                                                                                                    | K Obriši filter                                                                                                    |                             |                              |                                                                         |                                                                   |                                    |                            |                                  |                      | 🖞 Izvoz                | ≢ Pretraga        |
| Noja ovlaštenja                                  | =          |                                                                                                    | Pravna osoba/Obrt     †↓                                                                                                    | OIB/MBO<br>↑↓               | Klasifikacijska<br>oznaka ↑↓ | Urudžbeni<br>broj †↓                                                    | Nadležno tijelo<br>↑↓                                             | Vrsta<br>rješenja †↓               | Status †↓                  | Datum<br>izdavanja<br>↓ <i>≣</i> | Datum<br>isteka   †↓ | Vrsta<br>dozvole<br>↑↓ | Ograničenja<br>↑↓ |
| rvjestaji                                        | 2          | 0                                                                                                    |                                                                                                    |                             |                              |                                                                         | MINGOR                                                            | Rješenje o<br>izdavanju<br>dozvole | Važeće                     | 05. 06.<br>2024.                 | 14. 06.<br>2024.     | Dozvola                |                   |
|                                                  |            | Mill Mills Andress<br>Antonio Martines<br>A characterization<br>Antonio Martines<br>Antonio Martines |                                                                                                    |                             |                              | Nadležno<br>upravno tijelo u<br>Bjelovarsko-<br>bilogorskoj<br>županiji | Rješenje o<br>izdavanju<br>dozvole                                | Važeće                             | 25. 04.<br>2024.           | 31. 05.<br>2024.                 | Dozvola              |                        |                   |
|                                                  |            | 1                                                                                                    | Name of the American Street, Street, S |                             |                              |                                                                         | Nadležno<br>upravno tijelo u<br>Brodsko-<br>posavskoj<br>županiji | Rješenje o<br>izdavanju<br>dozvole | Važeće -<br>Neverificirano | 15. 04.<br>2024.                 | 15. 04.<br>2034.     | Dozvola                |                   |
|                                                  |            | 0                                                                                                    | 10 - 10 - 10 - 10 - 10 - 10 - 10 - 10 -                                                                                                    |                             |                              |                                                                         | Nadležno<br>upravno tijelo u<br>Zagrebačkoj<br>županiji           | Rješenje o<br>izdavanju<br>dozvole | Važeće -<br>Neverificirano | 12. 04.<br>2024.                 | 12. 04.<br>2034.     | Dozvola                |                   |
|                                                  |            | •                                                                                                    |                                                                                                    |                             |                              |                                                                         | Nadležno                                                          | Disžanis a                         |                            |                                  |                      |                        | C                 |

Slika 37 Sučelje aplikacije nakon prijave

Logo aplikacije nalazi se na vrhu s lijeve strane.

#### Korisnički profil 2.5.1

U gornjem desnom kutu sučelja nalazi se ime prijavljenog korisnika te padajući izbornik kojem se pristupa klikom na gumb profila korisnika:

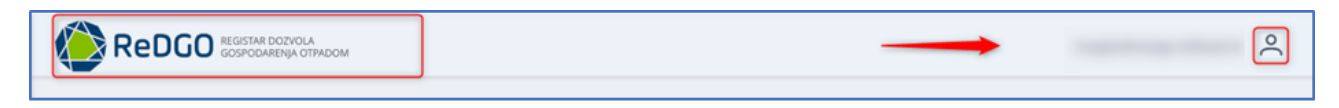

Slika 38 Zaglavlje aplikacije

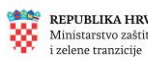

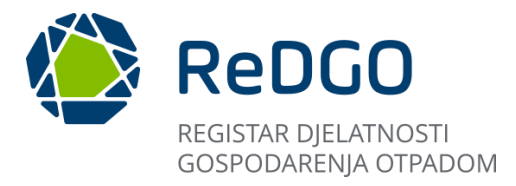

Padajući izbornik sadrži funkcionalnosti : Moji podaci, Promjena lozinke, Odjava

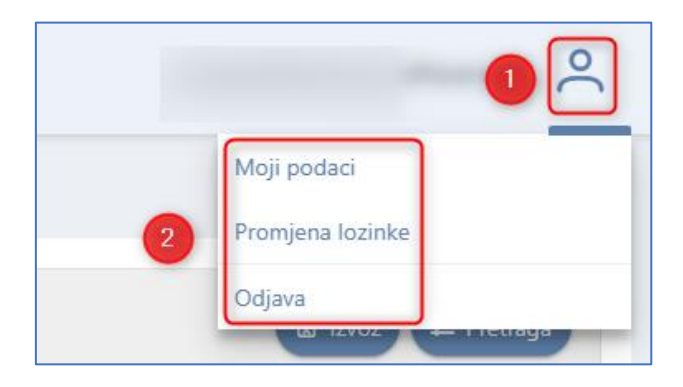

Slika 39 Padajući izbornik

# 2.5.1.1. Moji podaci – izmjena korisničkih podataka

Korisničke podatke je moguće promijeniti u izborniku profila. Promjena je omogućena za podatke: ime, prezime i telefon korisnika. Podatak o elektroničkoj pošti nije moguće promijeniti.

Postupak promjene korisničkih podataka:

1. Korisnik odabire gumb "Moji podaci" iz padajućeg izbornika koji se aktivira klikom na ikonu profila

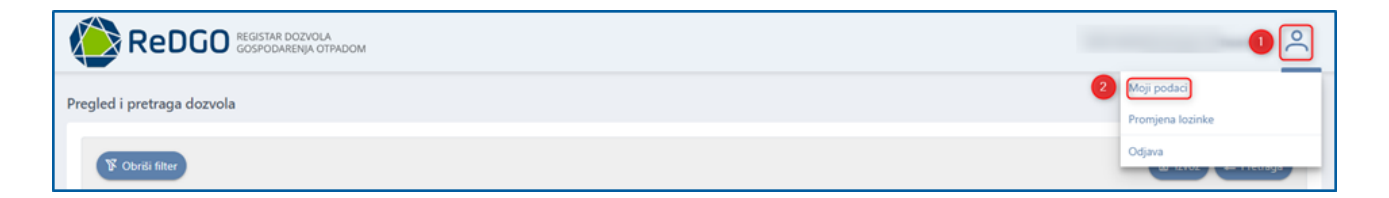

Slika 40 Postupak promjene korisničkih podataka

- 2. Korisnik je preusmjeren na sučelje za promjenu korisničkih podataka
- 3. Omogućena je izmjena podataka (ime, prezime, telefon) uz preduvjet da su sva obvezna polja ispunjena

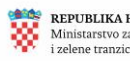

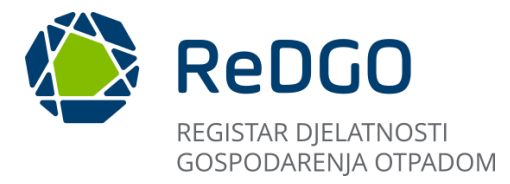

4. Po unosu potrebno je spremiti promjene klikom na gumb "Spremi"

| Moji podaci |   |
|-------------|---|
| Ime *       |   |
|             | 1 |
| Prezime *   |   |
|             | 2 |
| Telefon *   |   |
|             | 3 |
| Email       |   |
|             |   |
| Spremi      |   |

Slika 41 Promjena korisničkih podataka

5. Ukoliko je promjena bila uspješna, korisnik će primiti obavijest o uspješnoj promjeni korisničkih podataka

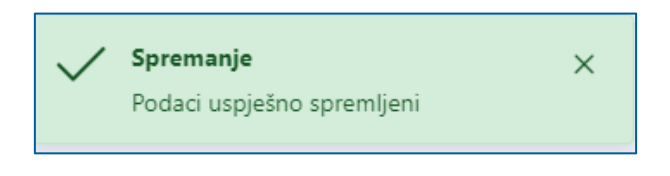

Slika 42 Obavijest o promjeni korisničkih podataka

### 2.5.1.2. Promjena lozinke

Preduvjet za promjenu lozinke jest prethodno uspješno izvršen proces prijave korisnika u aplikaciju. Korisnik odabire gumb "Promjena lozinke" iz padajućeg izbornika koji se aktivira klikom na ikonu profila.

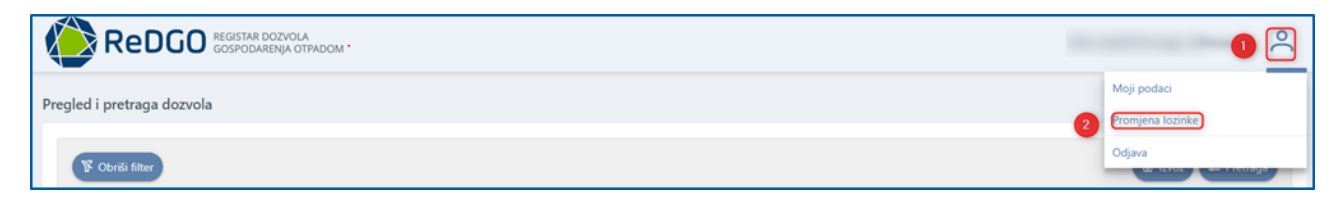

Slika 43 Postupak promjene lozinke

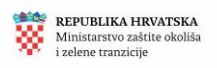

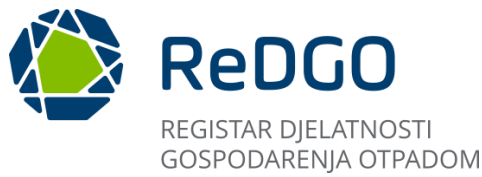

Nakon klika na gumb "Promjena lozinke" sustav korisnika preusmjerava na sučelje za promjenu lozinke.

Prije nego li se pristupi samoj promjeni lozinke potrebno je upisati staru lozinku na za to predviđeno mjesto. Nakon toga je moguće upisati novu lozinku koju je potrebno ponoviti. Nova lozinka ne smije biti ista kao i stara. Proces promjene lozinke završava tako da se promjene spreme klikom na gumb "Spremi".

| Stara lozinka *<br>Unesi lozinku | 8 |
|----------------------------------|---|
|                                  |   |
| Unesi lozinku                    | 8 |
| Ponovljena nova lozinka *        |   |
| Ponovi novu lozinku              | Ø |

Slika 44 Promjena lozinke

Po uspješnom spremanju podataka korisnik je preusmjeren na početnu stranicu.

### 2.5.1.3. Odjava iz aplikacije

Preduvjet za odjavu korisnika iz sustava jest prethodno uspješno izvršen proces prijave u aplikaciju. Prijavljeni korisnik odabire gumb "Odjava" iz padajućeg izbornika koji se aktivira klikom na ikonu profila.

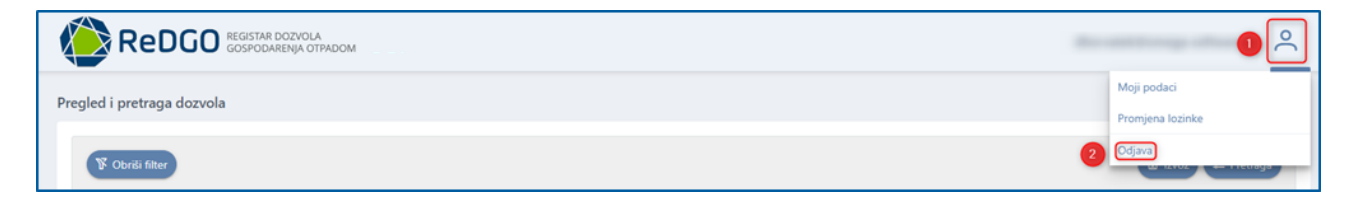

Slika 45 Postupak odjave

#### 2.5.2 Uloge u sustavu

Korisnike ReDGO sustava možemo podijeliti na vanjske i interne. Vanjski korisnici su neregistrirani korisnici (javnost) i registrirani korisnici u ulogama: administrator obveznika i ovlaštenik obveznika.

Interni korisnici sustava su zaposlenici institucija koje su nadležne za provođenje postupaka vezanih uz gospodarenje otpadom, uključujući izdavanje inspekcijskih zabrana.

Interne uloge su: administrator pisarnice, voditelj službe, rješavatelj, administrator županije/grada, administrator sustava, interni korisnik zavoda, super administrator, inspektorat.

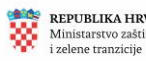

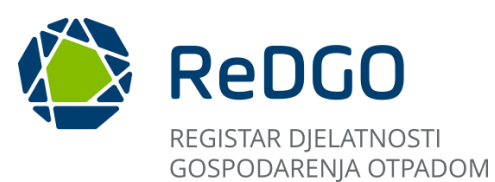

| Redni<br>broj | Uloga u sustavu         | Moduli                                                                                                    |
|---------------|-------------------------|----------------------------------------------------------------------------------------------------|
| 1             | Neregistrirani korisnik | Javni pregled početne stranice                                                                                                    |
|               |                         |                                                                                                    |
| 2             | Administrator obveznika | Pregled i pretraga dozvolaKorisne informacije sa stavkama izbornika:ObavijestiČesto postavljena pitanjaKorisničke uputeMoji zahtjeviMoja ovlaštenjaŠifrarnici sa stavkama izbornika:Vrste postupkaObvezniciLokacijeAdministracija sa stavkama izbornika:Pregled ovlaštenja |
|               |                         | Progled i protraga dozvola                                                                                                    |
| 3             | Ovlaštenik obveznika    | Korisne informacije sa stavkama izbornika:<br>Obavijesti<br>Često postavljena pitanja<br>Korisničke upute<br>Moji zahtjevi<br>Moja ovlaštenja<br>Izvještaji                                                                                                    |
|               |                         |                                                                                                    |
| 4             | Administrator pisarnice | Pregled i pretraga dozvola<br>Korisne informacije sa stavkama izbornika:<br>Obavijesti<br>Često postavljena pitanja<br>Korisničke upute<br>Moja ovlaštenja<br>Pregled zahtjeva<br>Izvještaji                                                                               |
|               |                         |                                                                                                    |
| 5             | Voditelj službe         | Pregled i pretraga dozvola<br>Korisne informacije sa stavkama izbornika:<br>Obavijesti<br>Često postavljena pitanja<br>Korisničke upute<br>Moja ovlaštenja<br>Pregled predmeta<br>Izvještaji                                                                               |
|               |                         |                                                                                                    |
| 6             | Rješavatelj             | Pregled i pretraga dozvola         Korisne informacije sa stavkama izbornika:         Obavijesti         Često postavljena pitanja         Korisničke upute         Moja ovlaštenja         Pregled predmeta         Pregled zabrana         Izvještaji                    |

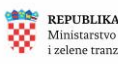

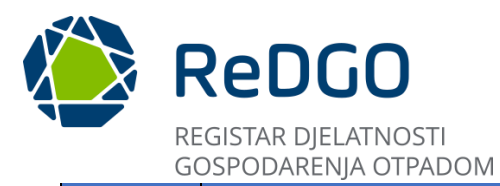

|   |                                 | Pregled i pretraga dozvola                                                                                                    |
|---|---------------------------------|----------------------------------------------------------------------------------------------------|
| 7 | Administrator<br>županije/grada | Korisne informacije sa stavkama izbornika:<br>Obavijesti<br>Često postavljena pitanja<br>Korisničke upute<br>Moja ovlaštenja<br>Administracija sa stavkom izbornika:<br>Pregled ovlaštenja<br>Izvještaji                                                                                                    |
|   |                                 |                                                                                                    |
| 8 | Administrator sustava           | Pregled i pretraga dozvolaKorisne informacije sa stavkama izbornika:ObavijestiČesto postavljena pitanjaKorisničke uputeMoja ovlaštenjaŠifrarnici sa stavkama izbornika:Vrste postupkaObvezniciKatastarske općineLokacijeNadležna tijelaKljučni brojevi otpadaPropisiDokumentiOznakePregled zahtjevaPregled ovlaštenjaKorisniciUređivanje javnog sadržajaPregled zabranaIzvještaji |

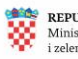

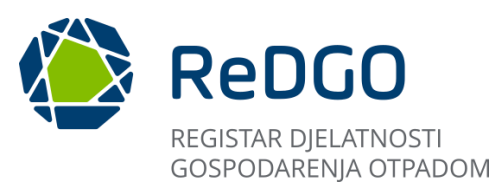

|    |                         | Pregled i pretraga dozvola                 |
|----|-------------------------|--------------------------------------------|
|    |                         | Korisne informacije sa stavkama izbornika: |
|    |                         | Obavijesti                                 |
|    |                         | Često postavliena pitania                  |
|    |                         | Korisničke upute                           |
|    |                         | Moji zahtievi                              |
|    |                         | Moja ovlaštenja                            |
|    |                         | Šifrarnici sa stavkama izbornika:          |
|    |                         | Vrste postupka                             |
|    |                         | Obveznici                                  |
|    |                         | Katastarske općine                         |
|    |                         | Lokacije                                   |
| 9. | Super-admin             | Nadležna tijela                            |
|    |                         | Ključni brojevi otpada                     |
|    |                         | Propisi                                    |
|    |                         | Dokumenti                                  |
|    |                         | Oznake                                     |
|    |                         | Pregled zahtjeva                           |
|    |                         | Pregled predmeta                           |
|    |                         | Administracija sa stavkama izbornika:      |
|    |                         | Pregled ovlastenja                         |
|    |                         | NUIISIIICI<br>Uređivanje javnog sadržaja   |
|    |                         | Predled zahrana                            |
|    |                         |                                            |
|    |                         |                                            |
|    |                         | Pregled i pretraga dozvola                 |
|    |                         | Korisne informacije sa stavkama izbornika: |
|    |                         | Obavijesti                                 |
|    |                         | Često postavljena pitanja                  |
|    |                         | Korisničke upute                           |
|    |                         | Moja ovlaštenja                            |
|    |                         | Pregled zabrana                            |
| 10 | Inspektorat             | Izvještaji                                 |
|    |                         |                                            |
|    |                         | Pregled i pretraga dozvola                 |
|    |                         | Korisne informacije sa stavkama izbornika: |
|    |                         | Obavijesti                                 |
|    |                         | Cesto postavljena pitanja                  |
| 11 | Interni korisnik zavoda | Korisnićke upute                           |
|    |                         | Moja ovlaštenja                            |
|    |                         | Administracija sa stavkom izbornika:       |
|    |                         | Pregled ovlaštenja                         |
|    |                         | Izvještaji                                 |

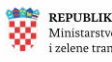

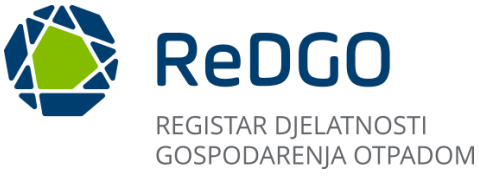

#### Glavni izbornik 2.5.3

Glavni izbornik smješten je na lijevoj strani sučelja prijavljenog korisnika. Ovisno o ulozi koju korisnik u sustavu ima prikazuju mu se odgovarajuće stavke izbornika.

П

| <b>REPUBLIKA HRVATSKA</b><br>Ministarstvo zaštite okoliša<br>i zelene tranzicije | 8                                       |
|----------------------------------------------------------------------------------|-----------------------------------------|
| Pregled i pretraga dozvola                                                       | 命                                       |
| Korisne informacije 🔹 🗸                                                          | í                                       |
| Moji zahtjevi                                                                    | 6                                       |
| Moja ovlaštenja                                                                  | ≡                                       |
| Šiframici 🗸                                                                      | 밖                                       |
| Pregled zahtjeva                                                                 | ß                                       |
| Pregled predmeta                                                                 | ::::::::::::::::::::::::::::::::::::::: |
| Administracija 🗸 🗸                                                               | °                                       |
| Pregled zabrana                                                                  | $\otimes$                               |
| Izvještaji                                                                       | ~                                       |

Slika 46 Glavni izbornik

Stavke izbornika odnosno moduli "Pregled i pretraga dozvola", "Korisne informacije" (s podizbornicima: Obavijesti, Često postavljena pitanja, Korisničke upute) i "Izvještaji" sadrže funkcionalnosti koje su opisane u poglavlju 2.2 ove upute.

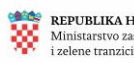

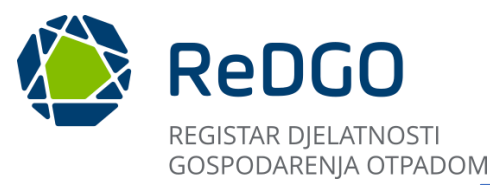

| Ministarstvo gospodarstva<br>i održivog razvoja | 8          |
|-------------------------------------------------|------------|
| Pregled i pretraga dozvola                      | 畲          |
| Korisne informacije 🗸 🗸                         | <u>(</u> ) |
| Moja ovlaštenja                                 |            |
| Izvještaji                                      | ~          |
|                                                 |            |

Slika 47 Kartice glavnog izbornika

U nastavku upute opisane su funkcionalnosti preostalih modula/pregleda kojima vanjski korisnici sustava mogu pristupiti putem glavnog izbornika.

#### 2.5.4 Sortiranje i filtriranje podataka u tablicama

U različitim modulima prikazuju se različite tablice na sučelju. Ovisno o sučelju, podatke u tabličnim prikazima moguće je na razini svakog stupca filtrirati i/ili sortirati.

Klikom na gumb "x Očisti filtere" koji je uvijek prikazan na lijevoj strani alatne trake, korisnik poništava prethodno odabrane kriterije sortiranja ili filtriranja.

| REPUBLIKA HRVATSH<br>Ministarstvo zaštile okol<br>i zelene tranzicije |              |            | REDGO REGISTAR DO<br>GOSPODAREM    | ZVOLA<br>NJA OTPADOM |                                                                                                    |                          | a again dha na ga a d      | °              |
|-----------------------------------------------------------------------|--------------|------------|------------------------------------|----------------------|----------------------------------------------------------------------------------------------------|--------------------------|----------------------------|----------------|
| Pregled i pretraga dozv                                               | rola 🏠       | Ovlaštenja |                                    |                      |                                                                                                    |                          |                            |                |
| Korisne informacije                                                   | <b>∨</b> (i) |            |                                    |                      |                                                                                                    |                          |                            |                |
| Moji zahtjevi                                                         |              | × 02       | čisti filtere                      |                      |                                                                                                    |                          |                            | + Dodaj        |
| Moja ovlaštenja                                                       | ≡            |            | Učitan dokument ovlaštenja<br>↑↓ ∏ | a OIB/MBO ↑↓<br>♡    | Naziv tvrtke ↑↓ 7                                                                                                    | Datum podnošenja<br>↑↓ ⑦ | Uloga ↑↓ 🏹                 | Status ↑↓<br>♡ |
| Šifrarnici<br>Pregled zahtjeva                                        | ₩ <          | 2 C        |                                    |                      | Res 1993 Adv - garden dgereite a<br>spectralig                                                                                                    |                          | Administrator<br>obveznika | Odobren        |
| Pregled predmeta<br>Administracija                                    | > <          | 2 C        |                                    |                      | Children in a larger brought gamest                                                                                                    |                          | Administrator<br>obveznika | Podnesen       |
| Pregled zabrana<br>Izvještaji                                         | ×            | ∕ ₿        |                                    |                      | THE RELEASE AND A DESCRIPTION OF A DESCRIPTION OF A DESCR |                          | Administrator<br>obveznika | Odobren        |

Slika 48 Sortiranje prema kriterijima

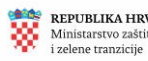

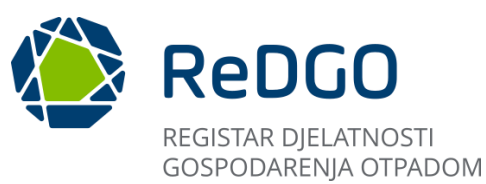

| Ovlaštenja                         |                                   |                          |                            |                |
|------------------------------------|-----------------------------------|--------------------------|----------------------------|----------------|
| × Očisti filtere                   |                                   |                          |                            | + Dodaj        |
| Učitan dokument ovlaštenja<br>↑↓ ⑦ | OIB/MBO ↑↓<br>∇ Naziv tvrtke ↑↓ ∇ | Datum podnošenja<br>↑↓ ⑦ | Uloga ↑↓ 🏹                 | Status ↑↓<br>▽ |
|                                    | Počinje sa 🗸                      |                          | Administrator<br>obveznika | Odobren        |
|                                    | + Dodaj                           |                          | Administrator<br>obveznika | Podnesen       |
| ک<br>۲                             | Ukloni sve Pretraži               |                          | Administrator<br>obveznika | Odobren        |

Slika 49 Napredno pretraživanje

# 2.6 Modul Moja ovlaštenja

Odabirom stavke glavnog izbornika "Moja ovlaštenja" otvara se sučelje na kojemu su dostupne funkcionalnosti za podnošenje zahtjeva za dodjelom prava i obveza.

| Statistics and the second second seco | ReDGO NOTIFICADOUS A CONSIGNATION A          |                    |                            |           |  |  |  |
|----------------------------------------------------------------------------------------------------|----------------------------------------------|--------------------|----------------------------|-----------|--|--|--|
| Proglad i prezoga dozvola 😒                                                                                                    | Ovlastenja                                   |                    |                            |           |  |  |  |
| Korane informacje 🗸 🔘                                                                                                    | X Obti fitare                                |                    |                            | + Dodg    |  |  |  |
| trajetuj 🖃                                                                                                    | Udfandskument odsiberja 11. Odf.MBO 11.<br>T | Datum podnošenja 👔 | Ukga 11 V                  | Sature 11 |  |  |  |
|                                                                                                    | 2 0<br>5                                     |                    | Administrator<br>obveznika | Ponilten  |  |  |  |
|                                                                                                    | 2 0<br>2 0                                   |                    | Administrator<br>obveznika | Ponilten  |  |  |  |
|                                                                                                    | 1-2ad2apaa (( < 1 > (0) 20 ¥                 |                    |                            |           |  |  |  |
|                                                                                                    | L                                            |                    |                            |           |  |  |  |
|                                                                                                    |                                              |                    |                            |           |  |  |  |

Slika 50 Moja ovlaštenja

### 2.6.1 Predaja zahtjeva za pravima i obvezama

Zahtjev za pravima i obvezama kreira i podnosi korisnik kako bi mogao dobiti odgovarajuću ulogu u sustavu.

Ovisno o odabranoj ulozi, korisnici imaju različita ovlaštenja za rad u sustavu te pristup odgovarajućim funkcionalnostima.

Klikom na gumb "+Dodaj" otvara se prozor za unos podataka (1).

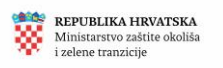

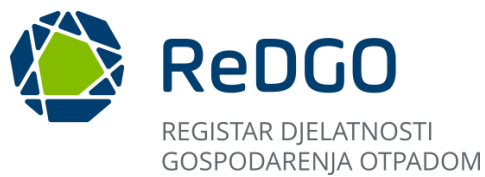

Korisniku se prikazuje modalni prozor u kojemu je potrebno ispuniti polje "OIB/MBO" obveznika za kojega se podnosi zahtjev (2).

Klikom na gumb "Dohvati" automatizmom se dohvaćaju podaci za upisani OIB/MBO (3).

Klikom na polje "Uloga" otvara se padajući izbornik te korisnik odabire ulogu za rad u sustavu (4).

|                                            |                                                                                                    | Å                                  |
|--------------------------------------------|----------------------------------------------------------------------------------------------------|------------------------------------|
| Progled i pretraga dezvela 🛛 🚖             | Ovlastenja                                                                                              |                                    |
| Koriane informacije 🛩 🔘<br>Moji zahnjevi 🗈 | X totos tease Ovlaitenje 23 ×                                                                           | 0                                  |
| Maja avlatherja 🛛 🗮                        | Status: Unos                                                                                            | dnošenja 11. Utoga 11. V V         |
| togottaji 🗠                                |                                                                                                    | Ovlaštenik obveznika Odobren       |
|                                            | A Podaci o turtol                                                                                       | Administrator Puniban<br>obveznika |
|                                            | D      Not take                                                                                         | Administrator Punibun<br>obveznika |
|                                            | د الله الله الله الله الله الله الله الل                                                                | Administrator Punibun<br>obveznika |
|                                            | Admostrator descritas Admostrator descritas                                                             |                                    |
|                                            | Culdervis diversita                                                                                     | B BOLOTHON                         |
|                                            | Ministantun gosportuniva Lodživog narveja<br>Radinča cesta 80, 10 000 Zagvel<br>Koles 8. aktiskatorosti | 1                                  |

Slika 51 Unos podataka za zahtjev

Uneseni podaci spremaju se u sustav klikom na gumb "Spremi". Klikom na gumb "Odustani" zatvara se sučelje za unos podataka te sustav ne sprema unesene podatke.

| Ovlaštenje                    |   |              | 3       | × |
|-------------------------------|---|--------------|---------|---|
| Status: Unos                  |   |              |         |   |
| OBMO                          | ٩ | Dohvati      |         |   |
| Podaci o tvrtci               |   |              |         |   |
| O Pravna osoba 🕓 Obrt         |   |              |         |   |
| Nasis triffe                  |   |              |         |   |
| Odabir uloge za rad u sustavu |   |              |         |   |
| Uloga*                        |   |              |         | ~ |
|                               |   | ✓ Spremi X O | dustani |   |

Slika 52 Spremanje unosa zahtjeva

Spremanjem podataka na sučelju se prikazuje kreirani zapis o zahtjevu u statusu Unos.

| ov | laštenja       |                              |           |                                          |                          |                            |                |
|----|----------------|------------------------------|-----------|------------------------------------------|--------------------------|----------------------------|----------------|
|    | X Ocut filters |                              |           |                                          |                          |                            | + Dodaj        |
|    |                | Uditan dokument ovfaktenja † | 08/M80 11 | Nativite the T $\ensuremath{\mathbb{V}}$ | Datum podnošenja †1<br>∵ | Uloga 11 V                 | Status 11<br>V |
| ſ  | / D 1          |                              |           |                                          |                          | Administrator<br>obvecnika | Unos           |

Slika 53 Generirani zahtjev

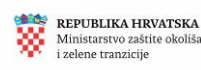

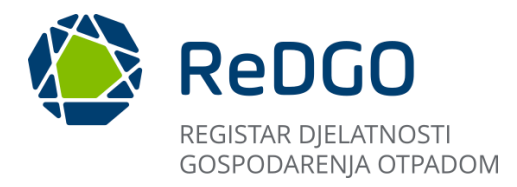

Zahtjev je potrebno preuzeti klikom na ikonu pored zahtjeva "Preuzmi iz predloška" te potpisati izvan sustava.

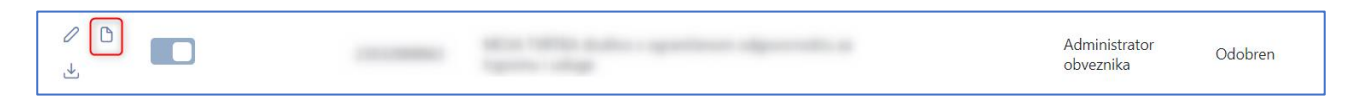

Slika 54 Preuzimanje zahtjeva

Potpisani zahtjev potrebno je učitati u aplikaciju.

Zahtjev se učitava klikom na ikonu "Učitaj dokument" (1).

Klikom na ikonu za učitavanje otvara se modalni prozor Prilog unutar kojeg je potrebno kliknuti na gumb "+Odaberi" te odabrati potpisani zahtjev lokalno pohranjen na računalu korisnika (2).

Klikom na gumb "Spremi" zahtjev se sprema u sustav te se omogućuje podnošenje zahtjeva (3).

| Ovlaštenja       |                                                                                   |                            |                            |                |
|------------------|-----------------------------------------------------------------------------------|----------------------------|----------------------------|----------------|
| × Očisti filtere |                                                                                   |                            |                            | + Dodaj        |
| 0                | Učitan dokument ovlaštenja ⊺⊥ OIB/MBO ⊺⊥ Naziv tvrtke ⊺⊥ ∏<br>∏ Naziv tvrtke ⊺⊥ ∏ | Datum podnošenja   †↓<br>∏ | Uloga ↑↓ 🏹                 | Status †↓<br>♡ |
| / D1             | Prilog 8                                                                          | ×                          | Administrator<br>obveznika | Unos           |
| 0 ₿ ₺            | Učtaj prilog                                                                      |                            | Ovlaštenik obveznika       | Odobren        |
| / D ±            | C + Odaberi 2                                                                     |                            | Administrator<br>obveznika | Poništen       |
| 0 ℃ ±            |                                                                                   |                            | Administrator<br>obveznika | Poništen       |
| / D &            | Spremi X Odustani                                                                 |                            | Administrator<br>obveznika | Poništen       |
|                  |                                                                                   |                            |                            |                |

Slika 55 Učitavanje zahtjeva

Zahtjev se podnosi klikom na ikonu "Podnesi".

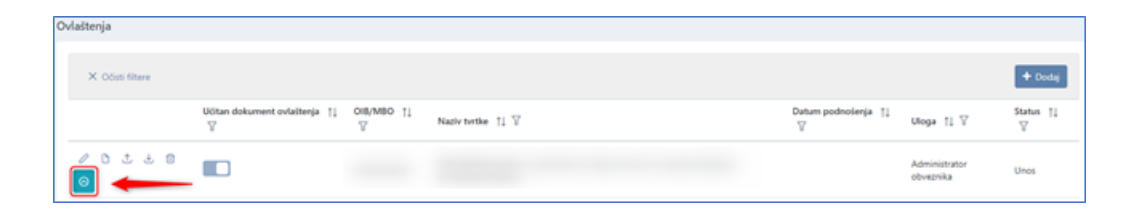

Slika 56 Podnošenje zahtjeva

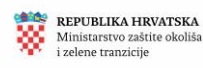

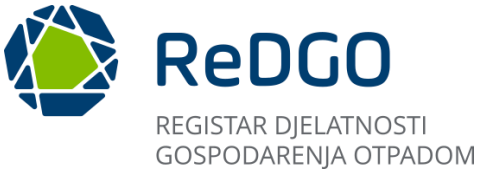

Akciju podnošenja zahtjeva potrebno je na skočnom prozoru potvrditi.. Klikom na gumb "Da" podnosi zahtjev se podnosi dok odabirom opcije "Ne" korisnik prekida akciju podnošenja zahtjeva.

| Podnošenje                                                      | ×  |  |  |  |
|-----------------------------------------------------------------|----|--|--|--|
| Jeste li sigurni da želite podnijeti zahtjev za<br>ovlaštenjem? |    |  |  |  |
| ✓ Da X                                                          | Ne |  |  |  |

Slika 57 Potvrda podnošenja zahtjeva

Ovime završava proces podnošenja zahtjeva te se proces nastavlja odobravanjem ili odbijanjem zahtjeva od strane ovlaštene osobe.

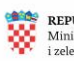

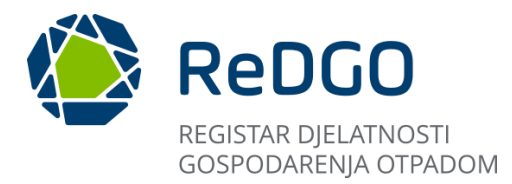

# 2.7 Modul Administracija

# 2.7.1 Pregled ovlaštenja

"Pregled ovlaštenja" služi kao prikaz podnesenih zahtjeva za pravima i obvezama s pripadajućim statusima. Kroz ovaj pregled ovlašteni korisnik odlučuje o podnesenom zahtjevu.

Nakon podnošenja zahtjeva za ovlaštenjem korisnik koji ima ovlaštenje pristupa modulu Administracija (administrator sustava, administrator obveznika, Super Admin) odbija ili odobrava zahtjev za dodjelom ovlaštenja.

Korisnik u ulozi ovlaštenik obveznika nema pravo pristupa modulu Administracija.

# 2.7.2 Odobravanje/odbijanje zahtjeva za pravima i obvezama

- 1. Prijavljeni korisnik u glavnom izborniku odabire stavku izbornika "Administracija"
- 2. Korisnik odabire opciju "Pregled ovlaštenja"

| Ministarsvo gospodarsva 🍪    |                                                                                                    |
|------------------------------|----------------------------------------------------------------------------------------------------|
| Pregled i pretraga dozvola 👚 | Pregled ovlaštenja                                                                                                    |
| Korisne informacije 🗸 🛈      |                                                                                                    |
| Moji zahtjevi 🗅              | X Odisti filtere                                                                                                    |
| Moja ovlaštenja 🛛 🗮          | Podnositelj 1] 🖞 Uloga 1] 🖞 Ol6/MBO 1] 🖞 Naziv tvrtke 1] 🖗 Datum podnošenja 1] 🖞 Datum odobenja/odbijanja 1] 🖗 Status 1] 🖗 |
| Šiframici ∨ ≢                |                                                                                                    |
| Administracija 🔒 🕺           |                                                                                                    |
| Pregled ovlaštenja 🛛 🛃       |                                                                                                    |
| Izvještaji 🦾                 |                                                                                                    |

### Slika 58 Pregled ovlaštenja

3. Klikom na ikonu za uređivanje korisnik odabire zahtjev u statusu "Podnesen"

| Pregled | ovlaštenja          |               |                |                                           |                             |                                      |                |
|---------|---------------------|---------------|----------------|-------------------------------------------|-----------------------------|--------------------------------------|----------------|
| ×       | Očisti filtere      |               |                |                                           |                             |                                      |                |
|         | Podnositelj<br>↑↓ ♡ | Uloga †↓ 🛛    | ов/мво †⊥<br>∵ | Naziv tvrtke $\uparrow\downarrow \forall$ | Datum<br>podnošenja ↑↓<br>▽ | Datum<br>odobrenja/odbijanja †↓<br>♡ | Status †↓<br>♡ |
|         |                     | Administrator |                |                                           |                             |                                      |                |

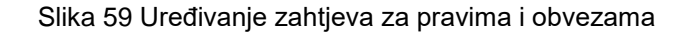

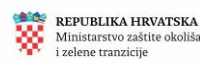

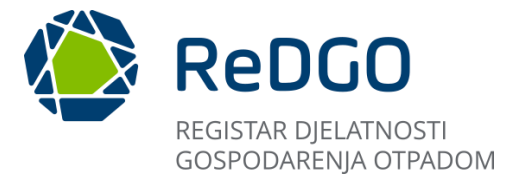

4. Korisnik odobrava zahtjev ili zahtjev odbija, u kojem slučaju obvezno unosi i odgovarajuće obrazloženje

|         | REDGO REGISTAR DOZVOLA<br>GOSPODARENJA OTPADOM |          |
|---------|------------------------------------------------|----------|
| Pregled | Ovlaštenje                                     | 8 ×      |
|         | Status: Podnesen                               | <b>^</b> |
|         | Podaci o korisniku                             |          |
|         | Ime                                            |          |
|         | Prezime                                        |          |
| 0       | Telefon                                        |          |
| 0       | 09999999<br>Email                              | - 1      |
|         |                                                |          |
|         | Podaci o tvrtci                                |          |
|         | Pravna osoba Obrt                              |          |
|         | Naziv tvrtke                                   |          |
|         | Uloga za koju se traži ovlaštenje              |          |
|         | Uloga<br>Odaštenik obveznika                   |          |
|         |                                                |          |
|         |                                                | - 1      |
|         |                                                |          |
|         | Obrazioženje                                   |          |
|         |                                                | ani      |
|         |                                                | T        |

Slika 60 Odobravanje/odbijanje zahtjeva

5. Klikom na gumb "Spremi" podaci se spremaju u sustav

## 2.7.3 Poništavanje prethodno odobrenog zahtjeva za pravima i obvezama

- 1. Na sučelju "Pregled ovlaštenja" korisnik odabire zahtjev u statusu Odobren.
- 2. Na odabranom zahtjevu korisnik odabire akciju za poništavanje zahtjeva.

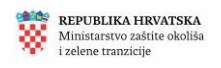
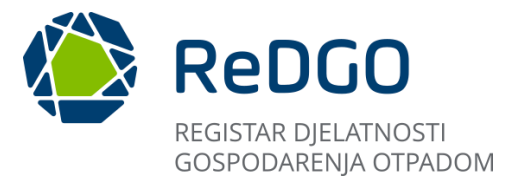

3. U modalnom prozoru korisnik odabire opciju "Da"

| Pregled ovlaštenja    |                          |                                                                                                    |                          |
|-----------------------|--------------------------|----------------------------------------------------------------------------------------------------|--------------------------|
| × Očisti filtere      |                          |                                                                                                    |                          |
| Podnositelj<br>↑↓ ∇ U | loga ↑↓ 🏹                | Poništavanje ovlaštenja ×                                                                                                    |                          |
|                       | dministrator<br>bveznika | Jeste li sigurni da želite poništiti<br>ovlaštenje? Naknadno odobravanje<br>ovlaštenja neće biti moguće te će<br>korisnik morati podnijeti novi zahtjev. | raničenom<br>kupljanja i |
| A<br>→ Ai<br>ol       | dministrator<br>bveznika |                                                                                                    |                          |

Slika 61 Poništavanje već odobrenog zahtjeva

4. Odabirom opcije "Da" zahtjev mijenja status u "Poništen".

|  | ∕<br>↓ | Administrator<br>obveznika | 29. 04. 2024. | 29. 04. 2024. Poništen | ] |
|--|--------|----------------------------|---------------|------------------------|---|
|--|--------|----------------------------|---------------|------------------------|---|

# Slika 62 Poništen zahtjev

# 2.8 Modul Šifrarnici

Korisnik u ulozi Administrator obveznika i Ovlaštenik može pristupiti modulu "Šifrarnici". Unutar modula korisnik može pristupiti stavkama izbornika:

- 1. Vrste postupaka
- 2. Obveznici
- 3. Lokacije

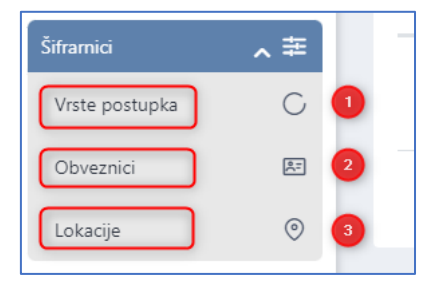

Slika 63 Šifrarnici

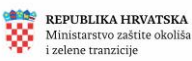

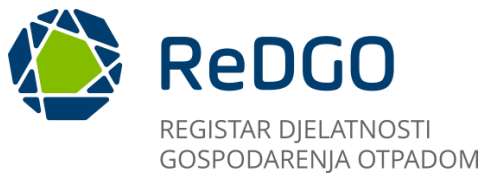

#### 2.8.1 Vrste postupaka

U modulu "Vrste postupaka" korisnik može pregledati sve vrste postupaka koje je moguće koristiti pri popunjavanju zahtjeva za izdavanje dozvole odnosno elaborata.

Klikom na gumb "Ažuriraj" podaci o vrstama postupaka sinkroniziraju se sa SUMP-om te se ažurirani podaci prikazuju na sučelju.

| Vrs | ste po | ostupka         |                                                                                                    |                |                 |
|-----|--------|-----------------|----------------------------------------------------------------------------------------------------|----------------|-----------------|
|     | ×      | Očisti filtere  |                                                                                                    | ± [            | C Ažuriraj      |
|     |        | Oznaka<br>†⊾ \7 | Naziv 11 T                                                                                                    | Tip<br>↑↓<br>♡ | Aktivno<br>†↓ ∀ |
|     | 0      | D1              | Odlaganje otpada u ili na tlo (na primjer odlagalište itd.)                                                                                                    | D              |                 |
|     | 0      | D10             | Spaljivanje otpada na kopnu                                                                                                    | D              |                 |
|     | 0      | D11             | Spaljivanje otpada na moru (ovaj je postupak zabranjen zakonodavstvom EU-a i međunarodnim konvencijama)                                                                                                    | D              |                 |
|     | 0      | D12             | Trajno skladištenje otpada (na primjer smještaj spremnika u rudnike itd.)                                                                                                    | D              |                 |
|     | 0      | D13             | Spajanje ili miješanje otpada prije podvrgavanja bilo kojem postupku navedenim pod D 1 - D 12 (ako nijedna druga oznaka D nije odgovarajuća, ova može obuhvatiti prethodne postupke prije<br>odlaganja, uključujući prethodnu preradu, primjerice, među ostalim, sortiranje, drobljenje, sabijanje, peletiranje, sušenje, usitnjavanje, kondicioniranje ili odvajanje prije podvrgavanja bilo kojem or<br>postupaka navedenim pod D1 - D12) | d D            |                 |
|     | 0      | D14             | Ponovno pakiranje otpada prije podvrgavanja bilo kojem od postupaka navedenim pod D 1 - D 13                                                                                                    | D              |                 |
|     | 0      | D15             | Skladištenje otpada prije primjene bilo kojeg od postupaka zbrinjavanja navedenim pod D 1 - D 14 (osim privremenog skladištenja otpada na mjestu nastanka, prije sakupljanja)                                                                                                    | D              |                 |
|     | 0      | D2              | Obrada otpada na ili u tlu (na primjer biološka razgradnja tekućeg ili muljevitog otpada u tlu itd.)                                                                                                    | D              |                 |
|     | 0      | D3              | Duboko utiskivanje otpada (na primjer utiskivanje otpada crpkama u bušotine, iscrpljena ležišta soli, prirodne šupljine itd.)                                                                                                    | D              |                 |
|     | 0      | D4              | Odlaganje otpada u površinske bazene (na primjer odlaganje tekućeg ili muljevitog otpada u jame, bazene, lagune itd.)                                                                                                    | D              |                 |

# Slika 64 Vrste postupaka

#### 2.8.2 Obveznici

U modulu "Obveznici" korisnik može pregledavati sve obveznike u čije ime je ovlašten koristiti ReDGO sustav.

Klikom na gumb "Osvježi obveznike" dohvaćaju se ažurni podaci iz SUMP-a, za one obveznike za koje korisnik ima odobreno ovlaštenje.

| 0 | bveznici |               |                                    |                       |
|---|----------|---------------|------------------------------------|-----------------------|
|   | × oi     | čisti filtere |                                    | 🛃 🖒 Osvježi obveznike |
|   |          | oib/mbo †↓ ♡  | Naziv obveznika 🏗 🕅                | Aktivno †↓ 🕅          |
|   | ۲        |               |                                    |                       |
|   |          |               | 1 - 1 od 1 zapisa << < 1 > >> 20 V |                       |

#### Slika 65 Obveznici

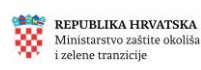

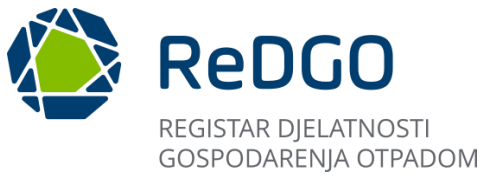

# 2.8.3 Lokacije

U pregledu "Lokacije" korisnik ima pregled svih lokacija (vršne lokacije i lokacija gospodarenja otpadom) svih obveznika u čije ime je ovlašten koristiti ReDGO sustav.

Na pregledu "Lokacije" korisnik može preuzeti popis lokacija prikazanih na sučelju u excel formatu.

Klikom na "Osvježi lokacije" dohvaćaju se ažurni podaci iz SUMP-a, za obveznike za koje korisnik ima odobreno ovlaštenje.

| X Očisti filtere |                     |                    | 1                  | 🛓 🖒 Osvježi lok    | icije 🕇 Dodaj |
|------------------|---------------------|--------------------|--------------------|--------------------|---------------|
| oib/mbo †↓ ♡     | Naziv obveznika † 🕅 | Šifra lokacije 🍴 🕅 | Naziv lokacije 🏗 🕅 | Vršna lokacija 🍴 🗑 | Aktivno †↓ ♡  |
|                  |                     |                    |                    |                    |               |
|                  |                     | migracija          |                    |                    |               |
|                  |                     | migracija          |                    |                    |               |
| 0                |                     | migracija          |                    |                    |               |

#### Slika 66 Lokacije

#### Vršna lokacija:

Svaki obveznik koji želi podnijeti zahtjev za izdavanje dozvole za gospodarenje otpadom mora imati vršnu lokaciju. Vršna lokacija je lokacija administrativnog sjedišta obveznika. Za svakog obveznika moguće je imati samo jednu aktivnu vršnu lokaciju.

Nakon podnošenja zahtjeva za pravima i obvezama, sustav provjerava postoji li za tog obveznika u ReDGO sustavu vršna lokacija.

Ako obveznik nema registriranu vršnu lokaciju istu mora izraditi kroz ovaj pregled, u protivnom neće biti u mogućnosti popuniti zahtjev za izdavanjem dozvole.

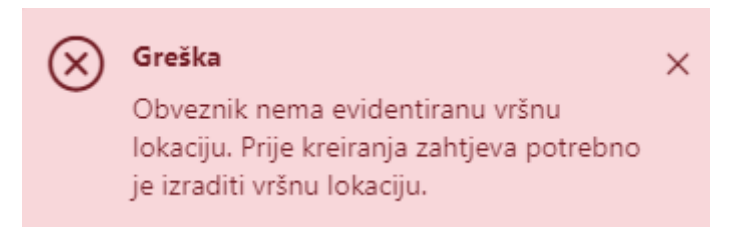

Slika 67 Prikaz greške ne registrirane vršne lokacije

Vršnu lokaciju može kreirati korisnik u ulozi Administrator obveznika.

Podaci o vršnoj lokaciji mogu se uređivati od strane korisnika sve dok nije kreiran niti jedan zahtjev za izdavanje dozvole.

Vršna lokacija kreirana kroz sustav ReDGO sprema se u SUMP u trenutku kada dozvola gospodarenja otpadom za predmetnog obveznika postane izvršna.

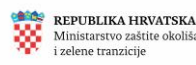

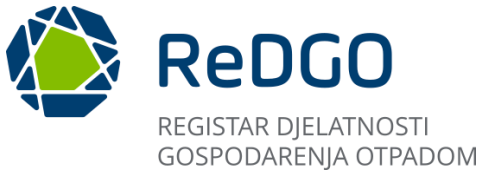

#### Lokacija gospodarenja otpadom:

Korisnik prilikom popunjavanja zahtjeva za izdavanjem dozvole, odabire lokaciju gospodarenja otpadom, koja također mora biti evidentirana u sustavu.

Lokacija gospodarenja otpadom je lokacija na kojoj će obveznik provoditi odgovarajući postupak gospodarenja otpadom prema uvjetima iz dozvole.

Ako korisnik na zahtjevu ne može odabrati željenu lokaciju, znači da ista ne postoji u ReDGO sustavu. Preduvjet za odabir željene lokacije gospodarenja otpadom kod popunjavanja zahtjeva jest da korisnik izradi novu lokaciju gospodarenja otpadom kroz ovaj pregled.

Lokacija gospodarenja otpadom kreirana kroz sustav ReDGO sprema se u SUMP u trenutku kada dozvola gospodarenja otpadom za predmetnu lokaciju postane izvršna.

Ista lokacija istovremeno može biti vršna lokacija i lokacija gospodarenja otpadom. U tom slučaju korisnik kod popunjavanja zahtjeva za izdavanje dozvole odabire iz padajućeg izbornika vršnu lokaciju kao lokaciju gospodarenja otpadom na tom zahtjevu.

#### 2.8.3.1 Potrebni koraci za dodavanje vršne lokacije i lokacije gospodarenja otpadom

1. U glavnom izborniku s lijeve strane korisnik u ulozi Administrator obveznika odabire stavku izbornika "Šifrarnici" -> "Lokacije".

| Ministanstvo gospodarstva<br>i održivog razvoja | ReDGO REGISTAR DOZVOLA<br>GOSPODARENJA OTPADON |               |                              |
|-------------------------------------------------|------------------------------------------------|---------------|------------------------------|
| Pregled i pretraga dozvola 🛛 🏠                  | Pregled i pretraga dozvola                     |               |                              |
| Korisne informacije 🗸 🗸 🔾                       |                                                |               |                              |
| Moji zahtjevi                                   | 隊 Obriši filter                                |               |                              |
| Moja ovlaštenja 📃                               | Pravna osoba/Obrt ↑↓                           | OIB/MBO<br>↑↓ | Klasifikacijska<br>oznaka †↓ |
| Siframici 🔨 🏝<br>Vrste postupka 📿               | 0                                              |               |                              |
| Obveznici 🚈                                     | 2 O                                            |               |                              |
| Administracija 🗸 🔶                              | D                                              |               |                              |
| Izvještaji                                      |                                                |               |                              |
|                                                 | 0                                              |               |                              |

Slika 68 Pregled i dodavanje lokacije

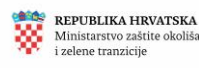

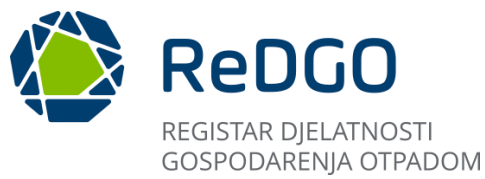

2. Korisniku se prikazuje sučelje "Lokacije" s popisom svih lokacija za prijavljenog obveznika

| Ministerio populario<br>Intelling serves | 0        | 🜔 ReDGO         | REGISTAR DOZVOLA<br>GOSPOCARENJA OTRADOM *    |                                                                                                    |                      |                    | Also services and  | ę             |
|------------------------------------------|----------|-----------------|-----------------------------------------------|----------------------------------------------------------------------------------------------------|----------------------|--------------------|--------------------|---------------|
| Pregled i pretraga dozvola               | <u>ه</u> | Lokacije        |                                               |                                                                                                    |                      |                    |                    |               |
| orisne informacije 🛛 🛩                   | 0        |                 |                                               |                                                                                                    |                      |                    |                    |               |
| oji zahtjevi                             | 0        | × Oduti filtere |                                               |                                                                                                    |                      |                    | 🕹 🖒 Ongeði kal     | ucije 🕈 Doduj |
| oja ovlaštenja                           | =        | OIE/MED 11 T    | Naziv obveznika 🍴 🖞                           |                                                                                                    | Sifra lokacije 👔 🖗   | Naziv lokacije † 🖞 | Vrina lokacija 🍴 🖇 | Aktivno 🎵 🖗   |
| amid 🔨                                   |          | •               |                                               |                                                                                                    |                      |                    |                    |               |
| nte postupka                             | C        | •               |                                               |                                                                                                    | migracija            |                    |                    |               |
| bveznici                                 | 83       | •               |                                               |                                                                                                    | migracija            |                    |                    |               |
| Alacys .                                 | 0        | •               |                                               |                                                                                                    | migracija            |                    |                    |               |
| eltaji                                   | 2        |                 |                                               | 1-4 od 4 zapita   4: 4 3 2                                                                                  | » 20 V               |                    |                    |               |
|                                          |          |                 | REPUBLICA HINVATSKA<br>Monocorrey pupolaritea | Carle eonto                                                                                                 |                      | KB*                | DOREDI KUUČNI      |               |
|                                          |          |                 | <ul> <li>Indeling same</li> </ul>             | Ministanstvo gospodarstva i oddži<br>Radnička cesta 80, 10 002<br>Izlana, o pristuoečnosti<br>Verzija 0.0.1 | vog razvoja<br>agreb | KU I               | MCS OTPADA         |               |

Slika 69 Sučelje lokacije

3. Za dodavanje nove lokacije za obveznika potrebno je kliknuti gumb "+Dodaj" nakon čega se otvara sučelje za unos podataka o lokaciji:

|                                   |                         |                                    |                    | -                             | °.            |
|-----------------------------------|-------------------------|------------------------------------|--------------------|-------------------------------|---------------|
| Lokacije                          |                         |                                    |                    |                               |               |
| X Očsti filtere                   |                         |                                    | ĺ                  | 🛓 🖒 Onyeži kok                | acije 🕂 Dodaj |
| OI8/MBO 11 𝖾 Naziv obveznika 11 𝖾 |                         | Šifra lokacije  † ] $ \mathbb{V} $ | Naziv lokacije 👔 🕅 | Vršna lokacija  🍴 $\mathbb Y$ | Aktivno 🎵 🗑   |
| •                                 |                         |                                    |                    |                               |               |
| •                                 |                         | migracija                          |                    |                               |               |
| ٠                                 |                         | migracija                          |                    |                               |               |
| 0                                 |                         | migracija                          |                    |                               |               |
|                                   | 1 - 4 od 4 zapisa < K 3 | » 20 ¥                             |                    |                               |               |

Slika 70 Dodavanje lokacije

- 4. Korisniku se otvara modalni prozor Lokacije na kojemu korisnik unosi tražene podatke:
  - a) Klikom na padajući izbornik "Obveznik", u padajućem se izborniku prikazuju obveznici za koje je korisnik ovlašten koristiti sustav.

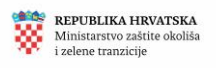

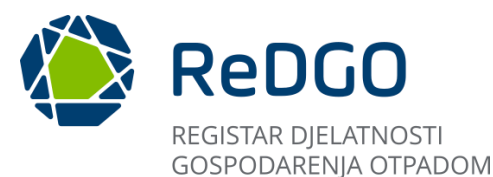

- b) U polje "Šifra lokacije" unosi se jedinstvena šifra za dotičnu lokaciju
- c) U polje "Naziv" unosi se puni naziv lokacije
- d) Klikom na padajući izbornik "Županija" odabire se odgovarajuća županija
- e) Klikom na padajući izbornik "Grad" odabire se pripadajući grad
- f) Klikom na padajući izbornik "Poštanski broj" odabire se pripadajući poštanski broj
- g) U polje "Ulica" unosi se naziv ulice
- h) U polje "Kućni broj" unosi se kućni broj
- i) U polje "Opis" unose se opisni podaci o lokaciji
- j) Podaci katastra automatski se popunjavaju odabirom ulice i kućnog broja
- k) Klikom na gumb "Prikaži na karti" moguće je pristupiti lokaciji na karti
- I) Podatke o lokaciji potrebno je spremiti klikom na gumb "Spremi"

Prije spremanja podataka potrebno je označiti indikator "Vršna lokacija", ako je unesena lokacija ujedno i vršna lokacija. Ako je riječ isključivo o lokaciji gospodarenja otpadom nije potrebno označiti indikator "Vršna lokacija".

Ulica i kućni broj nisu obvezni podaci.

Ako nisu odabrani ulica i kućni broj, polja katastarska čestica i katastarska općina su obvezni za unos.

| Lokacija                     |                               | 3 ×                 |
|------------------------------|-------------------------------|---------------------|
| Veias lakacija               | Altima                        |                     |
| Visita lokacija              | AKUNIO                        |                     |
| Obveznik*                    | ~                             |                     |
| Šifra lokacije* B            |                               |                     |
| Naziv*                       |                               |                     |
| Županija*                    | ~                             |                     |
| Grad*                        | ~                             |                     |
| Poštanski broj*              | ~                             |                     |
| Ulica                        | 😑 🛛 Kućni broj 🗮              | •                   |
| Opis 1                       |                               |                     |
| Reducirana istočna kordinata | Reducirana sjeverna kordinata |                     |
| Prikaži na karti             |                               |                     |
| Podaci katastra 🕕            |                               |                     |
| Katastarska čestica          |                               | Katastarska općina  |
|                              |                               |                     |
|                              |                               | L Spremi × Odustani |

Slika 71 Unos podataka o vršnoj lokaciji

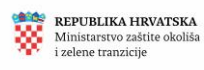

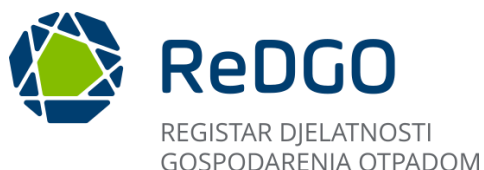

| Lokacija        |                |  |         |   |  |
|-----------------|----------------|--|---------|---|--|
| сокасіја        |                |  |         |   |  |
|                 | Vršna lokacija |  | Aktivno |   |  |
| Obveznik*       |                |  |         | ~ |  |
| Šifra lokacije* |                |  |         |   |  |
| Naziv*          |                |  |         |   |  |

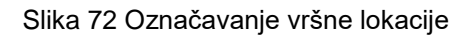

5. Korisnik sprema unesenu lokaciju klikom na gumb "Spremi".

# 2.9 Modul Moji zahtjevi

Korisnik pristupa modulu "Moji zahtjevi" odabirom istoimene stavke u glavnom izborniku.

U pregledu "Moji zahtjevi" korisnik može pregledati sve zahtjeve za izdavanje dozvole za gospodarenje otpadom, zahtjeve za izdavanjem suglasnosti te zahtjeve za odustajanjem, koje je kreirao, u svim statusima.

| Ministantis gogod<br>Lodrživog razveja |          |                       |                    |         |        |                              |                             |               |                         | 4                    |
|----------------------------------------|----------|-----------------------|--------------------|---------|--------|------------------------------|-----------------------------|---------------|-------------------------|----------------------|
| Pregled i pretraga do                  | evola 🙆  | Moji zahtjevi         |                    |         |        |                              |                             |               |                         |                      |
| orisne informacije<br>Ioji zahtjevi    | ~ 0<br>6 | × Oðati filtere       |                    |         |        | + Dodaj z                    | ahtjev za izdavarge s       | suglasnosti 🕇 | Dodaj zahtjev za in     | davanje dozvole      |
| foja ovlaštenja                        | =        | Pravna osoba/Obrt 🏦 🕅 | Vista zahtjeva 1 🖓 | oib ț 🖓 | MBO 11 | Datum podnošenja<br>†1     ⊽ | Status 🏦 🕅                  | Klasa 🎵 🏹     | Urudžbeni broj<br>†⊥ 17 | Tip zahtjeva<br>†⊥ 🖤 |
| framici<br>regled zahtjeva             | ~ 並<br>合 | ×                     |                    |         |        | 10. 06. 2024.                | Podnesen                    |               |                         | Zahtjev              |
| regled predmeta<br>dministracija       | ≣<br>×   | ×                     |                    |         |        | 10. 05. 2024.                | Zaprimljen -<br>Odustajanje | 12            | 13                      | Zahtjev              |
| regled zabrana<br>vještaji             | ⊗<br>⊻   | 2<br>X                |                    |         |        | 07. 05. 2024.                | Zaprimljen                  | 111           | 222                     | Zahtjev              |
|                                        |          | ×                     |                    |         |        | 06. 05. 2024.                | Delegiran                   | 555           | 555-666                 | Suglasnost           |
|                                        |          | 0                     |                    |         |        | 06, 06, 2024.                | Gotovo                      | test-111      | test-111-222            | Suglasnost           |
|                                        |          | 0                     |                    |         |        |                              | Unos                        |               |                         | Suglasnost           |
|                                        |          | 0                     |                    |         |        | 27, 05, 2024.                | Gotovo                      | 555           | 666                     | Zahtjev              |
|                                        |          | 0                     |                    |         |        | 24. 05. 2024.                | Gotovo                      | 333           | 444                     | Zahtjev              |
|                                        |          | 0                     |                    |         |        | 24. 05. 2024.                | Gotovo                      | 111           | 222                     | Zahtjev              |

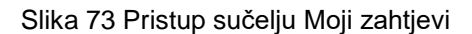

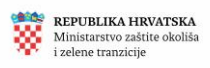

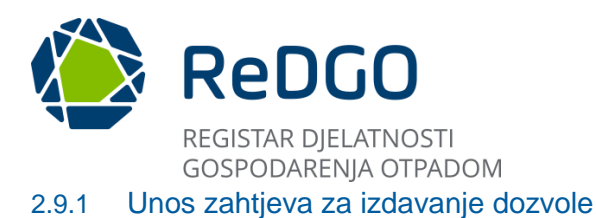

Klikom na gumb "+Dodaj zahtjev za izdavanje dozvole" otvara se sučelje za ispunjavanje zahtjeva.

| Ministere group area                  | ReDGO REGISTAR DOZNOLA<br>COSPORARIENA OTRADOM                                                                                                    |
|---------------------------------------|----------------------------------------------------------------------------------------------------|
| Pregled i pretraga dozvola 🛛 🙆        | Moji zahtjevi                                                                                                    |
| Korisne informacije 🗸 🛈               | Costi filtere     Dodą zahtyte za isdavanje suglasnosti     Dodą zahtyte za isdavanje dozenie                                                                                |
| Moja ovlaštenja 🗮                     | Przwna osobu/Obrt 11 V         Virsta zabljeva 11 V         Oli6 11 V         MBO 11 Datum podnolenja         Status 11 V         Usutilizeni broj         Tip zabljeva 11 V |
| Siframici > 班<br>Pregled zahtjeva   险 | Potriden Zahtger                                                                                                    |
| Pregled predmeta 📰                    | Unos Zahījev                                                                                                    |

Slika 74 Dodavanje novog zahtjeva

Na novootvorenom sučelju nalaze se kartice:

- 1. Zahtjev za izdavanje dozvole
- 2. Elaborat gospodarenja otpadom
- 3. Dokumenti
- 4. Tijek postupanja

| ReDGO                        | REGISTAR DOZVOLA<br>GOSPODARENJA OTPADOM |           |                  |  |  |  |
|------------------------------|------------------------------------------|-----------|------------------|--|--|--|
| Zahtjev za izdavanje dozvole | Elaborat gospodarenja otpadom            | Dokumenti | Tijek postupanja |  |  |  |

Slika 75 Kartice kod podnošenja novog zahtjeva

Zahtjev se popunjava slijedno, u tri koraka:

- 1. Podnositelj zahtjeva
- 2. Vrsta zahtjeva
- 3. Lokacija gospodarenja otpadom

|                                                            |                            |              |                                    | °      |
|------------------------------------------------------------|----------------------------|--------------|------------------------------------|--------|
| Zahtjev za izdavanje dozvole Elaborat gospodarenja otpadom | Dokumenti Tijek postupanja |              |                                    |        |
| Podnositelj zahtjeva                                       | 2 J<br>Vista zahtjeva      | •            | 3<br>Lokacija gospodarenja otpadom | 1      |
| Status: Unos                                               |                            | Verzija: 1.0 | 🛓 Preuzmi 🖉 Promijeni verziju 💙 Za | atvori |

Slika 76 Koraci popunjavanja zahtjeva

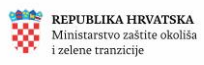

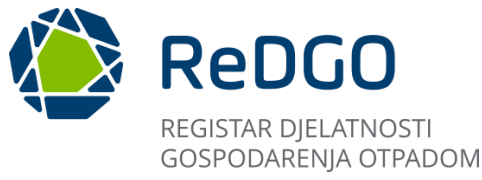

# 2.9.1.1 Alatna traka

Na sučelju pregleda "Moji zahtjevi", nakon što odabere konkretan zahtjev i/ili doda novi zahtjev, ispod kartica koje su prethodno opisane u ovoj uputi, nalazi se prikaz alatne trake. Alatna traka prikazuje se neovisno o koraku unosa zahtjeva ili elaborata na kojoj se korisnik nalazi.

Na alatnoj traci prikazan je trenutni status zahtjeva, verzija zahtjeva/elaborata koju korisnik pregledava na sučelju kao i funkcionalnosti "Preuzmi", "Promijeni verziju" i "Zatvori".

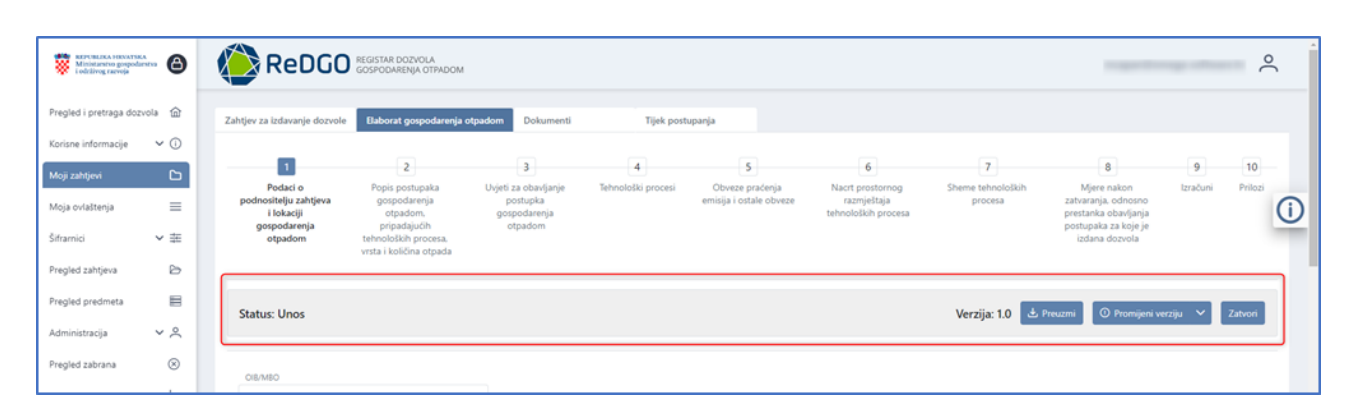

Slika 77 Alatna traka

1. Klikom na gumb "Preuzmi", na računalo korisnika preuzima se verzija zahtjeva odnosno elaborata popunjena podacima koji su do trenutka preuzimanja uneseni u sustav.

2. Klikom na gumb "Promijeni verziju", korisniku se omogućuje da iz padajućeg izbornika preuzme verziju zahtjeva i elaborata koju želi pregledati. Odabrana verzija prikazuje se na sučelju.

3. Klikom na gumb "Zatvori" sustav korisnika preusmjerava na Pregled Moji zahtjevi.

| iev za i                       | zdavan                                   | nje dozvole                    | Elaborat gospodarenja                                                                                          | otpadom Dokumenti                                           | Tijek post                | upanja                                     |                                                        |                              |                                                                                                    |                |         |
|--------------------------------|------------------------------------------|--------------------------------|----------------------------------------------------------------------------------------------------|-------------------------------------------------------------|---------------------------|--------------------------------------------|--------------------------------------------------------|------------------------------|----------------------------------------------------------------------------------------------------|----------------|---------|
|                                | 1                                        |                                | 2                                                                                                    | 3                                                           | 4                         | 5                                          | 6                                                      | 7                            | 8                                                                                                    | 9              | 10      |
| odaci o<br>zahtje<br>gosj<br>o | o podno<br>ova i lok<br>podare<br>tpadon | ositelju<br>kaciji<br>nja<br>n | Popis postupaka<br>gospodarenja<br>otpadom,<br>pripadajućih<br>tehnoloških procesa,<br>vrsta i količina otpada | Uvjeti za obavljanje<br>postupka<br>gospodarenja<br>otpadom | Tehnološki procesi        | Obveze praćenja<br>emisija i ostale obveze | Nacrt prostornog<br>razmještaja<br>tehnoloških procesa | Sheme tehnoloških<br>procesa | Mjere nakon<br>zatvaranja, odnosno<br>prestanka obavljanja<br>postupaka za koje je<br>izdana dozvola | Izračuni       | Prilozi |
| tatus:                         | Unos                                     | 5                              |                                                                                                    |                                                             |                           |                                            |                                                        | Verzija: 1.0 🛓               | Preuzmi O Promijeni v<br>1.0                                                                         | verziju 💙      | Zatvori |
|                                | Rb                                       | Oznaka po                      | ostupka Naziv post                                                                                             | upka                                                        |                           |                                            | Oznaka tehnološkog pr                                  | rocesa Naziv te              | hnološkog procesa                                                                                    | Proces definir | an      |
| 0                              | 1                                        | D1                             | Odlaganje                                                                                                    | otpada u ili na tlo (na primjer                             | odlagalište itd.)         |                                            | а                                                      | а                            |                                                                                                    |                |         |
| 0                              | 2                                        | R1                             | Korištenje (                                                                                                   | otpada uglavnom kao goriva                                  | ili drugog načina dobivan | ja energije                                | а                                                      | а                            |                                                                                                    |                |         |
|                                |                                          |                                |                                                                                                    |                                                             | 1 - 2 od 2 z              | apisa < < 1 >                              | » 20 V                                                 |                              |                                                                                                    |                |         |

Slika 78 Preuzmi, promijeni verziju, Zatvori

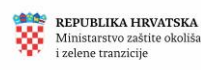

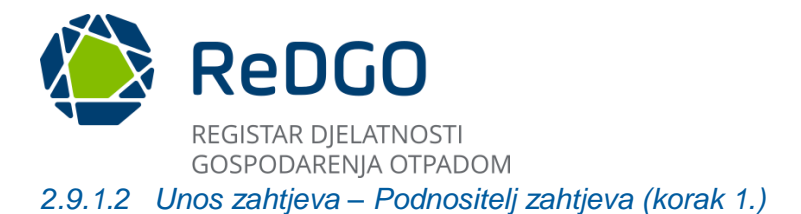

# Na prvom koraku popunjavanja zahtjeva u sekciji "Podnositelj zahtjeva" korisnik unosi OIB ili MBO obveznika za kojega se podnosi "Zahtjev za izdavanje dozvole".

Unosom navedenog podatka automatski se iz sustava dohvaćaju se popunjavaju podaci o obvezniku (podnositelju zahtjeva) u sekcijama "Podnositelj" i "Podaci o sjedištu podnositelja":

| rza kławanje dozvola Elaborat gospodarenja otpadom Dokumenti Ti<br>I<br>Podnositelj zahtjeva<br>Itus: Unos | jek postupanja<br>2<br>Vrsta zahtjeva |              | 3<br>Lokacja gospodarenja otpadom<br>Verzija: 1.0 🕑 Preuzzni 🔘 Promijeni verziju 💙 Zatvori |
|----------------------------------------------------------------------------------------------------|---------------------------------------|--------------|--------------------------------------------------------------------------------------------|
| Tedinositelj zahtjeva<br>tus: Unos                                                                         | 2<br>Vrsta zahtjeva                   |              | 3<br>Lokacja gospodarenja otpadom<br>Verzija: 1.0 🕹 Preuzzni 🕜 Promijeni verziju 💙 Zabvori |
| roonositeij zangeva<br>itus: Unos                                                                          | vrssa zangeva                         |              | Verzija: 1.0 🔄 Preuzmi 💿 Promijeni verziju 💙 Zatvori                                       |
| tus: Unos                                                                                                  |                                       |              | Verzija: 1.0 👌 Preuzmi 🕜 Promijeni verziju 💙 Zahori 🔪                                      |
| LMIO                                                                                                    |                                       |              |                                                                                            |
| D Pravina osoba 🔿 Obrt                                                                                     |                                       |              | 1                                                                                          |
| Inositelj                                                                                                  |                                       |              |                                                                                            |
| jiv tirške iš obrta                                                                                        |                                       |              |                                                                                            |
| daci o sjedištu podnositelja                                                                               |                                       |              |                                                                                            |
| a                                                                                                    | Kuć                                   | ćni broj     |                                                                                            |
|                                                                                                    |                                       |              |                                                                                            |
| ad                                                                                                    | Pol                                   | dtanski broj |                                                                                            |
|                                                                                                    |                                       |              |                                                                                            |
| panja                                                                                                    |                                       |              |                                                                                            |

Slika 79 Podaci o podnositelju zahtjeva

U sekciji "Kontakt podaci podnositelja zahtjeva" korisnik može unijeti podate u predviđena polja. Ti podaci nisu obvezni te je moguće nastaviti proces unosa zahtjeva i ako isti nisu popunjeni.

Klikom na akciju "Spremi" sustav sprema podatke.

|   | Podaci o sjedištu podnositelja       |         |              |        |   |
|---|--------------------------------------|---------|--------------|--------|---|
|   | +†                                   |         |              |        |   |
|   | ll'                                  |         |              |        |   |
|   |                                      |         |              |        |   |
|   | Kontakt podaci podnositelja zahtjeva |         |              |        |   |
| 2 | Email                                |         | Web stranica |        |   |
|   | Mobitel                              | Telefon |              | Fax    |   |
|   |                                      |         |              | Spreni | ) |

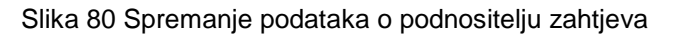

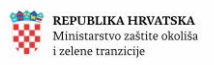

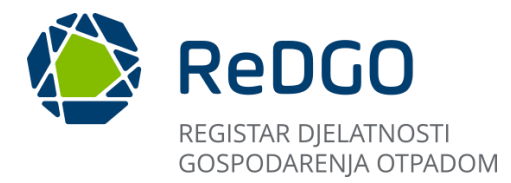

Uspješnim spremanjem podataka i prelaskom na sljedeći korak unosa zahtjeva, ikona koja označava prethodni korak (u kojem je unos uspješno dovršen) mijenja boju iz plave u zelenu.

Za prelazak na sljedeći korak korisnik mora kliknuti na broj sljedećeg koraka koji se nalazi ispod kartica.

| Zahtjev za izdavanje dozvole Elaborat gospodarenja otpadom | Dokumenti Tijek postupanja |                                 |                         |
|------------------------------------------------------------|----------------------------|---------------------------------|-------------------------|
| Pednositelji zahtjeva                                      | 2<br>Vrsta zahtjeva        | Lokacija gospodarenja otpac     | iom                     |
| Status: Unos                                               |                            | Verzija: 1.0 速 Preuzmi 🛛 🔿 Prom | ijeni verziju 💙 Zatvori |

Slika 81 Promjena boje ikone nakon prelaska na sljedeći korak unosa zahtjeva

Ovakav vizualni način prikaza tijeka procesa primjenjuje se i na unos elaborata te na unos zahtjeva za izdavanjem suglasnosti.

# 2.9.1.3 Unos zahtjeva – Vrsta zahtjeva (korak 2)

Na drugom koraku popunjavanja zahtjeva korisnik označava checkbox kod odabranog podatka u sekcijama:

1. Zahtjev se podnosi za (korisnik između ponuđenih opcija odabire vrstu dozvole za izdavanje koje podnosi zahtjev)

- 2. Postupak (korisnik odabire između ponuđenih D i R postupaka)
- 3. Vrsta otpada (opasni, neopasni)

| MENUNICAL HINATH                     | Θ         |                                                                                                    | ۰<br>۲                                                                                                    |
|--------------------------------------|-----------|----------------------------------------------------------------------------------------------------|----------------------------------------------------------------------------------------------------|
| Pregled i pretraga do:               | zvola 🗇   | Zahtjev za královanje dozvole Elaborat gospodarenja otpadom Dokumenti Tijek postupanja                                                                                      |                                                                                                    |
| Korisne informacije<br>Moji zahtjevi | ~ 0<br>6  | Podeotel zabijeva Vista zabije                                                                                                    | 3<br>Na Lokacia oppoderenja otpadom                                                                                                    |
| Moja ovlaštenja                      | =         |                                                                                                    | 0                                                                                                    |
| Śiframici                            | ~ 幸       | Status: Unos                                                                                                    | Verzija: 1.0 🕁 Prozzini 🔘 Promijeni verziju 🗸 Zituori                                                                                                   |
| Pregled zahtjeva                     | 6         |                                                                                                    |                                                                                                    |
| Pregled predmeta                     | E         | •                                                                                                    | 0                                                                                                    |
| Administracija                       | ~ %       | Zahtjev se podnosi za                                                                                                    | Vrsta otpada                                                                                                    |
| Pregled zabrana                      | $\otimes$ | 🔘 Izdavanje dozvole 📄 Izdavanje dozvole za pokusni rad 📄 Obrada otpada mobilnim uređajem                                                                                    | 🖉 Neopasni 🗌 Opasni                                                                                                    |
| Izvjeltaji                           | L#        | Postupak                                                                                                    |                                                                                                    |
|                                      |           | D 1 - Odlaganje otpada u ili na tio (na primjer odlagalište itd.)                                                                                                    | 🕑 R 1 - Korištenje otpada uglavnom kao goriva ili drugog načina dobivanja energije                                                                      |
| 0                                    | -         | D 2 - Obrada otpada u tlu (na primjer biološka razgradnja tekućeg ili muljevitog otpada u tlu itd.)                                                                         | R 2 - Obnavljanje/ regeneracija otpadnog otapala                                                                                                    |
|                                      |           | D 3 - Duboko utiskivanje otpada (na primjer utiskivanje otpada crpkama (u butotine, iscrpljena ležista soli, prirodne<br>supljine itd.)                                     | R.3 - Recikiranje/obnavljanje otpadnih organskih tvari koje se ne koriste kao otapala (uključujući kompostiranje i<br>druge procese biološke pretvorbe) |
|                                      |           | D 4 - Odlaganje otpada u površinske bazene (na primjer odlaganje tekućeg ili muljevitog otpada u jame. bazene.<br>lagune itd.)                                              | R 4 - Reckliranje/obnavljanje otpadnih metala i spojeva metala                                                                                          |
|                                      |           | D 5 - Odląganje otpada na posebno pripremljeno odlagalište (na primjer odlaganje u povezane komore koje su<br>poklopijene i izoirrane jedna od druge kao i od okoliša itd.) | R S - Recikliranje/obravljanje drugih otpadnih anorganskih materijala                                                                                   |
|                                      |           | D 6 - Ispultanje otpada u kopnene vode isključujući mora/oceane                                                                                                    | R 6 - Regeneracija otpadnih kiselina ili kužina                                                                                                    |
|                                      |           | D 8 - Biološka obrada koja nije specificirana drugdje u ovim postupcima, a koja za posljedicu ima konačne sastojke i                                                        | R 7 - Oporaba otoadnih sastojska koji se koniste za smanjivanje opečišćenja                                                                             |

Slika 82 Unos zahtjeva - vrsta zahtjeva

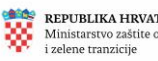

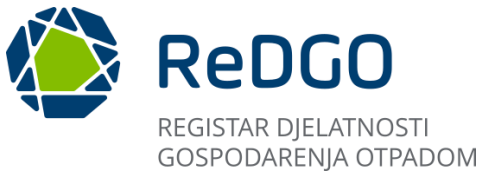

Kod označavanja vrste dozvole za koju se podnosi zahtjev nije moguć višestruki odabir.

Kod označavanja postupka i vrste otpada sustav dozvoljava višestruki odabir.

#### Klikom na akciju "Spremi" sustav sprema podatke.

| Pregled predmeta |           |                                                                                                    |
|------------------|-----------|----------------------------------------------------------------------------------------------------|
| Administracija   | ~ <       | D 13 - Spajanje ili miješanje otpada prije podvrgavanja bilo kojem postupku D1 do D12 R 11 - Korištenje otpada nastalog bilo kojim postupkom R1 do R10                                                                                                |
| Pregled zabrana  | $\otimes$ | D 14 - Ponovno pakiranje otpada prije podvrgavanja bilo kojem od postupaka navedenim pod D 1 - D 13 R 12 - Mijenjanje otpada radi primjene bilo kojeg od postupaka oporabe R1 do R11                                                                  |
| Izvještaji       | ~         | D 15 - Skladištenje otpada prije primjene bilo kojeg od postupaka zbrinjavanja d 1 do d 14 (osim privremenog skladištenja otpada prije bilo kojeg od postupaka oporabe R1 do R12 (osim privremenog skladištenja na mjestu nastanka, prije skupljanja) |
|                  |           |                                                                                                    |
|                  |           | ↓ Sprems                                                                                                    |
|                  |           |                                                                                                    |

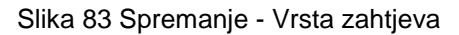

# 2.9.1.4 Unos zahtjeva – Lokacija gospodarenja otpadom (korak 3)

Na trećem koraku popunjavanja zahtjeva u sekciji "Podaci o lokaciji gospodarenja otpadom za koju se podnosi zahtjev", korisnik u polju Lokacija odabire iz padajućeg izbornika lokaciju gospodarenja otpadom. Odabirom lokacije dohvaćaju se podaci iz vezanog šifrarnika (Lokacije) te se popunjavanju podaci u sekcijama "Podaci o lokaciji gospodarenja otpadom za koju se podnosi zahtjev" te "Podaci državne izmjere i katastra nekretnina".

Ako su u sustavu dostupni ispravni podaci o prostornim koordinatama za odabranu lokaciju gospodarenja otpadom (Reducirana istočna koordinata, Reducirana sjeverna koordinata) automatizmom će se prikazati lokacija na karti koja se nalazi na desnoj strani sučelja.

| REPUBLIKA PRENETIKA<br>Ministareno gospolar<br>i odzilvog razvoja | ••• 🕲 |                                                                                      | ۰.<br>۴                                              |
|-------------------------------------------------------------------|-------|--------------------------------------------------------------------------------------|------------------------------------------------------|
| Pregled i pretraga dozv                                           | ola 🗁 | Zahtjev za izdavanje dozvole Baborat gospodarenja otpadom Dokumenti Tijek postupanja |                                                      |
| Korisne informacije<br>Moji zahtjevi                              | ~ ©   | Podrosiný zahjeva Vista zah                                                          | 3 Lokacija gospodarenja otpadom                      |
| Moja ovlaštenja                                                   | =     | Status: Unos                                                                         | Verzija: 1.0 🛓 Preuzmi 💿 Promijeni verziju 🗸 Zatvori |
| Pregled predmeta                                                  | 8     |                                                                                      |                                                      |
| Administracija<br>Pregled zabrana                                 | ×     | voaaci o lokaciji gospodarenja otpadom za koju se podnosi zanijev zaličkoga          | ÷                                                    |
| Izvještaji                                                        | 2     | Žestja v                                                                             |                                                      |
|                                                                   |       | •                                                                                    |                                                      |
|                                                                   |       |                                                                                      |                                                      |
|                                                                   |       |                                                                                      | J                                                    |
|                                                                   |       | Podaci državne izmjere i katastra nekretnina Konstruka česica Konstruka spolna       | an Ladati, 8 April Sandha                            |
|                                                                   |       |                                                                                      |                                                      |

Slika 84 Unos podataka za lokaciju gospodarenja otpadom

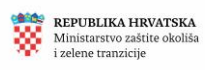

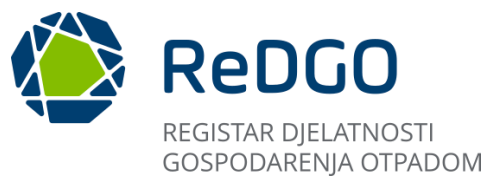

U sekciji "Podaci iz zemljišne knjige" klikom na ikonu \*+\* "" otvorit će se polja unutar kojih korisnik popunjava podatke o zemljišnoknjižnoj identifikaciji nekretnine (Katastarska općina, Broj zemljišne katastarske čestice, Broj zemljišnoknjižnog uloška). Ti podaci nisu obvezni te je moguće nastaviti proces unosa zahtjeva i ako isti nisu popunjeni.

| Podaci državne izmjere i katastra nekretnina |                    |  |
|----------------------------------------------|--------------------|--|
| Katastarska čestica                          | Katastarska općina |  |
|                                              |                    |  |
| Badasi iz zamližna knjiga                    |                    |  |
| + 2                                          |                    |  |

#### Slika 85 Podaci iz zemljišne knjige

U sekciji "Podaci o pravu raspolaganja građevinom/lokacijom" korisnik obvezno odabire između ponuđenih opcija:

- a) Podnositelj zahtjeva JE vlasnik građevine/lokacije gospodarenja otpadom (zemljišnoknjižno vlasništvo)
- b) Podnositelj zahtjeva NIJE vlasnik građevine/lokacije gospodarenja otpadom i ima ugovor o zakupu građevine ili dijela građevine s vlasnikom građevine
- c) Podnositelj zahtjeva raspolaže građevinom/lokacijom temeljem (opisati, npr. koncesija)

U slučaju da odabere opciju navedenu pod c) otvara se tekstualno polje za opis koje je obvezno popuniti.

U sekciji Akt o uporabi klikom na ikonu \*+\* otvaraju se polja za unos : Klasa, urudžbeni broj, Tijelo koje je izdalo rješenje.

U sekciji "Podaci o važećim dozvolama na odabranoj lokaciji" prikazuju se podaci (Klasa, urudžbeni broj, Tijelo koje je izdalo dozvolu, Tvrtka koja je ishodila dozvolu) o već izdanim i važećim dozvolama za odabranu lokaciju gospodarenja otpadom, ako takvih dozvola u sustavu ima.

Klikom na akciju "Spremi" sustav sprema podatke.

| MINIMARY BURNER                               | ··· 0         | K |                                                                                                    | °.                   |
|-----------------------------------------------|---------------|---|----------------------------------------------------------------------------------------------------|----------------------|
| Pregled i pretraga doz<br>Korisne informacije | vola ≙        |   | Podaci državne izmjere i katastra nekretnina<br>Kristanska česica Brog pogen<br>Brog pogen                                                            | e calei ( doucteeda) |
| Moja ovlaštenja<br>Šiframici                  | □<br>三<br>本 本 |   | Podaci iz zemljišne knjige<br>+                                                                                                    |                      |
| Pregled predmeta                              |               |   | Podaci o pravu raspolaganja građevinom/lokacijom                                                                                                    |                      |
| Administracija                                | ~ ×           |   | O Podnositelj zahtjeva JE vlasnik građevine/lokacije gospodarenja otpadom (zemljišnoknjižno vlasništvo)                                               |                      |
| Pregled zabrana                               | $\otimes$     | B | O Podnositelj zahtjeva NUE vlasnik građevine/lokacije gospodarenja otpadom i ima ugovor o zakupu građevine ili dijela građevine s vlasnikom građevine |                      |
| Izvještaji                                    | <u>~</u>      | C | Podnositej zahtjeva raspolaže građevinom/lokacijom temeljem (opisati, npr. koncesija)                                                                 |                      |
|                                               |               |   | Akt o uporabi                                                                                                    | •                    |
|                                               |               |   |                                                                                                    | ✓ Spremi             |
|                                               |               |   | Podaci o važećim dozvolama na odabranoj lokaciji                                                                                                    |                      |
|                                               |               |   | Klasa Urudžbeni broj Tijelo koje je izdalo dozvolu Tvrtka koja je ishodila                                                                            | dozvolu              |
|                                               |               |   |                                                                                                    |                      |
|                                               |               |   |                                                                                                    | €.                   |

Slika 86 Podaci o pravu raspolaganja i važećim dozvolama

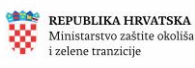

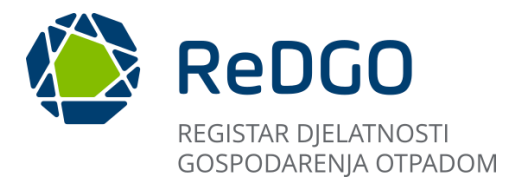

Nakon što korisnik popuni zahtjev u cijelosti može krenuti s popunjavanjem podataka na sljedećoj kartici, Elaborat gospodarenja otpadom. Elaborat nije moguće popunjavati dok Zahtjev nije u cijelosti popunjen.

# 2.9.2 Unos Elaborata gospodarenja otpadom

Klikom na karticu "Elaborat gospodarenja otpadom" otvara se sučelje za popunjavanje elaborata.

Unos elaborata odvija se kroz 10 koraka.

| Mercelana renorma<br>Mercelana renorma<br>i odzilog zavoja | Θ                | 🜔 ReDGO                                                                    | REGISTAR DOZVOLA<br>GOSPODARENJA OTPADON                                                                            |                                                                  |                         |                                                 |                                                             |                                   |                                                                                                    |               | °.            |
|------------------------------------------------------------|------------------|----------------------------------------------------------------------------|----------------------------------------------------------------------------------------------------|------------------------------------------------------------------|-------------------------|-------------------------------------------------|-------------------------------------------------------------|-----------------------------------|----------------------------------------------------------------------------------------------------|---------------|---------------|
| Pregled i pretraga doz<br>Korisne informacije              | rola ≙<br>× ∩    | Zahtjev za izdavanje dozvole                                               | Elaborat gospodarenja                                                                                               | otpadom Dokumenti                                                | Tijek p                 | ostupanja                                       |                                                             |                                   |                                                                                                    |               |               |
| Moji zahtjevi<br>Moja ovlaštenja<br>Šiframici              |                  | Podaci o<br>podnotitelju zahtjeva<br>i lokaciji<br>gospodarenja<br>otpadom | 2<br>Popis postupaka<br>gospodarenja<br>otpadom,<br>pripadajućih<br>tehnoloških procesa,<br>vrsta i količina otpada | 3<br>Uvjeti za obavljanje<br>postupka<br>gospodarenja<br>otpadom | 4<br>Tehnološki procesi | 5<br>Obveze pračenja<br>emisija i ostale obveze | 6<br>Naort prostornog<br>razmjeltaja<br>tehnoloških procesa | 7<br>Sheme tehnoloľkih<br>procesa | 8<br>Mjere nakon<br>zatvaranja, odnosno<br>prestanka obavljanja<br>postupaka za koje je<br>izdana dozvola | 9<br>Izračuni | 10<br>Prilesi |
| Pregled zahrjeva<br>Pregled predmeta<br>Administracija     | د<br>الله<br>× × | Status: Unos                                                               |                                                                                                    |                                                                  |                         |                                                 |                                                             | Verzija: 1.0 🕹 ۹                  | euzmi 🕜 Promijeni ve                                                                                      | aju 🗸         | Zatvori       |
| Pregled zabrana<br>Izvještaji                              | ⊗<br>⊻           | OIBMBO                                                                     |                                                                                                    |                                                                  |                         |                                                 |                                                             |                                   |                                                                                                    |               |               |
|                                                            |                  | Pravna osoba Ob     Podnositelj     Naziv brite iš obrta                   | nt                                                                                                    |                                                                  |                         |                                                 |                                                             |                                   |                                                                                                    |               |               |
|                                                            |                  | Podaci o sjedištu pod<br><sup>Ulca</sup>                                   | nositelja                                                                                                    |                                                                  |                         | K-strik berg                                    |                                                             |                                   |                                                                                                    |               |               |
|                                                            |                  | Grad                                                                       |                                                                                                    |                                                                  |                         | Połtanski b                                     | nj                                                          |                                   |                                                                                                    |               | <b>(</b>      |

Slika 87 Koraci unosa elaborata gospodarenja otpadom

# 2.9.2.1 Unos elaborata – Podaci o podnositelju zahtjeva i lokaciji gospodarenja otpadom (korak 1)

Na sučelju se prikazuju podaci koji su prethodno uneseni na vezanom zahtjevu, podijeljeni po sekcijama :

- 1. OIB/MBO
- 2. Podnositelj
- 3. Podaci o sjedištu podnositelja
- 4. Kontakt podaci podnositelja zahtjeva
- 5. Podaci o lokaciji gospodarenja otpadom za koju se podnosi zahtjev
- 6. Akt o uporabi

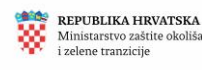

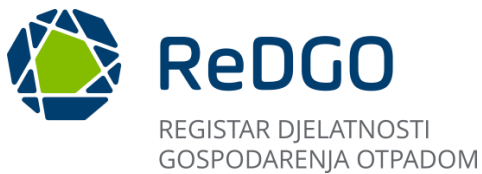

Na ovom koraku nije moguće uređivati prikazane podatke. Ako je neki od prikazanih podataka potrebno izmijeniti, korisnik se treba vratiti na odgovarajući korak na kartici "Zahtjev za izdavanje dozvole", na kojemu je predmetni podatak unesen te na tom koraku napraviti ispravak i potom spremiti unesenu izmjenu.

| Status: Unos                         |                | Verzija: 1.0 🕁 Preuzmi 🔘 Promijeni verziju 💉 Zatvori |
|--------------------------------------|----------------|------------------------------------------------------|
| OIB/MBO                              |                |                                                      |
| O Pravna osoba 🔾 Obrt                |                | ()                                                   |
| Podnositelj                          |                |                                                      |
| Naziv tvrtke ili obrta               |                |                                                      |
|                                      |                |                                                      |
| Podaci o sjedištu podnositelja       |                |                                                      |
| Ulica                                | Kućni broj     |                                                      |
| Grad                                 | Poštanski broj |                                                      |
|                                      |                |                                                      |
| Županija                             |                |                                                      |
|                                      |                |                                                      |
| Kontakt podaci podnositelja zahtjeva |                |                                                      |
| Email                                | Web stranica   |                                                      |
|                                      |                |                                                      |
| Mobitel                              | Telefon        | Fax                                                  |
|                                      |                | (†                                                   |

# Slika 888 Podaci o podnositelju zahtjeva i lokaciji gospodarenja otpadom (1)

| Podaci o lokaciji gospodarenja otpadom za koju se podnosi z                                         | ahtjev                                                                       |                 |                |                |
|----------------------------------------------------------------------------------------------------|------------------------------------------------------------------------------|-----------------|----------------|----------------|
| Lokacija                                                                                            |                                                                              |                 |                |                |
|                                                                                                    |                                                                              |                 |                | ~              |
|                                                                                                    |                                                                              |                 |                |                |
| Županija                                                                                            |                                                                              |                 |                | × -            |
|                                                                                                    |                                                                              |                 |                | (i)            |
| God                                                                                                 |                                                                              |                 | Paltanshi hasi |                |
| Grau                                                                                                |                                                                              | Ť               | Postanski broj |                |
|                                                                                                    |                                                                              |                 |                |                |
| Ulica                                                                                               |                                                                              |                 | Kuchi broj     |                |
| Only                                                                                                |                                                                              |                 |                |                |
| Opis                                                                                                |                                                                              |                 |                |                |
|                                                                                                    |                                                                              |                 |                | 6              |
|                                                                                                    |                                                                              |                 |                |                |
| Katastarska Čestica                                                                                 | Katastarska Općina                                                           | Broj posjedovno | g lista        |                |
|                                                                                                    |                                                                              |                 | -              |                |
|                                                                                                    |                                                                              |                 |                |                |
| Podaci iz zemljišne knjige                                                                          |                                                                              |                 |                |                |
| Podaci o pravu raspolaganja građevinom/lokacijom                                                    |                                                                              |                 |                |                |
|                                                                                                    |                                                                              |                 |                |                |
| O Podnositelj zahtjeva JE vlasnik građevine/lokacije gospodarenja otpadom (                         | zemljišnoknjižno vlasništvo)                                                 |                 |                |                |
| Podnositeli zahtjeva NUE vlasnik građevine/lokacije gospodarenja otpadon                            | n i ima ugovor o zakupu građevine ili dijela građevine s vlasnikom građevine |                 |                |                |
| Rodooriteli tabtieva ranoolate građevinom (lokarijom temeljem (opirati pr                           | v koncerija)                                                                 |                 |                |                |
| <ul> <li>- concounted requires a serioustic diameterious dispersion dependent (obserr ub</li> </ul> | ur unternetariat                                                             |                 |                |                |
|                                                                                                    |                                                                              |                 |                |                |
| Akt o uporabi                                                                                       |                                                                              |                 |                | $\bigcirc$     |
| · · · · · · · · · · · · · · · · · · ·                                                               |                                                                              |                 |                | $(\mathbf{T})$ |

Slika 89 Podaci o podnositelju zahtjeva i lokaciji gospodarenja otpadom (2)

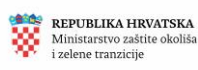

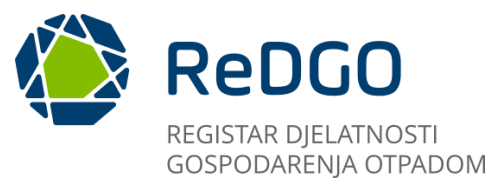

2.9.2.2 Unos elaborata – Popis postupaka gospodarenja otpadom, pripadajućih tehnoloških procesa, vrsta i količina otpada (korak 2)

Na ovom koraku unosa elaborata, korisnik ispunjava podatke u Tablicama 1. do 4. Svaka tablica prikazana je na zasebnoj kartici.

Preporučuje se tablice ispunjavati slijedno od prve do četvrte obzirom da su u sustavu implementirane validacije koje uvjetuju slijedni unos povezanih podataka (primjerice, unos podataka u Tablici 4. nije moguć prije nego se unesu podaci u Tablici 1.)

Unos podataka u Tablicu 1 - "Procesi i kapaciteti procesa po postupcima":

- 1. Potrebno je kliknuti na karticu Tablica 1. prikazuje se sučelje Tablice 1.
- 2. Korisnik odabire ikonu "+Dodaj" kako bi dodao novi zapis.

| Status: Unos                 |               |           |           |  | Verzija: 1.0 | 🛃 Preuzmi | ① Promijeni verzij | u 🗡 | Zatvori  |
|------------------------------|---------------|-----------|-----------|--|--------------|-----------|--------------------|-----|----------|
| Tablica 1 Tal                | blica 2       | Tablica 3 | Tablica 4 |  |              |           |                    |     |          |
| Procesi i kapaciteti procesa | po postupcima |           |           |  |              |           |                    |     |          |
|                              |               |           |           |  |              |           |                    |     | 2        |
| + Dodaj                      |               |           |           |  |              |           |                    |     |          |
|                              |               |           |           |  |              |           |                    |     | 🗸 Spremi |

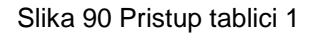

3. U polju "Vrsta postupka" korisnik klikom na padajući izbornik odabire vrstu postupka. Korisniku se u padajućem izborniku nude oni postupci koje je odabrao na vezanom zahtjevu za izdavanje dozvole.

| Tablica 1     | Tablica 2                     | Tablica 3                     | Tablica 4                     |                                                 |                                  |                |
|---------------|-------------------------------|-------------------------------|-------------------------------|-------------------------------------------------|----------------------------------|----------------|
| Procesi i kap | paciteti procesa po postupcir | na                            |                               |                                                 |                                  |                |
|               | •                             |                               |                               |                                                 |                                  | ٤              |
|               | 3                             |                               |                               |                                                 |                                  |                |
| Rb.           | Vista postupka                |                               |                               |                                                 |                                  | ~ <sub>@</sub> |
|               | R13 - Skladištenje otpada pri | ije bilo kojeg od postupaka o | porabe navedenim pod R 1 do R | 12 (osim privremenog skladištenja otpada na mje | stu nastanka, prije sakupljanja) |                |
|               | Oznaka tennoloskog procesa    | TARKET                        | ч тепногозкод ргоссая         | Dopusteni kapacitet-                            | Mjerna jedinica."                |                |
|               |                               |                               |                               | <i>li</i>                                       |                                  |                |
| + Dodai       |                               |                               |                               |                                                 |                                  |                |
| T Dodaj       |                               |                               |                               |                                                 |                                  |                |
|               |                               |                               |                               |                                                 |                                  | 🗸 Spremi       |

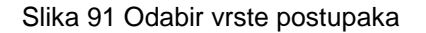

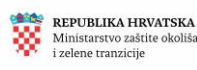

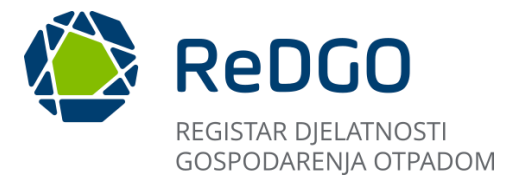

4. Po odabiru vrste postupka potrebno unijeti podatke u polja: "Oznaka tehnološkog procesa" i "Naziv tehnološkog procesa" (tekstualna polja za slobodan unos) te podatak "Dopušteni kapacitet" uz odabir mjerne jedinice

|   | Verta portunka                                      |                                                  |                                                    |                                          |   |
|---|-----------------------------------------------------|--------------------------------------------------|----------------------------------------------------|------------------------------------------|---|
|   | R13 - Skladištenje otpada prije bilo kojeg e        | od postupaka oporabe navedenim pod R 1 do R 12 ( | (osim privremenog skladištenja otpada na mjestu na | astanka, prije sakupljanja)              | ~ |
| 4 | Oznaka tehnološkog procesa*<br>Podatak je obavezan. | Naziv tehnološkog procesa*                       | Dopušteni kapacitet*<br>Podatak je obavezan.       | Mjerna jedinica*<br>Podatak je obavezan. | ~ |
|   |                                                     | Podatak je obavezan.                             |                                                    |                                          |   |

Slika 92 Podaci o vrsti postupka

Svi podaci na Tablici 1 su obvezni.

- 5. Klikom na gumb "+Dodaj" kreira se novi zapis s prethodno opisanim unosnim poljima.
- 6. Klikom na akciju "Spremi" sustav sprema unesene podatke.

|              | Vrsta postupka                                                        |                                                    |                                                       |                                          | C           |
|--------------|-----------------------------------------------------------------------|----------------------------------------------------|-------------------------------------------------------|------------------------------------------|-------------|
| Rb.          | R13 - Skladištenje otpada prije bilo kojeg od posto                   | upaka oporabe navedenim pod R 1 do R 12 (osim      | i privremenog skladištenja otpada na mjestu nastanka, | prije sakupljanja)                       | ✓           |
| 5<br>+ Dodaj | Oznaka tehnološkog procesa*<br>Podatik je obavezan.                   | Naziv tehnološkog procesa*<br>Podatak je obavezan. | Dopušteni kapacitet*<br>Podatak je obavezan.          | Mjerna jedinica*<br>Podatak je obavezan. | ~           |
|              |                                                                       |                                                    |                                                       |                                          | 6<br>Spremi |
|              | REPUBLIKA HRVATSKA<br>Ministarstvo gospodarstva<br>i održivog razvoja |                                                    |                                                       | ODREDI KLJUČNI<br>BROJ OTPADA            |             |

Slika 93 Spremanje tablice 1

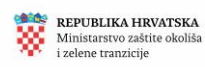

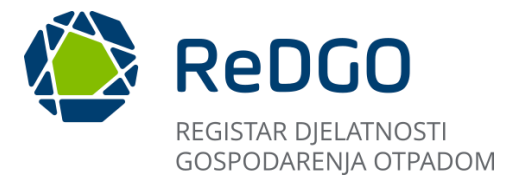

7. Popunjenu tablicu 1 moguće je preuzeti na računalo klikom na ikonu za preuzimanje prikazanu na slici:

| Tablica 1     | Tablica 2                       | Tablica 3                   | Tablica 4                     |                                                |                                  |          |   |
|---------------|---------------------------------|-----------------------------|-------------------------------|------------------------------------------------|----------------------------------|----------|---|
| Procesi i kap | paciteti procesa po postupcin   | na                          |                               |                                                |                                  |          | 0 |
|               |                                 |                             |                               |                                                |                                  | 7 🛃      |   |
|               |                                 |                             |                               |                                                |                                  |          |   |
| Rb.           | Vrsta postupka                  |                             |                               |                                                |                                  |          |   |
| 1             | R13 - Skladištenje otpada prije | bilo kojeg od postupaka opo | rabe navedenim pod R 1 do R 1 | 2 (osim privremenog skladištenja otpada na mje | stu nastanka, prije sakupljanja) | × 👘      |   |
|               | Oznaka tehnološkog procesa      | Naziv t                     | ehnološkog procesa            | Mjerna jedinica                                |                                  |          |   |
|               | A1                              | Prithy                      | at otpada                     | 00                                             | ~                                |          |   |
|               |                                 |                             |                               |                                                |                                  |          |   |
|               |                                 |                             |                               | 10                                             |                                  |          |   |
|               |                                 |                             |                               |                                                |                                  |          |   |
|               |                                 |                             |                               |                                                |                                  |          |   |
| Rb.           | Vrsta postupka                  |                             |                               |                                                |                                  |          |   |
| 2             | R13 - Skladištenje otpada prije | bilo kojeg od postupaka opo | rabe navedenim pod R 1 do R 1 | 2 (osim privremenog skladištenja otpada na mje | stu nastanka, prije sakupljanja) | ~        |   |
|               | Oznaka tehnološkog procesa      | Naziv t                     | ehnološkog procesa            | Dopušteni kapacitet                            | Mjerna jedinica                  | <u> </u> |   |
|               | A1                              | skladi                      | štenie                        | 2.451.91                                       | m3                               | ~        |   |
|               |                                 |                             | ~~~~~                         |                                                |                                  |          |   |
|               |                                 |                             |                               | 4                                              |                                  |          |   |
|               |                                 |                             |                               |                                                |                                  |          |   |
|               |                                 |                             |                               |                                                |                                  |          |   |
|               |                                 |                             |                               |                                                |                                  |          |   |
| 🕂 Dodaj       |                                 |                             |                               |                                                |                                  |          |   |
|               |                                 |                             |                               |                                                |                                  |          |   |

Slika 94 Preuzimanje tablice 1

Unos podataka u Tablicu 2 – Postupci gospodarenja otpadom s pripadajućim tehnološkim procesima i kapacitetima tehnoloških procesa:

- 1. Potrebno je kliknuti na karticu Tablica 2. prikazuje se sučelje Tablice 2.
- 2. Korisnik odabire ikonu "+Dodaj" kako bi dodao novi zapis.

| () ReDGC                                                                | REGISTAR DOZVOLA<br>GOSPODARENJA OTPADOM                                                                       |                                                             |                                    |                                            |                                                        |                              |                                                                                                    | °                |
|-------------------------------------------------------------------------|----------------------------------------------------------------------------------------------------|-------------------------------------------------------------|------------------------------------|--------------------------------------------|--------------------------------------------------------|------------------------------|----------------------------------------------------------------------------------------------------|------------------|
| Podaci o podnositelju<br>zahtjeva i lokaciji<br>gospodarenja<br>otpadom | Popis postupaka<br>gospodarenja<br>otpadom,<br>pripadajućih<br>tehnoloških procesa,<br>vrsta i količina otpada | Uvjeti za obavljanje<br>postupka<br>gospodarenja<br>otpadom | Tehnološki procesi                 | Obveze praćenja<br>emisija i ostale obveze | Nacrt prostornog<br>razmještaja<br>tehnoloških procesa | Sheme tehnoloških<br>procesa | Mjere nakon<br>zatvaranja, odnosno<br>prestanka obavljanja<br>postupaka za koje je<br>izdana dozvola | Izračuni Prilozi |
| Status: Unos                                                            |                                                                                                    |                                                             |                                    |                                            |                                                        | Verzija: 1.0 🛓 Pre           | uzmi 🔘 🛈 Promijeni verzij                                                                            | u 🗸 Zatvori      |
| Tablica 1<br>Postupci gospodare                                         | Tablica 2                                                                                                    | Tablica 3                                                   | Tablica 4<br>procesima i kapacitet | ima tehnoloških proce:                     | a                                                      |                              |                                                                                                    | 0                |
| × Očisti filtere                                                        |                                                                                                    |                                                             |                                    |                                            |                                                        |                              | t                                                                                                    | 🕁 Dodaj          |
| Rb †⊾ ∀                                                                 | Ključni broj otpada  🍴 🗑                                                                                       |                                                             | Postupak oporabe otpad             | a †i ⊽                                     | Kapacitet postupka                                     | T1 V                         | Mjerna jedinica † 🕅                                                                                  | ,                |
|                                                                         |                                                                                                    |                                                             | •                                  | « < > » 20 ¥                               |                                                        |                              |                                                                                                    |                  |
|                                                                         | Ministarstvo gosp<br>i održivog razvoja                                                                        | VATSKA<br>vođarstva                                         |                                    | eonto                                      |                                                        | KB*                          | ODREDI KLJUČNI<br>BROJ OTPADA                                                                        |                  |

Slika 95 Pristup tablici 2

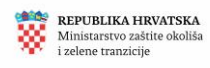

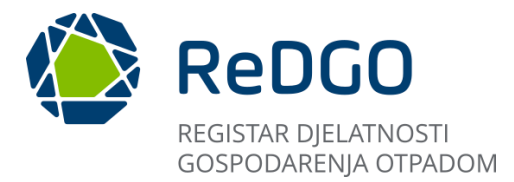

Klikom na akciju "Dodaj" otvara se modalni prozor na kojemu korisnik iz padajućeg izbornika odabire ključni broj otpada, postupak oporabe otpada (u padajućem izborniku nude se postupci koje je korisnik odabrao na vezanom zahtjevu). Korisnik unosi kapacitet postupka te odabire mjernu jedinicu iz padajućeg izbornika. Svi podaci su obvezni za unos.

Ključni broj otpada proširuje se klikom na prikazane podizbornike te se primjerice ključni broj *12 01 01* odabire na način da se klikne na :

- 1. Izbornik 12, pa potom na
- 2. Izbornik 12 01 te potom na
- 3. Izbornik 12 01 01.

| Tablica 2                                                                                                   | . ×                                             |
|----------------------------------------------------------------------------------------------------|-------------------------------------------------|
| Ključni broj otpada                                                                                         | ~ )                                             |
| > 07 - OTPAD IZ ORGANSKIH KEMIJSKIH PROCESA                                                                 |                                                 |
| > 08 - OTPAD OD PROIZVODNJE, FORMULACIJE, DOBAVE I UPORABE PREVLAKA (BOJE, LAKOVI I STAKLASTI EMAJLI), LJEP | ILA, SREDSTAVA ZA BRTVLJENJE I TISKARSKIH TINTA |
| > 09 - OTPAD IZ FOTOGRAFSKE INDUSTRIJE                                                                      |                                                 |
| > 10 - OTPAD IZ TERMIČKIH PROCESA                                                                           |                                                 |
| > 11 - OTPAD OD KEMIJSKE POVRŠINSKE OBRADE I PREVLAČENJA METALA I DRUGIH MATERIJALA; HIDROMETALURGIJE O     | DBOJENIH METALA                                 |
| 12 - OTPAD OD MEHANIČKOG OBLIKOVANJA TE FIZIKALNE I MEHANIČKE POVRŠINSKE OBRADE METALA I PLASTIKE           |                                                 |
| 2 🕑 12 01 - otpad od oblikovanja te fizikalne i mehaničke obrade metala i plastike                          |                                                 |
| 3 12 01 01 - strugotine i opiljci koji sadrže željezo                                                       |                                                 |
| 12 01 02 - prašina i čestice koje sadrže željezo                                                            |                                                 |

# Slika 96 Odabir ključnog broja otpada

| Tablica 2                                                     |                      | N X     |
|---------------------------------------------------------------|----------------------|---------|
| Ključni broj otpada                                           |                      |         |
| 12 01 01 - strugotine i opiljci koji sadrže željezo           | 6                    | $\sim$  |
| Postupak oporabe otpada     Kapacitet postupka       R1     ✓ | Mjerna jedinica<br>t | ~       |
| 4 5                                                           | ✓ Spremi X Od        | lustani |

Slika 97 Unos preostalih podataka u tablicu 2 i spremanje

Odabirom akcije "Spremi" sustav sprema podatke i na sučelju se prikazuje uneseni zapis.

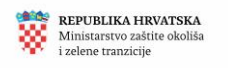

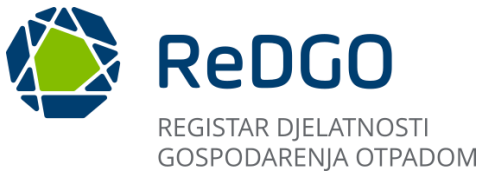

Korisnik može dodavati više postupaka gospodarenja otpadom s pripadajućim tehnološkim procesima na način da se ponovo klikne gumb "Dodaj" čime se ponovo otvara nova forma za unos podataka.

Korisnik može uređivati unesene podatke nad pojedinim postupkom tako da klikne na ikonu za uređivanje (označen strelicom) pa tako i obrisati kreirani zapis klikom na ikonu "x" koja se nalazi na sučelju uz svaki zapis (označena strelicom):

| Tablica 1        | Tablica 2                  | Tablica 3 Tal                    | blica 4                            |                         |                      |
|------------------|----------------------------|----------------------------------|------------------------------------|-------------------------|----------------------|
| Postupci gospoda | renja otpadom s pripadajuć | m tehnološkim procesima i        | i kapacitetima tehnoloških procesa |                         |                      |
| × Očisti filtere |                            |                                  |                                    |                         | 1 Dodaj              |
| Rb               | t Ključni broj otpad       | a 1⊥ 7                           | Postupak oporabe otpada 🏦 🗍        | Kapacitet postupka ↑↓ 7 | Mjerna jedinica ↑↓ 🏹 |
|                  | 12 01 01 - strugoti        | ne i opiljci koji sadrže željezo | R1                                 | 3,50                    | t                    |
| 1                |                            |                                  | 1 - 1 od 1 zapisa < < 1 > >> 20    |                         |                      |

Slika 98 Uređivanje postojeće rubrike i dodavanje novih

Tablicu 2 moguće je preuzeti na računalo u Excel formi klikom na gumb za preuzimanje.

Uz prethodno opisani način pojedinačnog unosa ključnog broja otpada, podatke za Tablicu 2 moguće je skupno učitati u sustav uz pomoć tablice u Excel formatu, koju je potrebno popuniti te učitati u sustav klikom na gumb za učitavanje

| Tablica 1<br>Postupci gos | spodarenja otpa | ilica 2 Tablica 3<br>adom s pripadajućim tehnološkim procesim | Tablica 4<br>na i kapacitetima tehnol | loških procesa                           |                             | , °                        |
|---------------------------|-----------------|---------------------------------------------------------------|---------------------------------------|------------------------------------------|-----------------------------|----------------------------|
| × Očisti fi               | iltere          |                                                               |                                       |                                          | 2                           | L 🛃 Dodaj                  |
|                           | Rb ↑≞ 🍸         | Ključni broj otpada 👔 🏹                                       | Postupa                               | k oporabe otpada $\uparrow \downarrow V$ | Kapacitet postupka   ↑↓   ⑦ | Mjerna jedinica    ↑↓    7 |
| 0 ×                       | 1               | 12 01 01 - strugotine i opiljci koji sadrže željezo           | R1                                    |                                          | 3,50                        | t                          |
|                           |                 |                                                               | 1 - 1 od 1 zapisa 🔍                   | < 1 > » 20 ¥                             |                             |                            |

Slika 99 Preuzimanje tablice 2 i učitavanje tablica iz Excel-a

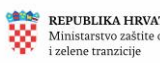

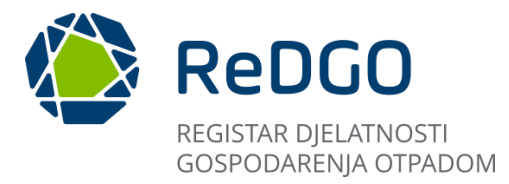

Unos podataka u Tablicu 3 – Dopuštena količina otpada koja se može nalaziti na lokaciji u jednom trenutku

- 1. Potrebno je kliknuti na karticu Tablica 3. prikazuje se sučelje Tablice 3.
- 2. Korisnik odabire ikonu "+Dodaj" kako bi dodao novi zapis.

| Status: Unos                                                                                                    |                             | Verzija: 1.0 | 🛃 Preuzmi | 🛈 Promijeni verziju 🗸 🗸 | Zatvori  |   |
|----------------------------------------------------------------------------------------------------|-----------------------------|--------------|-----------|-------------------------|----------|---|
| Tablica 1 Tablica 2 Tablica 3 Tablica 4                                                                                            |                             |              |           |                         |          | ( |
| Dopuštena količina otpada koja se može nalaziti na lokaciji u jednom trenutku                                                      |                             |              |           |                         |          |   |
|                                                                                                    |                             |              |           |                         | *        |   |
| + Dodaj 2                                                                                                    |                             |              |           |                         |          |   |
| Ukupna količina svih vrsta otpada iz Tablice 3 koju je u jednom trenutku dopušteno držati na lokaciji gospodarenja otpadom iznosi  | Količina<br>0,00            | t.           |           |                         |          |   |
| Ukupna količina svih vrsta opasnog otpada iz Tablice 3 koju je u jednom trenutku dopušteno držati na lokaciji gospodarenja otpador | n iznosi 0,00               | ł            |           |                         |          |   |
| Ukupna količina svih vrsta neopasnog otpada iz Tablice 3 koju je u jednom trenutku dopušteno držati na lokaciji gospodarenja otpac | Količina<br>lom iznosi 0,00 |              | t.        |                         |          |   |
|                                                                                                    |                             |              |           |                         | 🗸 Spremi |   |
|                                                                                                    |                             |              |           |                         |          |   |

Slika 100 Pristup tablici 3

- 3. Korisnik iz padajućeg izbornika odabire ključni broj otpada za kojeg se unosi dopuštena količina na prethodno pojašnjeni način skupa sa mjernom jedinicom.
- 4. Klikom na gumb "+Dodaj" korisnik može dodatni novi zapis za novi ključni broj otpada.

| Tablica 1                  | Tablica 2                                                 | Tablica 3                   | Tablica 4                              |                                |        |              |       |             |   |          |
|----------------------------|-----------------------------------------------------------|-----------------------------|----------------------------------------|--------------------------------|--------|--------------|-------|-------------|---|----------|
| Dopuštena k                | količina otpada koja se može                              | nalaziti na lokaciji u je   | ednom trenutku                         |                                |        |              |       |             |   |          |
|                            |                                                           |                             |                                        |                                |        |              |       |             |   | Ł        |
|                            | 3                                                         |                             |                                        |                                | 3      |              |       |             |   |          |
| Rb.                        | Ključni broj otpada<br>12 01 01 - strugotine i opiljci ko | ji sadrže željezo           |                                        |                                | ✓ 3,50 | ena količina | Mjerr | na jedinica | ~ | 🗊 Ukloni |
| + Dodaj<br>Ukupna količina | a svih vrsta otpada iz Tablice 3 koju je                  | u jednom trenutku dopušte   | no držati na lokaciji gospodarenja otp | adom iznosi Količina*          |        | t.           |       |             |   |          |
| Ukupna količina            | a svih vrsta opasnog otpada iz Tablice                    | 3 koju je u jednom trenutki | u dopušteno držati na lokaciji gospoda | renja otpadom iznosi Količina* |        | t            |       |             |   |          |
| Ukupna količina            | a svih vrsta neopasnog otpada iz Tabli                    | ce 3 koju je u jednom trenu | tku dopušteno držati na lokaciji gospo | darenja otpadom iznosi Količin | a*     | t            |       |             |   |          |
|                            |                                                           |                             |                                        |                                |        |              |       |             |   | ✓ Spremi |

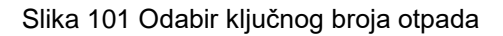

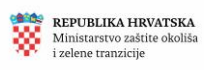

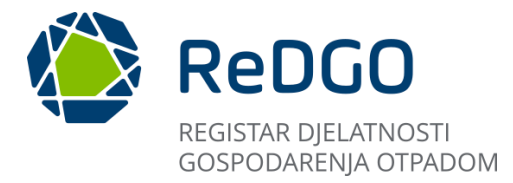

Nakon unosa svih ključnih brojeva otpada korisnik unosi podatke o količini za:

- Ukupnu količinu svih vrsta otpada iz Tablice 3 koju je u jednom trenutku dopušteno držati na lokaciji gospodarenja otpadom,
- Ukupnu količinu svih vrsta opasnog otpada iz Tablice 3 koju je u jednom trenutku dopušteno držati na lokaciji gospodarenja otpadom,
- Ukupnu količinu svih vrsta neopasnog otpada iz Tablice 3 koju je u jednom trenutku dopušteno držati na lokaciji gospodarenja otpadom, te
- Ukupni kapacitet odlagališta
- 5. Klikom na akciju "Spremi" sustav sprema unesene podatke.

| Tablica 1          | Tablica 2                                                     | Tablica 3                     | Tablica 4                                     |                      |                            |                 |            |
|--------------------|---------------------------------------------------------------|-------------------------------|-----------------------------------------------|----------------------|----------------------------|-----------------|------------|
| Dopuštena kol      | ičina otpada koja se može na                                  | alaziti na lokaciji u jedno   | om trenutku                                   |                      |                            |                 |            |
|                    |                                                               |                               |                                               |                      |                            |                 | <u>ج</u>   |
| Rb.                | Ključni broj otpada<br>12 01 01 - strugotine i opiljci koji s | sadrže željezo                |                                               | ~                    | Dopuštena količina<br>3,50 | Mjerna jedinica | ✓ 🗇 Ukloni |
| + Dodaj            |                                                               |                               |                                               |                      |                            |                 |            |
| Ukupna količina sv | ih vrsta otpada iz Tablice 3 koju je u j                      | jednom trenutku dopušteno d   | ržati na lokaciji gospodarenja otpadom iznos  | Količina<br>i 450,00 | t.                         |                 |            |
| Ukupna količina sv | ih vrsta opasnog otpada iz Tablice 3 k                        | koju je u jednom trenutku dop | oušteno držati na lokaciji gospodarenja otpad | dom iznosi 0,00      | t.                         | /               |            |
| Ukupna količina sv | ih vrsta neopasnog otpada iz Tablice                          | 3 koju je u jednom trenutku o | lopušteno držati na lokaciji gospodarenja otp | adom iznosi 450,00   | t.                         |                 | 5          |
|                    |                                                               |                               |                                               |                      |                            |                 | ✓ Spremi   |

Slika 102 Upis ukupnih količina otpada i spremanje tablice 3

Unos podataka u Tablicu 4 – Očitovanje o recikliranju, pripremi za ponovnu uporabu i svrha koja se postiže obavljanjem postupka gospodarenja otpadom

1. Potrebno je kliknuti na karticu Tablica 4. – prikazuje se sučelje Tablice 4. s podacima koji su uneseni na Tablici 1

| 1                                                                      | 2                                                                                                    | 3                                                           | 4                   | 5                                          | 6                                                      | 7                            | 8                                                                                                    | 9        | 10      |
|------------------------------------------------------------------------|----------------------------------------------------------------------------------------------------|-------------------------------------------------------------|---------------------|--------------------------------------------|--------------------------------------------------------|------------------------------|----------------------------------------------------------------------------------------------------|----------|---------|
| odaci o podnositelju<br>zahtjeva i lokaciji<br>gospodarenja<br>otpadom | Popis postupaka<br>gospodarenja<br>otpadom,<br>pripadajućih<br>tehnoloških procesa,<br>vrsta i količina otpada | Uvjeti za obavljanje<br>postupka<br>gospodarenja<br>otpadom | Tehnološki procesi  | Obveze praćenja<br>emisija i ostale obveze | Nacrt prostornog<br>razmještaja<br>tehnoloških procesa | Sheme tehnoloških<br>procesa | Mjere nakon<br>zatvaranja, odnosno<br>prestanka obavljanja<br>postupaka za koje je<br>izdana dozvola | Izračuni | Prilozi |
| itatus: Unos                                                           |                                                                                                    |                                                             |                     |                                            |                                                        | Verzija: 1.0 🛓 Pre           | euzmi 🔵 Promijeni verz                                                                               | ciju 🗸   | Zatvori |
| Tablica 1                                                              | Tablica 2                                                                                                    | Tablica 3                                                   | Tablica 4           |                                            |                                                        |                              |                                                                                                    |          |         |
| )čitovanje o recikli                                                   | ranju, pripremi za pono                                                                                        | ovnu uporabu i svrha                                        | koja se postiže oba | vljanjem postupka gos                      | podarenja otpadom                                      |                              |                                                                                                    |          |         |
|                                                                        |                                                                                                    |                                                             |                     |                                            |                                                        |                              |                                                                                                    |          |         |

Slika 103 Pristup tablici 4

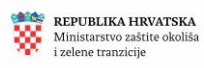

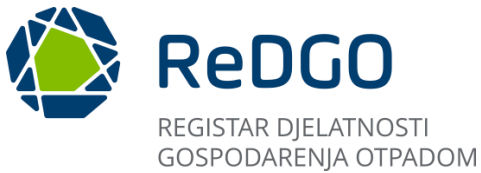

Korisnik unosi u polja "Svrha postupka", "Obrazloženje o recikliranju" i "Obrazloženje o pripremi za ponovnu uporabu". Predmetna polja predviđena su za slobodan unos teksta. Unos tih podataka je obvezan.

|                                                                                   | Oznaka postupka                                                                    | Oznaka tehnološkog proc      | esa             | Svrha postupka                                                                        |
|-----------------------------------------------------------------------------------|------------------------------------------------------------------------------------|------------------------------|-----------------|---------------------------------------------------------------------------------------|
| 1                                                                                 | R13                                                                                | A1                           |                 | Skladištenis otpada v svotv obrade otpada na lokaciji                                 |
| Postupak                                                                          | gospodarenja otpadom                                                               |                              |                 |                                                                                       |
| Skladišt                                                                          | enje otpada prije bilo kojeg                                                       | od postupaka oporabe nav     | edenim pod      | Obratiziani a zacidirani u                                                            |
| R 1 do l                                                                          | R 12 (osim privremenog skli<br>rupliania)                                          | idištenja otpada na mjestu r | hastanka,       | Orazovenje o Technianju<br>Postava de sa desarenda de faisi il Postderazio e anticazi |
| Maniu tak                                                                         | naložkan procesa                                                                   |                              |                 | Załkonom                                                                              |
| INDZIV LEI                                                                        | noioskog procesa                                                                   |                              |                 |                                                                                       |
| Prithvat                                                                          | otpada                                                                             |                              |                 | Obrazloženje o pripremi za ponovnu uporabu                                            |
|                                                                                   |                                                                                    |                              |                 | Postupak ne odgovara definiciji Popreme za ponovnu uporabu<br>propisanoj Zakonom      |
| Dopušte                                                                           | eni kapacitet                                                                      |                              | 00              | di di di di di di di di di di di di di d                                              |
|                                                                                   |                                                                                    |                              |                 |                                                                                       |
|                                                                                   |                                                                                    |                              |                 |                                                                                       |
| Rb                                                                                | Oznaka postupka                                                                    | Oznaka tehnološkog proc      | esa             |                                                                                       |
| 2                                                                                 | R13                                                                                | A1                           |                 | Svrha postupka*                                                                       |
| Postupak                                                                          | gospodarenja otpadom                                                               |                              |                 | _                                                                                     |
|                                                                                   | enje otpada prije bilo kojeg                                                       | od postupaka oporabe nav     | edenim pod      |                                                                                       |
| Skladišt                                                                          |                                                                                    |                              |                 |                                                                                       |
| Skladišt<br>R 1 do l                                                              | R 12 (osim privremenog skl                                                         | idištenja otpada na mjestu r | hastanka,       |                                                                                       |
| Skladišt<br>R 1 do l<br>prije sal                                                 | R 12 (osim privremenog skl<br>kupljanja)                                           | idištenja otpada na mjestu r | hastanka,       | Obrazloženje o recikliranju*                                                          |
| Skladišt<br>R 1 do l<br>prije sal<br>Naziv tek                                    | R 12 (osim privremenog skli<br>cupljanja)<br>nološkog procesa                      | idistenja otpada na mjestu r | nastanka,       | Obrazloženje o recikliranju*                                                          |
| Skladišt<br>R 1 do l<br>prije sal<br>Naziv tek<br>skladišt                        | ₹ 12 (osim privremenog skl:<br>cupljanja)<br>nološkog procesa<br>enje              | idistenja otpada na mjestu r | hastanka,<br>// | Obrazloženje o recikliranju*                                                          |
| Skladišt<br>R 1 do l<br>prije sal<br>Naziv teł<br>skladišt                        | 12 (osim privremenog skl<br>cupljanja)<br>nološkog procesa<br>enje                 | idištenja otpada na mjestu r | hastanka,       | Obrazloženje o pripremi za ponovnu uporabu*                                           |
| Skladišt<br>R 1 do l<br>prije sal<br>Naziv tek<br>skladišt<br>Dopušter            | 12 (osim privremenog skl<br>cupljanja)<br>nološkog procesa<br>enje<br>ii kapacitet | idistenja otpada na mjestu r | hastanka,       | Obrazloženje o recikliranju*                                                          |
| Skladišt<br>R 1 do l<br>prije sal<br>Naziv tek<br>skladišt<br>Dopušter<br>2.451.9 | t 12 (osim privremenog skl.<br>cupljanja)<br>enje<br>ni kapacitet                  | idistenja otpada na mjestu r | m3              | Obrazłożenje o pripremi za ponovnu uporabu*                                           |

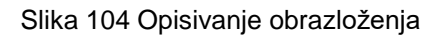

2. Odabirom akcije "Spremi" sustav sprema podatke i na sučelju se prikazuje uneseni zapis.

| Rb                   | Oznaka postupka                                           | Oznaka tehnološkog pro                                             | cesa                     |                                   |                                         |                               | C        |
|----------------------|-----------------------------------------------------------|--------------------------------------------------------------------|--------------------------|-----------------------------------|-----------------------------------------|-------------------------------|----------|
| 2                    | R13                                                       | A1                                                                 |                          | Svrha postupka*                   |                                         |                               | U        |
| Postupak             | gospodarenja otpadom                                      |                                                                    |                          |                                   |                                         |                               |          |
| Skladišt<br>R 1 do I | enje otpada prije bilo koje<br>R 12 (osim privremenog skl | j od postupaka oporabe na<br>adištenja otpada na mjestu            | vedenim pod<br>nastanka, |                                   |                                         |                               |          |
| prije sak            | kupljanja)                                                |                                                                    | 6                        | Obrazloženje o recikliranju*      |                                         |                               |          |
| Naziv teh            | nološkog procesa                                          |                                                                    |                          |                                   |                                         |                               |          |
| skladišt             | enje                                                      |                                                                    |                          |                                   |                                         |                               |          |
|                      |                                                           |                                                                    |                          | Obrazloženje o pripremi za ponovn | u uporabu*                              |                               |          |
| Dopušter             | ni kapacitet                                              |                                                                    |                          |                                   |                                         |                               |          |
| 2.451,91             | 1                                                         |                                                                    | m3                       |                                   |                                         |                               |          |
|                      |                                                           |                                                                    |                          |                                   |                                         |                               |          |
|                      |                                                           |                                                                    |                          |                                   |                                         |                               | 2 Spremi |
|                      |                                                           |                                                                    |                          |                                   |                                         |                               |          |
|                      |                                                           | REPUBLIKA HRVATSH<br>Ministarstvo gospodarst<br>i održivog razvoja | IA.<br>va                |                                   | CÉVIDNIK O NASTANIKU<br>I TIJEKU OTPADA | ODREDI KLJUČNI<br>BROJ OTPADA |          |

Slika 105 Spremanje tablice 4

Nakon spremanja svih podataka korisnik može pristupiti idućem koraku za popunjavanje elaborata.

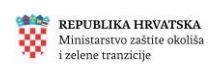

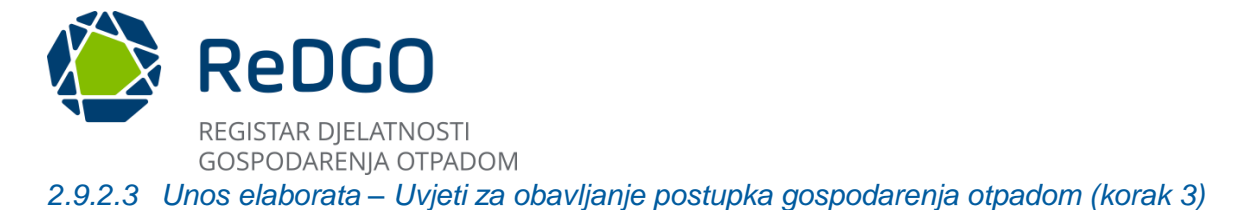

Na sučelju Uvjeti za obavljanje postupka gospodarenja otpadom nalaze se kartice:

- 1. Opći
- 2. Posebni

| Ministantro gospoda<br>I održivog razveja | <u>ه</u> | ()<br>ReDGO                                  | REGISTAR DOZVOLA<br>GOSPODARENJA OTPADOM         | 1                                |                    |                                            |                                 |                              | -                                                              |           | °.                   |
|-------------------------------------------|----------|----------------------------------------------|--------------------------------------------------|----------------------------------|--------------------|--------------------------------------------|---------------------------------|------------------------------|----------------------------------------------------------------|-----------|----------------------|
| Pregled i pretraga doz                    | vola 🗇   | Zahtjev za izdavanje dozvolo                 | Elaborat gospodarenja                            | otpadom Dokumenti                | Tijek post         | upanja                                     |                                 |                              |                                                                |           |                      |
| Korisne informacije                       | ~ 0      | 1                                            | 2                                                | 3                                | 4                  | 5                                          | 6                               | 7                            | 8                                                              | 9         | 10                   |
| Moji zahtjevi                             | ъ        | Podaci o podnositelju<br>zahtjeva i lokaciji | Popis postupaka<br>gospodarenja                  | Uvjeti za obavljanje<br>postupka | Tehnološki procesi | Obveze praćenja<br>emisija i ostale obveze | Nacrt prostornog<br>razmještaja | Sheme tehnoloških<br>procesa | Mjere nakon<br>zatvaranja, odnosno                             | Izračuni  | Prilozi              |
| Moja ovlaštenja                           | =        | gospodarenja<br>otpadom                      | otpadom,<br>pripadajućih<br>tehnoloških procesa, | gospodarenja<br>otpadom          |                    |                                            | tehnoloških procesa             |                              | prestanka obavljanja<br>postupaka za koje je<br>izdana dozvola |           | ()                   |
| Šiframici                                 | ~ ≖      |                                              | vrsta i količina otpada                          |                                  |                    |                                            |                                 |                              |                                                                |           |                      |
| Pregled predmeta                          | E        |                                              |                                                  |                                  |                    |                                            |                                 |                              |                                                                |           |                      |
| Administracija                            | × °      | Status: Unos                                 |                                                  |                                  |                    |                                            |                                 | Verzija: 1.0                 | Preuzmi O Promijeni                                            | verziju 💙 | Zatvori              |
| Pregled zabrana                           | 8        | 0                                            |                                                  | 2                                |                    |                                            |                                 |                              |                                                                |           |                      |
| Izvještaji                                | <u>~</u> | Opći                                         | Posebni                                          |                                  |                    |                                            |                                 |                              |                                                                |           |                      |
|                                           |          |                                              |                                                  |                                  |                    |                                            |                                 |                              |                                                                |           | 2                    |
|                                           |          |                                              |                                                  |                                  |                    |                                            |                                 |                              |                                                                |           |                      |
|                                           |          | Rb. Vrst                                     | la                                               | Propis                           | Člar               | nak Stavak                                 | Podstavak                       | Točka Pod                    | točka                                                          |           |                      |
|                                           |          | 1 Zal                                        | kon                                              | V Zakon test 1                   | 5                  | 2                                          | 3                               | 4 4                          |                                                                |           |                      |
|                                           |          | Test                                         |                                                  |                                  |                    | Način isp                                  | unjavanja*                      |                              |                                                                |           |                      |
|                                           |          |                                              |                                                  |                                  |                    |                                            |                                 |                              |                                                                |           |                      |
|                                           |          |                                              |                                                  |                                  |                    | Podatak je od                              | bevezen.                        |                              |                                                                |           |                      |
|                                           |          |                                              |                                                  |                                  |                    |                                            |                                 |                              |                                                                |           |                      |
|                                           |          | + Dodai                                      |                                                  |                                  |                    |                                            |                                 |                              |                                                                |           | $(\dot{\mathbf{t}})$ |

Slika 106/1 Kartice od "Uvjeti za obavljanje postupka gospodarenja otpadom"

Klikom na karticu "Opći" otvara se sučelje za opisivanje načina ispunjavanja općih uvjeta za obavljanje postupaka gospodarenja otpadom

Potrebno je popuniti obvezno polje "Način ispunjavanja" na razini svakog od propisa koji su prikazani na sučelju. Predmetno polje predviđeno je za slobodan unos teksta.

| Opći                 | Posebni        |   |                        |             |                  |                |       |               |   |       |
|----------------------|----------------|---|------------------------|-------------|------------------|----------------|-------|---------------|---|-------|
| •                    |                |   |                        |             |                  |                |       |               |   | ۷     |
| Rb.                  | Vrsta<br>Zakon | ~ | Propis<br>Zakon test 1 | Članak<br>5 | Stavak           | Podstavak<br>3 | Točka | Podtočka<br>4 | 2 |       |
| Tekst odredb<br>Test | e              |   |                        |             | Način ispunja    | avanja*        |       |               |   |       |
|                      |                |   |                        |             | Podatak je obave | zan.           |       |               |   | li li |

Slika 107/2 Odabir vrste općih uvjeta te opisivanje uvjeta

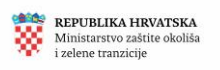

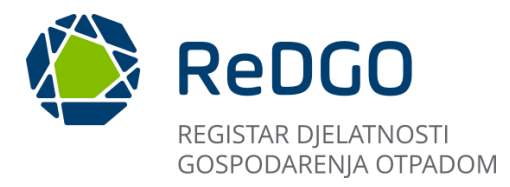

| Status: U           | Inos           |   |                        |        |                                                       |                                                  |                                                                    | Verzija: 1                                                        | 1.0 🛃 Preuzmi                                      | O Promijeni verziju | Zatvori  | ()     |
|---------------------|----------------|---|------------------------|--------|-------------------------------------------------------|--------------------------------------------------|--------------------------------------------------------------------|-------------------------------------------------------------------|----------------------------------------------------|---------------------|----------|--------|
| Opći                | Posebni        |   |                        |        |                                                       |                                                  |                                                                    |                                                                   |                                                    |                     |          |        |
|                     |                |   |                        |        |                                                       |                                                  |                                                                    |                                                                   |                                                    |                     | ك        |        |
| Rb.                 | Vrsta<br>Zakon | ~ | Propis<br>Zakon test 1 | Članak | Stavak<br>2                                           |                                                  | Podstavak<br>3                                                     | Točka<br>4                                                        | Podtočka 4                                         |                     | 3        |        |
| Tekst odrec<br>Test | ibe            |   |                        |        | Način ispun<br>Otpadne o<br>separatora<br>prirodni vo | ijavanja<br>oborinske<br>a ulje/voe<br>odotok. 2 | e vode s otvorenog<br>da i zatim poslije s<br>Zauljena voda i talo | i skladišnog prost<br>eparatora odvodn<br>og iz separatora zt<br> | ora odvode se do<br>im kanalom u<br>prinjava za to |                     | •        |        |
|                     |                |   |                        |        |                                                       |                                                  |                                                                    |                                                                   |                                                    |                     |          | ,<br>- |
| + Dodaj             |                |   |                        |        |                                                       |                                                  |                                                                    |                                                                   |                                                    |                     |          |        |
|                     |                |   |                        |        |                                                       |                                                  |                                                                    |                                                                   |                                                    |                     | 🗸 Spremi |        |

Slika 108 Popunjavanje teksta odredbe i načina ispunjavanja uvjeta

Korisnik može dodati dodatne opće uvjete uz one koji su predefinirano prikazani na sučelju klikom na gumb "+Dodaj".

Klikom na gumb "Spremi" sustav sprema podatke.

|           | Vrsta |        | Propis       | Članak | Stavak                         | Podstavak                                                                    | Točka                                                       | Podtočka                                                |   |
|-----------|-------|--------|--------------|--------|--------------------------------|------------------------------------------------------------------------------|-------------------------------------------------------------|---------------------------------------------------------|---|
|           | Zakon | $\sim$ | Zakon test 1 | 5      | 2                              | 3                                                                            | 4                                                           | 4                                                       |   |
| t odredbe |       |        |              |        | Način ispunjava                | inja                                                                         |                                                             |                                                         |   |
|           |       |        |              |        | separatora ul<br>prirodni vodo | prinské vode s otvoren<br>je/voda i zatim poslije<br>otok. Zauljena voda i t | og skladisnog pro<br>separatora odvod<br>alog iz separatora | stora odvode se do<br>Inim kanalom u<br>zbrinjava za to | • |
|           |       |        |              |        | « (                            |                                                                              |                                                             |                                                         |   |
|           |       |        |              |        |                                |                                                                              |                                                             |                                                         |   |

# Slika 109 Dodavanje i spremanje općih uvjeta

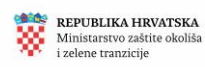

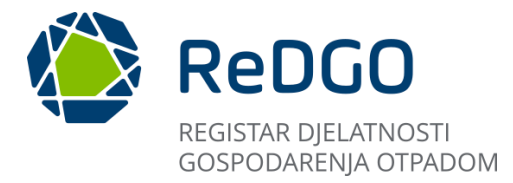

Na kartici "Posebni" moguće je za predefinirano ponuđene propise na sučelju označiti indikator Primjenjivo (DA/NE). Ako označi indikator Primjenjivo (DA) uz konkretnu odredbu otvara se polje Način ispunjavanja. Unos u to polje je obvezan.

| Opći          | Posebni            |                    |              |                     |                                        |                |                          |                  |
|---------------|--------------------|--------------------|--------------|---------------------|----------------------------------------|----------------|--------------------------|------------------|
| <b>\</b>      |                    |                    |              |                     |                                        |                |                          | Ł                |
| Primjenjivo 1 | Vrsta<br>Pravilnik | Propis<br>V Test 1 | Članak       | Stavak<br>15        | Podstavak<br>18                        | Točka<br>2     | Podtočka<br>5            |                  |
| Test 1        |                    |                    | Otpad se sak | uplia odovineo po v | <u>rstama te</u> se ne <u>miješa</u> s | drugim otpador | n i tvarima koja imaju d | rukčija svojstva |
|               |                    |                    |              |                     |                                        |                |                          |                  |
| + Dodaj       |                    |                    |              |                     |                                        |                |                          |                  |
|               |                    |                    |              |                     |                                        |                |                          | 🗸 Spremi         |

Slika 110 Funkcionalnost "Primjenjivo"

Korisnik može dodati više posebnih uvjeta ukoliko je to potrebno, klikom na gumb "+Dodaj". Klikom na gumb "Spremi, sustav sprema podatke.

|              | Rb. | Vrsta     |        | Propis | Članak                                  | Stavak                                       | Podstavak            | Točka          | Podtočka |   |
|--------------|-----|-----------|--------|--------|-----------------------------------------|----------------------------------------------|----------------------|----------------|----------|---|
| Primjenjivo  | 1   | Pravilnik | $\sim$ | Test 1 | 12                                      | 15                                           | 18                   | 2              | 5        |   |
| ekst odredbe |     |           |        |        | Način ispunjavanja                      |                                              |                      |                |          |   |
| est 1        |     |           |        |        | Otpad se sakuplji<br>i tvarima koja imi | a odvojeno po vrsta<br>aju drukčija svojstva | ma te se ne miješa s | drugim otpadom |          |   |
|              |     |           |        |        |                                         |                                              |                      |                |          |   |
|              |     |           |        |        |                                         |                                              |                      |                |          |   |
|              |     |           |        |        |                                         |                                              |                      |                |          |   |
|              |     |           |        |        |                                         |                                              |                      |                |          |   |
|              |     |           |        |        |                                         |                                              |                      |                |          |   |
| • Dodaj 🚯    |     |           |        |        |                                         |                                              |                      |                |          | 7 |
| ► Dodaj 🚯    |     |           |        |        |                                         |                                              |                      |                |          | 7 |
| Dodaj 🛛 🕅    |     |           |        |        |                                         |                                              |                      |                |          |   |

Slika 111 Dodavanje i spremanje posebnih uvjeta

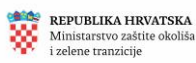

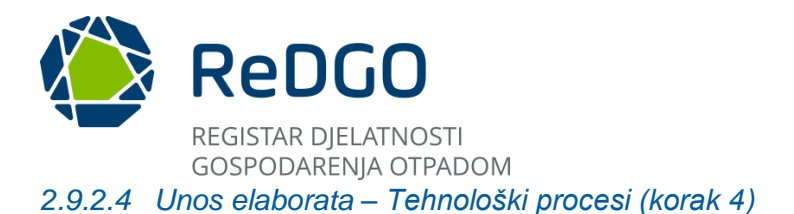

Na sučelju se prikazuje onoliko postupaka koliko ih je korisnik unio na koraku 2. - Tablici 1. Procesi i kapaciteti procesa po postupcima.

Kako bi se definirali podaci za pojedini postupak potrebno je kliknuti ikonu "Uredi" koja se nalazi kraj svakog zapisa.

| jev za izdavanje dozvole                                               | Elaborat gospodarenja                                                                                          | a otpadom Dokumenti                                                                                                    | Tijek po           | ostupanja                                  |                                                        |                               |                                                                                                    |                     |
|------------------------------------------------------------------------|----------------------------------------------------------------------------------------------------|----------------------------------------------------------------------------------------------------|--------------------|--------------------------------------------|--------------------------------------------------------|-------------------------------|----------------------------------------------------------------------------------------------------|---------------------|
| 1                                                                      | 2                                                                                                    | 3                                                                                                    | 4                  | 5                                          | 6                                                      | 7                             | 8                                                                                                    | 9 10                |
| odaci o podnositelju<br>zahtjeva i lokaciji<br>gospodarenja<br>otpadom | Popis postupaka<br>gospodarenja<br>otpadom,<br>pripadajučih<br>tehnoloških procesa,<br>vrsta i količina otpada | Uvjeti za obavljanje<br>postupka<br>gospodarenja<br>otpadom                                                                                                    | Tehnološki procesi | Obveze praćenja<br>emisija i ostale obveze | Nacrt prostornog<br>razmještaja<br>tehnoloških procesa | Sheme tehnoloških<br>procesa  | Mjere nakon<br>zatvaranja, odnosno<br>prestanka obavljanja<br>postupaka za koje je<br>izdana dozvola | Izračuni Priloz     |
| tatus: Unos                                                            |                                                                                                    |                                                                                                    |                    |                                            |                                                        | Verzija: 1.0 🛓 Pre            | uzmi 🕜 Promijeni verzi                                                                               | ju 💙 Zatvori        |
| 1 Rb Oznaka<br>postupka                                                | Naziv postupka                                                                                                 |                                                                                                    |                    |                                            |                                                        | Oznaka tehnološkog<br>procesa | Naziv tehnološkog<br>procesa                                                                         | Proces<br>definiran |
| 🖉 1 R13                                                                | Skladištenje otpada p<br>mjestu nastanka, prije                                                                | Skladištenje otpada prije bilo kojeg od postupaka oporabe navedenim pod R 1 do R 12 (osim privremenog skladištenja otpada n<br>mjestu nastanka, prije sakupljanja) |                    |                                            |                                                        |                               | Prithvat otpada                                                                                      |                     |
| 0 2 R13                                                                | Skladištenje otpada p<br>miestu pastanka, prije                                                                | Skladištenje otpada prije bilo kojeg od postupaka oporabe navedenim pod R 1 do R 12 (osim privremenog skladištenja otpada n<br>mjestu nastanka, prije sakupljanja) |                    |                                            |                                                        | A1                            | skladištenje                                                                                         |                     |

Slika 112 Definiranje procesa

Daljnji unos odvija se kroz 4 koraka:

- 1. Pretvorbe kroz tehnološki proces
- 2. Opis obavljanja
- 3. Popis uređaja i opreme
- 4. Mjere nadzora i upravljanja

| Elaborat za izdavanje do      | ozvole gospodarenja o      | tpadom               |                                          | . ×                                 |
|-------------------------------|----------------------------|----------------------|------------------------------------------|-------------------------------------|
| Pretvor<br>tehnolos           | 1<br>be kroz<br>iki proces | 2<br>Opis obavljanja | 3<br>Popis uređaja i<br>opreme           | 4<br>Mjere nadzora i<br>upravljanja |
| Oznaka: A1 Naziv              | tehnološkog procesa:       | Prithvat otpada      |                                          | Verzija: 1.0 Zatvori                |
| Pretvorbe tehnolo             | skog procesa               |                      |                                          | × ک                                 |
| Otpad koji ulazi u tehno<br>+ | ološki proces              |                      | Otpad koji izlazi iz tehnološkog procesa |                                     |
|                               |                            |                      |                                          | 🗸 Spremi                            |
|                               |                            |                      |                                          |                                     |
|                               |                            |                      |                                          |                                     |

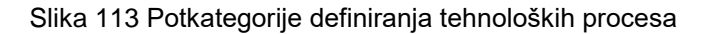

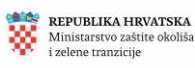

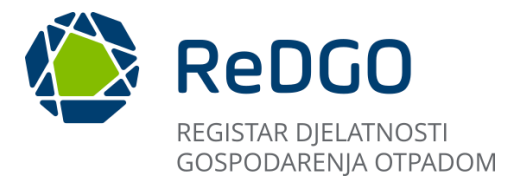

#### Pretvorbe kroz tehnološki proces - korak 1

1. Klikom na ikonu "+" otvaraju se polja za unos Ključnog broja otpada koji ulazi u tehnološki proces te Ključnog broja otpada koji izlazi iz tehnološkog procesa

| Elaborat za izdavanje dozvole gospodarenja o | tpadom               |                                          | X 🖾                                 |
|----------------------------------------------|----------------------|------------------------------------------|-------------------------------------|
| 1<br>Pretvorbe kroz<br>tehnološki proces     | 2<br>Opis obavljanja | 3<br>Popis uređaja i<br>opreme           | 4<br>Mjere nadzora i<br>upravljanja |
| Oznaka: A1 Naziv tehnološkog procesa:        | Prithvat otpada      |                                          | Verzija: 1.0 Zatvori                |
| Pretvorbe tehnološkog procesa                |                      |                                          | × ک                                 |
| Otpad koji ulazi u tehnološki proces<br>+    |                      | Otpad koji izlazi iz tehnološkog procesa |                                     |
|                                              |                      |                                          | ✓ Spremi                            |

Slika 114 Dodavanje postupka pretvorbe

- 2. U sekciji "Otpad koji ulazi u tehnološki proces" u polju "Ključni broj otpada" iz padajućeg izbornika vrši se odabir između ključnih brojeva koji su uneseni na koraku 2 ispunjavanja Elaborata -Tablici 3 .
- 3. U sekciji "Otpad koji izlazi iz tehnološkog procesa" u polju "Ključni broj otpada" vrši se odabir između svih ključnih brojeva na način .

| Oznaka: A1 Naziv tehnološkog procesa: Prithvat otpada                                                                        | Verzija: 1.0 Zatvori                                                |
|----------------------------------------------------------------------------------------------------|---------------------------------------------------------------------|
| Pretvorbe tehnološkog procesa                                                                                                | × ک                                                                 |
| Otpad koji ulazi u tehnološki proces     2       Kijućni broj otpada     12 01 01 - strugotine i opiljci koji sadrže željezo | Otpad koji izlazi iz tehnološkog procesa 3<br>Ključni broj otpada v |
| +                                                                                                    | ✓ Spremi                                                            |

#### Slika 115 Odabir ulaza i izlaza

4. Ako za time postoji poslovna potreba, korisnik klikom na gumb "+Dodaj" otvara dodatne zapise u koje se podaci unose na prethodno opisani način.

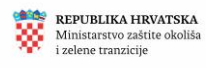

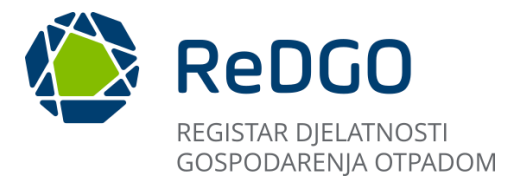

5. Klikom na gumb "Spremi" podaci se spremaju u sustav.

| Oznaka: A1 Naziv tehnološkog procesa: Prithvat otpada                                                               | Verzija: 1.0 Zatvori                                                              |   |
|----------------------------------------------------------------------------------------------------|-----------------------------------------------------------------------------------|---|
| Pretvorbe tehnološkog procesa                                                                                       | × Ł                                                                               |   |
| Otpad koji ulazi u tehnološki proces<br>Rjučni broj otpada<br>12 01 01 - strugotine i opiljci koji sadrže željezo V | Otpad koji izlazi iz tehnološkog procesa<br>Kijučni broj otpada V<br>3<br>V Sprem | • |

Slika 116 Spremanje pretvorbe tehnološkog procesa

# Opis obavljanja – korak 2

Podaci se unose u polja:

- 1. Opis obavljanja tehnološkog procesa
- 2. Recikliranje u proizvodnom procesu
- 3. Ostali produkti tehnološkog procesa

| Elaborat za izdavanje dozvole gospodarenja otpadom                                                         | X 5                  |
|----------------------------------------------------------------------------------------------------|----------------------|
| Oznaka: A1 Naziv tehnološkog procesa: Prithvat otpada                                                      | Verzija: 1.0 Zatvori |
| Opis obavljanja tehnološkog procesa                                                                        |                      |
| Normal + BIU⊖ x₂ x² >> +> +> ⊨ ≡ ≡ ≡ = +> +> ⊠                                                             |                      |
| Recikliranje u proizvodnom procesu (vrsta proizvoda koji nastaje) 😢                                        |                      |
| Normal : BIUS x <sub>2</sub> x <sup>2</sup> 39 4> ;E E E E = % E                                           |                      |
| Ostali produkti tehnološkog procesa (energija, tehnološka voda, otpadni plinovi koji se ispuštaju i dr.) 👩 |                      |
| Normal ≑ BIUS x₂ x² ୨୨ 4> E ⊞ Ξ Ξ Ξ = % ⊠                                                                  |                      |
|                                                                                                    | V Spremi             |

Slika 117 Opis obavljanja tehnološkog procesa

Obvezan je unos podataka u polje "Opis obavljanja tehnološkog procesa".

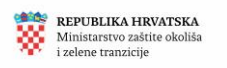

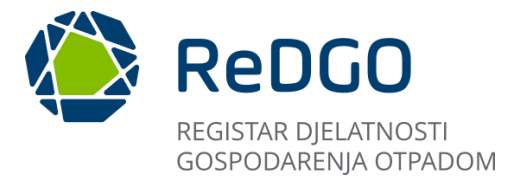

4. Klikom na gumb "Spremi" podaci se spremaju u sustav.

| ali produkti tehnološkog procesa (energija, tehnološka voda, otpadni plinovi koji se ispuštaju i dr.)<br>ormal キ B I 旦 ⊖ x, x² 꽤 ゆ 闫 三 正 三 ~ ⑤ 囸 | vi koji se ispuštaju i dr.) |
|----------------------------------------------------------------------------------------------------|-----------------------------|
| ali produkti tehnološkog procesa (energija, tehnološka voda, otpadni plinovi koji se ispuštaju i dr.)<br>ormal ≑ B I U ⊕ x₂ x² ೫ Ф ⊨ ≔ ≔ ≕ ጭ ⊠   | vi koji se ispuštaju i dr.) |
| li produkti tehnološkog procesa (energija, tehnološka voda, otpadni plinovi koji se ispuštaju i dr.)<br>mat ÷ B I U ⊕ x₂ x² ೫ Ф ⋿ Ξ Ξ Ε ⊕ ₪      | vi koji se ispuštaju i dr.) |
| mal ≎ BIU⊖ x₂ x² ୬୨ ↔ 旨≣☲☲ ☱ � ⊠                                                                                                    |                             |
| ormal ≎ ΒΙ <u>U</u> ⊕ x₂ x² ೫ Φ ⊨ Ξ Ξ Ξ = % ⊠                                                                                                    |                             |
|                                                                                                    |                             |
|                                                                                                    |                             |
|                                                                                                    |                             |
|                                                                                                    |                             |

Slika 118 Spremanje opisa tehnološkog procesa

# Popis uređaja i opreme - korak 3

Klikom na gumb "+Dodaj" otvaraju se polja za unos podataka o uređajima /opremi . Podaci nisu obvezni.

| Elaborat za izda            | vanje dozvole gospodarenja o             | tpadom                                     |                                | X R                                 |
|-----------------------------|------------------------------------------|--------------------------------------------|--------------------------------|-------------------------------------|
|                             | 1<br>Pretvorbe kroz<br>tehnološki proces | 2<br>Opis obavijanja                       | 3<br>Popis uređaja i<br>opreme | 4<br>Mjere nadzora i<br>upravljanja |
| Oznaka: A1                  | Naziv tehnološkog procesa:               | Prithvat otpada                            |                                | Verzija: 1.0 Zatvori                |
| <sup>2</sup> ostupci gospoo | darenja otpadom s pripadajući            | m tehnološkim procesima i kapacitetima teh | noloških procesa               |                                     |
|                             |                                          |                                            |                                | ىڭ ا                                |
| + Dodaj 1                   |                                          |                                            |                                |                                     |
|                             |                                          |                                            |                                | 🗸 Spremi                            |
|                             |                                          |                                            |                                |                                     |
|                             |                                          |                                            |                                |                                     |
|                             |                                          |                                            |                                |                                     |

#### Slika 119 Dodavanje popisa opreme

2. Korisnik ručno ispunjava polja kojima opisuje uređaj/opremu.

3. Ako za time postoji poslovna potreba, korisnik klikom na gumb "+Dodaj" otvara dodatne zapise u koje se podaci unose na prethodno opisani način.

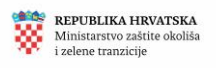

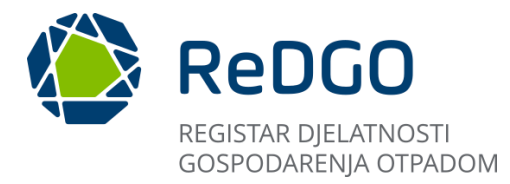

4. Klikom na gumb "Spremi" podaci se spremaju u sustav

| Elaborat za izda | avanje dozvole gospodarenja otpadom      |                  |                                    |                                |                       |                                     | .a ×                       |
|------------------|------------------------------------------|------------------|------------------------------------|--------------------------------|-----------------------|-------------------------------------|----------------------------|
|                  | 1<br>Pretvorbe kroz<br>tehnološki proces | 2<br>Opis obavlj | anja                               | 3<br>Popis uređaja i<br>opreme |                       | 4<br>Mjere nadzora i<br>upravljanja |                            |
| Oznaka: A1       | Naziv tehnološkog procesa: test          |                  |                                    |                                |                       | Verzija: 1.0                        | Zatvori                    |
| Postupci gospo   | odarenja otpadom s pripadajućim tehnolo  | škim procesima   | i kapacitetima tehnoloških procesa |                                |                       |                                     |                            |
|                  | 2                                        |                  |                                    |                                |                       |                                     | <u>ل</u>                   |
| Rb.              | Vrsta uređaja/opreme                     |                  | Naziv proizvođača i tip            |                                | Identifikator uređaja |                                     | 🗊 Ukloni                   |
| [                | Vlasnik uređaja                          |                  | Bazna adresa uređaja               |                                | Namjena               |                                     |                            |
|                  | Instalirani kapacitet                    | tona/dan         | Kapacitet uređaja                  | tona/godir                     | na                    |                                     | J                          |
| + Dodaj          |                                          |                  |                                    |                                |                       |                                     | 4                          |
|                  |                                          |                  |                                    |                                |                       |                                     | <ul> <li>Spremi</li> </ul> |

Slika 120 Opisivanje uređaja / opreme i spremanje

# Mjere nadzora i upravljanja - korak 4

Podaci se unose u obvezna polja "Nadzor tehnološkog procesa", "Upute za rad". U slučaju da korisnik predmetne podatke ne ispuni, sustav javlja poruku upozorenja i onemogućuje spremanje takvog zapisa.

Nakon unosa svih podataka potrebno je spremiti ih klikom na gumb "Spremi".

| Elaborat za izda                               | vanje dozvole gospodarenja otpado                                                                     | m                                                        |                                                                 | S ×                                                             |
|------------------------------------------------|----------------------------------------------------------------------------------------------------|----------------------------------------------------------|-----------------------------------------------------------------|-----------------------------------------------------------------|
|                                                | 1<br>Pretvorbe kroz<br>tehnološki proces                                                              | 2<br>Opis obavljanja                                     | 3<br>Popis uređaja i<br>opreme                                  | 4<br>Mjere nadzora i<br>upravljanja                             |
| Oznaka: A1                                     | Naziv tehnološkog procesa: test                                                                       |                                                          |                                                                 | Verzija: 1.0 Zatvori                                            |
| Nadzor tehnol                                  | loškog procesa<br>BIUS x₂ x² ୨୨ «⊅                                                                    | :=== = <b>%</b> ⊒                                        |                                                                 |                                                                 |
| Upute za rad                                   | i subadar 2001 ≫ strubaticia kodatsul lasuta i boula<br>adom - odgovaraljuši obrašun                  | olog candissi ilini ilini ondocing candiskom psin il fon | ur -varonens analasin ≫ nauga soasi , atantanin nau             | Kanna Koskana cakacaina ona sa ana <sub>s</sub> a anta          |
| Normal<br>• pregled dokum<br>pregled na vozily | B I $\bigcup$ S $x_2 \times^2$ 77 42<br>entacijs i otrada (pratsći list, otrrennica, lid). • is<br>i) | iz iz iz iz -                                            | oada moguć samo van vozila). • pregled obada, • vagania na koln | oj vagi istovar i pretovar otrada (ukoliko je obavljen vizualan |
| 2                                              |                                                                                                    |                                                          |                                                                 | 3 Spremi                                                        |

Slika 121 Popunjavanje mjere nadzora i upravljanja i spremanje istih

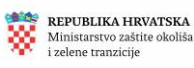

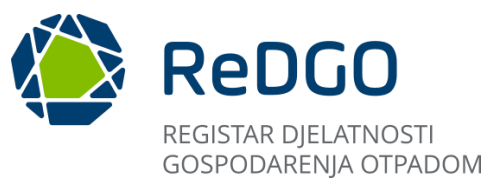

Nakon unosa svih koraka automatski se označava indikator "Proces definiran". Potrebno je na isti način definirati preostale procese kako bi se moglo pristupiti popunjavanju idućeg koraka elaborata.

|                                         | 1                                            | 2                                                                                                    | 3                                                           | 4                  | 5                                          | 6                                                      | 7                             | 8                                                                                                    | 9                  | 10      |
|-----------------------------------------|----------------------------------------------|----------------------------------------------------------------------------------------------------|-------------------------------------------------------------|--------------------|--------------------------------------------|--------------------------------------------------------|-------------------------------|----------------------------------------------------------------------------------------------------|--------------------|---------|
| odaci o p<br>zahtjeva<br>gospoo<br>otpa | odnositelju<br>i lokaciji<br>darenja<br>adom | Popis postupaka<br>gospodarenja<br>otpadom,<br>pripadajućih<br>tehnoloških procesa,<br>vrsta i količina otpada                                                      | Uvjeti za obavljanje<br>postupka<br>gospodarenja<br>otpadom | Tehnološki procesi | Obveze praćenja<br>emisija i ostale obveze | Nacrt prostornog<br>razmještaja<br>tehnoloških procesa | Sheme tehnoloških<br>procesa  | Mjere nakon<br>zatvaranja, odnosno<br>prestanka obavljanja<br>postupaka za koje je<br>izdana dozvola | Izračuni           | Prilozi |
| itatus: L                               | Jnos                                         |                                                                                                    |                                                             |                    |                                            |                                                        | Verzija: 1.0 速 Preu           | ızmi 🛛 🕐 Promijeni verzi                                                                             | ju 💙 Z             | Zatvori |
| Ri                                      | Oznaka<br>postupka                           | Naziv postupka                                                                                                    |                                                             |                    |                                            |                                                        | Oznaka tehnološkog<br>procesa | Naziv tehnološkog<br>procesa                                                                         | Proces<br>definira | n       |
| 0 1                                     | R13                                          | Skladištenje otpada prije bilo kojeg od postupaka oporabe navedenim pod R 1 do R 12 (osim privremenog skladištenja otpada na<br>mjestu nastanka, prije sakupljanja) |                                                             |                    |                                            |                                                        | A1                            | Prithvat otpada                                                                                      |                    |         |
| <i>0</i> 2                              | R13                                          | Skladištenje otpada prije bilo kojeg od postupaka oporabe navedenim pod R 1 do R 12 (osim privremenog skladištenja otpada na<br>mjestu nastanka, prije sakupljanja) |                                                             |                    |                                            | A1                                                     | skladištenje                  |                                                                                                    |                    |         |
| 1 - 2 od 2 zapisa < < 1 > >> 20 🗸       |                                              |                                                                                                    |                                                             |                    |                                            |                                                        |                               |                                                                                                    |                    |         |

Slika 122 Primjer pravilno definiranog tehnološkog procesa

# 2.9.2.5 Unos elaborata – Obveze praćenja emisija i ostale obveze (korak 5)

- 1. Korisnik (ako za time) postoji poslovna potreba, moguće je klikom označiti indikator na opciji "Primjenjivo" koja se nalazi iz predefinirane zapise prikazane na sučelju (Zrak, Voda, More, Tlo, Sustav javne odvodnje otpadnih voda, Ostalo).
- 2. Na zapisima za koje je označen indikator "Primjenjivo" otvara se tekstualno polje "Obveza" koje je obvezno za popunjavanje.
- 3. klikom na akciju "Spremi" sustav sprema podatke.

| Status: Unos         |                                            |                            | Verzija: 1.0 👌 Preuzmi 🕜 Promijeni verziju 💙 Zatvori                                  | C |
|----------------------|--------------------------------------------|----------------------------|---------------------------------------------------------------------------------------|---|
|                      |                                            |                            | ٤                                                                                     | - |
| Rb.<br>1<br>Rb.<br>2 | Zrak<br>Voda                               | Primjenjivo                | Obveza<br>Iseitati 2(dya) puta skolišnie kolišny i kvalitetu iseuštanih stradnih voda |   |
| Rb.<br>3<br>Rb.      | More                                       | Primjenjivo                |                                                                                       |   |
| 4<br>Rb.<br>5<br>Rb. | Tio<br>Sustav javne odvodnje otpadnih voda | Primjenjivo<br>Primjenjivo |                                                                                       |   |
| 6                    | Ostalo                                     | Primjenjivo                | 3<br>Spremi                                                                           |   |

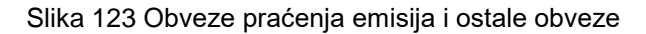

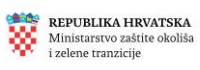

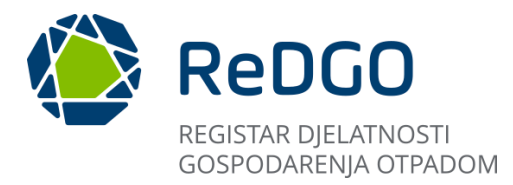

2.9.2.6 Unos elaborata – Nacrt prostornog razmještaja tehnoloških procesa (korak 6)

Kako bi korisnik mogao priložiti nacrt prostornog razmještaja tehnoloških procesa potrebno je kliknuti gumb "+Dodaj":

| Zahtjev za izdavanje dozvole                                                 | Elaborat gospodarenja                                                                                               | otpadom Dokumenti                                               | Tijek post              | upanja                                          |                                                             |                                   |                                                                                                    |               |               |
|------------------------------------------------------------------------------|----------------------------------------------------------------------------------------------------|-----------------------------------------------------------------|-------------------------|-------------------------------------------------|-------------------------------------------------------------|-----------------------------------|----------------------------------------------------------------------------------------------------|---------------|---------------|
| 1<br>Podaci o podnositelju<br>zahtjeva i lokaciji<br>gospodarenja<br>otpadom | 2<br>Popis postupaka<br>gospodarenja<br>otpadom,<br>pripadajućih<br>tehnoloških procesa,<br>vrsta i količina otpada | 3<br>Uvjeti za obavljanje<br>postupka<br>gospodarnja<br>otpadom | 4<br>Tehnološki procesi | 5<br>Obveze praćenja<br>emisija i ostale obveze | 6<br>Nacrt prostornog<br>razmještaja<br>tehnoloških procesa | 7<br>Sheme tehnoloških<br>procesa | 8<br>Mjere nakon<br>zatvaranja, odnosno<br>prestanka obavljanja<br>postupaka za koje je<br>izdana dozvola | 9<br>Izračuni | 10<br>Prilozi |
| Status: Unos                                                                 |                                                                                                    |                                                                 |                         |                                                 |                                                             | P بخ P                            | reuzmi 🕕 🕐 Promijeni ve                                                                                   | erziju 🗸      | Zatvori       |
|                                                                              |                                                                                                    |                                                                 |                         |                                                 |                                                             |                                   |                                                                                                    | + 0           | lodaj         |
|                                                                              |                                                                                                    | Nacrt                                                           | Vrsta dokum             | enta                                            | Tip dokumenta                                               | Naziv dokume                      | nta                                                                                                    | Učitano       |               |
| 2 ± 0                                                                        |                                                                                                    | 0 <u>0</u> 07420                                                | Prilog                  |                                                 | Nacrt                                                       | Bez nasłova.pr.                   | 9                                                                                                    |               |               |
|                                                                              |                                                                                                    |                                                                 |                         |                                                 |                                                             |                                   |                                                                                                    |               |               |

Slika 124 Dodavanje nacrta prostornog razmještaja tehnoloških procesa

Korisniku se otvara modalni prozor "Prilog" gdje iz padajućeg izbornika odabire" Vrstu dokumenta" (sa stavkom - Prilog)) te "Tip dokumenta" (moguć odabir između Nacrt i Tlocrt).

Unesene podatke je potrebno spremiti klikom na gumb "Spremi"

| Prilog          |          |
|-----------------|----------|
| Vrsta dokumenta |          |
| Prilog          | ~        |
| Tip dokumenta   |          |
| Nacrt           | ~        |
|                 | ✓ Spremi |

Slika 125 Unos podataka o vrsti i tipu dokumenta

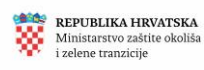

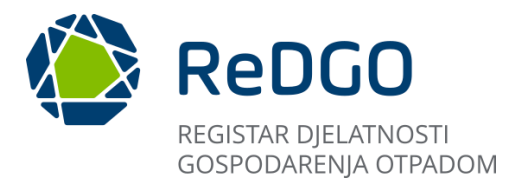

Klikom na gumb "Spremi" kreira se zapis na kojem je moguće odabrati opcije "Uredi", "Učitaj dokument" i "Obriši".

- 1. Klikom na ikonu Učitaj dokument otvara se modalni prozor za učitavanje dokumenta..
- 2. Korisnik klikom na gumb "+Odaberi" omogućen je odabir datoteke pohranjene na računalu korisnika
- 3. Nakon uspješno učitanog nacrta potrebno je spremiti podatke klikom na gumb "Spremi"

| Zahtjev za izdavanje dozvole                                            | Elaborat gospodarenja                                                                                          | a otpadom Dokumenti                                         | Tijek postu        | panja                                      |                                                        |                              |                                                                                                    |          |         |
|-------------------------------------------------------------------------|----------------------------------------------------------------------------------------------------|-------------------------------------------------------------|--------------------|--------------------------------------------|--------------------------------------------------------|------------------------------|----------------------------------------------------------------------------------------------------|----------|---------|
| 1                                                                       | 2                                                                                                    | 3                                                           | 4                  | 5                                          | 6                                                      | 7                            | 8                                                                                                    | 9        | 10      |
| Podaci o podnositelju<br>zahtjeva i lokaciji<br>gospodarenja<br>otpadom | Popis postupaka<br>gospodarenja<br>otpadom,<br>pripadajućih<br>tehnoloških procesa,<br>vrsta i količina otpada | Uvjeti za obavljanje<br>postupka<br>gospodarenja<br>otpadom | Tehnološki procesi | Obveze praćenja<br>emisija i ostale obveze | Nacrt prostornog<br>razmještaja<br>tehnoloških procesa | Sheme tehnoloških<br>procesa | Mjere nakon<br>zatvaranja, odnosno<br>prestanka obavljanja<br>postupaka za koje je<br>izdana dozvola | Izračuni | Prilozi |
|                                                                         | Pr                                                                                                    | rilog                                                       |                    |                                            |                                                        |                              | ×                                                                                                    |          |         |
| Status: Unos                                                            | Uð                                                                                                    | fitaj nacrt                                                 |                    |                                            |                                                        |                              | ni 🛈 Promijeni ve                                                                                    | erziju 🗸 | Zatvori |
|                                                                         |                                                                                                    | + Odaberi 2                                                 |                    |                                            |                                                        |                              |                                                                                                    |          |         |
|                                                                         |                                                                                                    |                                                             |                    |                                            |                                                        | •                            |                                                                                                    | + 0      | Dodaj   |
| 0                                                                       |                                                                                                    |                                                             |                    |                                            | (                                                      | ✓ Spremi X Odustani          | l u                                                                                                  | lčitano  |         |
|                                                                         |                                                                                                    | Prilog                                                      |                    | Nacrt                                      |                                                        |                              | (                                                                                                    |          |         |
|                                                                         |                                                                                                    |                                                             |                    |                                            |                                                        |                              |                                                                                                    |          |         |

Slika 126 Učitavanje nacrta

4. Nakon što je dokument uspješno učitan status stavke će se promijeniti u "Učitano"

| Status: Unos |       |                 |               | Verzija: 1.0 🛓 Preuzmi 🔘 P | Promijeni verziju 💙 Zatvori |
|--------------|-------|-----------------|---------------|----------------------------|-----------------------------|
|              |       |                 |               |                            | + Dodaj                     |
|              | Nacrt | Vrsta dokumenta | Tip dokumenta | Naziv dokumenta            | Učitano                     |
|              |       | Prilog          | Nacrt         | Bez naslova.png            |                             |
|              |       |                 |               |                            |                             |

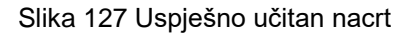

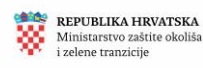

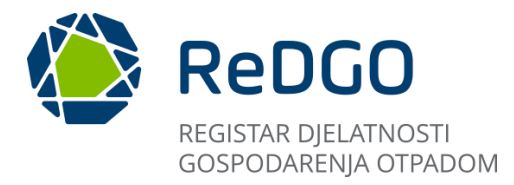

# 2.9.2.7 Unos elaborata – Sheme tehnoloških procesa (korak 7)

Kako bi korisnik mogao priložiti tehnoloških procesa potrebno je kliknuti gumb "+Dodaj":

| ntjev za izdavanje dozvole                                              | Elaborat gospodarenja ot                                                                                       | tpadom Dokumenti                                            | Tijek postu        | ipanja                                     |                                                        |                              |                                                                                                    |          |         |
|-------------------------------------------------------------------------|----------------------------------------------------------------------------------------------------|-------------------------------------------------------------|--------------------|--------------------------------------------|--------------------------------------------------------|------------------------------|----------------------------------------------------------------------------------------------------|----------|---------|
| 1                                                                       | 2                                                                                                    | З                                                           | 4                  | 5                                          | 6                                                      | 7                            | 8                                                                                                    | 9        | 10      |
| Podaci o podnositelju<br>zahtjeva i lokaciji<br>gospodarenja<br>otpadom | Popis postupaka<br>gospodarenja<br>otpadom,<br>pripadajućih<br>tehnoloških procesa,<br>vrsta i količina otpada | Uvjeti za obavljanje<br>postupka<br>gospodarenja<br>otpadom | Tehnološki procesi | Obveze praćenja<br>emisija i ostale obveze | Nacrt prostornog<br>razmještaja<br>tehnoloških procesa | Sheme tehnoloških<br>procesa | Mjere nakon<br>zatvaranja, odnosno<br>prestanka obavljanja<br>postupaka za koje je<br>izdana dozvola | Izračuni | Prilozi |
| Status: Unos                                                            |                                                                                                    |                                                             |                    |                                            |                                                        | Verzija: 1.0 🛃               | , Preuzmi 🛛 🕐 Promijeni ve                                                                           | erziju 🗸 | Zatvori |
|                                                                         |                                                                                                    |                                                             |                    |                                            |                                                        |                              |                                                                                                    | +        | Dodaj   |
| Shema                                                                   | Vrsta dokumenta                                                                                                |                                                             | Tip doku           | menta                                      | Naziv dokum                                            | ienta                        | Učitan                                                                                               | 0        |         |

#### Slika 128 Dodavanje sheme tehnoloških procesa

Korisniku se otvara modalni prozor "Prilog" gdje iz padajućeg izbornika odabire "Vrstu dokumenta" (sa stavkom - Prilog) te "Tip dokumenta" (sa stavkom Shema).

Unesene podatke je potrebno spremiti klikom na gumb "Spremi".

| Prilog          | × E    |
|-----------------|--------|
| Vrsta dokumenta |        |
| Prilog          | ~      |
| Tip dokumenta   |        |
| Shema           | ~      |
|                 | Spremi |

# Slika 129 Unos podataka o vrsti i tipu dokumenta

Klikom na gumb "Spremi" kreira se zapis na kojem je moguće odabrati opcije Uredi, Učitaj dokument i Obriši.

- 1. Klikom na ikonu Učitaj dokument otvara se modalni prozor za učitavanje dokumenta.
- 2. Korisnik klikom na gumb "+Odaberi" omogućen je odabir datoteke pohranjene na računalo korisnika.

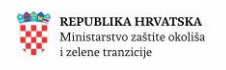

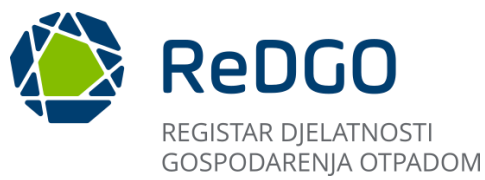

3. Nakon uspješno učitanog dokumenta potrebno je spremiti podatke klikom na gumb Spremi.

| Zahtjev za izdavanje dozvole                                            | Elaborat gospodarenja                                                                                         | otpadom Dokumenti                                           | Tijek postu        | panja                                      |                                                        |                              |                                                                                                    |          |         |
|-------------------------------------------------------------------------|----------------------------------------------------------------------------------------------------|-------------------------------------------------------------|--------------------|--------------------------------------------|--------------------------------------------------------|------------------------------|----------------------------------------------------------------------------------------------------|----------|---------|
|                                                                         | 2                                                                                                    | 3                                                           | 4                  | 5                                          | 6                                                      | 7                            | 8                                                                                                    | 9        | 10      |
| Podaci o podnositelju<br>zahtjeva i lokaciji<br>gospodarenja<br>otpadom | Popis postupaka<br>gospodarenja<br>otpadom,<br>pripadajućih<br>tehnoloških procesa,<br>ursta i količne otrode | Uvjeti za obavljanje<br>postupka<br>gospodarenja<br>otpadom | Tehnološki procesi | Obveze praćenja<br>emisija i ostale obveze | Nacrt prostornog<br>razmještaja<br>tehnoloških procesa | Sheme tehnoloških<br>procesa | Mjere nakon<br>zatvaranja, odnosno<br>prestanka obavljanja<br>postupaka za koje je<br>izdana dozvola | Izračuni | Prilozi |
|                                                                         | Prilog                                                                                                    |                                                             |                    |                                            |                                                        |                              |                                                                                                    |          |         |
| Status: Unos                                                            | Učitaj shemu                                                                                                  |                                                             |                    |                                            |                                                        | a: 1.0 🕹                     | Preuzmi ① Promijeni ve                                                                               | erziju 🗸 | Zatvori |
|                                                                         | + Odaberi                                                                                                    |                                                             |                    |                                            |                                                        |                              |                                                                                                    |          |         |
|                                                                         | 2                                                                                                    |                                                             |                    |                                            |                                                        |                              |                                                                                                    |          |         |
|                                                                         |                                                                                                    |                                                             |                    |                                            | 3                                                      |                              |                                                                                                    | + 1      | Dodaj   |
| 0                                                                       |                                                                                                    |                                                             |                    |                                            | ✓ Spremi 🗙 C                                           | Ddustani menta               | ι                                                                                                    | lčitano  |         |
|                                                                         |                                                                                                    | Prilog                                                      |                    | Shema                                      |                                                        |                              |                                                                                                    |          |         |
|                                                                         |                                                                                                    |                                                             |                    |                                            |                                                        |                              |                                                                                                    |          |         |

Slika 130 Učitavanje sheme

Nakon što je shema uspješno učitana status stavke će se promijeniti u "Učitano".

| Status: Unos |       |                 |               | Verzija: 1.0 🛓 Preuzmi 🔘 | Promijeni verziju 💙 Zatvori |
|--------------|-------|-----------------|---------------|--------------------------|-----------------------------|
|              |       |                 |               |                          |                             |
|              | Shema | Vrsta dokumenta | Tip dokumenta | Naziv dokumenta          | + Dodaj<br>Učitano          |
|              |       | Prilog          | Shema         | 2024-04-18_09h17_40.png  |                             |
|              |       |                 |               |                          |                             |

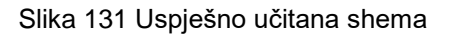

# 2.9.2.8 Unos elaborata – Mjere nakon zatvaranja, odnosno prestanka obavljanja postupaka za koje je izdana dozvola (korak 8)

- 1. Korisnik u predviđeno polje upisuje mjere nakon zatvaranja, odnosno prestanka obavljanja postupaka za koje je izdana dozvola
- 2. Potrebno je spremiti unesene promjene klikom na gumb "Spremi"

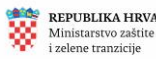
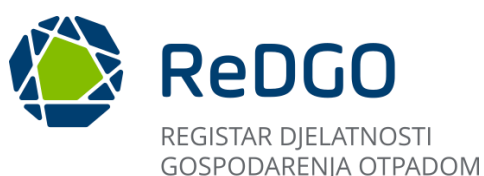

| er zu izuaranje uozror                                                                                                    |                                                                                                    | Denamenta                                                                                                    |                                                                                                    | estapanga                                                                                                    |                                                                                                    |                                                                                                    |                                                                                                    |                                                                                                    |                            |
|----------------------------------------------------------------------------------------------------|----------------------------------------------------------------------------------------------------|----------------------------------------------------------------------------------------------------|----------------------------------------------------------------------------------------------------|----------------------------------------------------------------------------------------------------|----------------------------------------------------------------------------------------------------|----------------------------------------------------------------------------------------------------|----------------------------------------------------------------------------------------------------|----------------------------------------------------------------------------------------------------|----------------------------|
| 1                                                                                                    | 2                                                                                                    | 3                                                                                                    | 4                                                                                                    | 5                                                                                                    | 6                                                                                                    | 7                                                                                                    | 8                                                                                                    | 9                                                                                                    | 10                         |
| odaci o podnositelju<br>zahtjeva i lokaciji<br>gospodarenja<br>otpadom                                                                                                   | Popis postupaka<br>gospodarenja<br>otpadom,<br>pripadajućih<br>tehnoloških procesa,<br>vrsta i količina otpada                                                                                                    | Uvjeti za obavljanje<br>postupka<br>gospodarenja<br>otpadom                                                                                                    | Tehnološki procesi                                                                                                    | Obveze praćenja<br>emisija i ostale obveze                                                                                                    | Nacrt prostornog<br>razmještaja<br>tehnoloških procesa                                                                                                    | Sheme tehnoloških<br>procesa                                                                                                    | Mjere nakon<br>zatvaranja, odnosno<br>prestanka obavljanja<br>postupaka za koje je<br>izdana dozvola                                                                                                    | Izračuni                                                                                                    | Prilozi                    |
| atus: Unos                                                                                                    |                                                                                                    |                                                                                                    |                                                                                                    |                                                                                                    |                                                                                                    | Verzija: 1.0 🛓 Pr                                                                                                    | euzmi 🕕 🛈 Promijeni verz                                                                                                    | iju 🗸 🗄                                                                                                    | Zatvori                    |
|                                                                                                    |                                                                                                    |                                                                                                    |                                                                                                    |                                                                                                    |                                                                                                    |                                                                                                    |                                                                                                    |                                                                                                    |                            |
|                                                                                                    | T 11 0 11 12                                                                                                    |                                                                                                    |                                                                                                    |                                                                                                    |                                                                                                    |                                                                                                    |                                                                                                    |                                                                                                    | _                          |
| Normal + B     Program razgradnje p     analizu terena na loka                                                                                                    | IUS x2 x2<br>ostrojenja uključuje pražnjenje<br>rili Kralnil rili je uklanjanje i zl                                                                                                    | 99 ¢> IΞ ΞΞ Ε<br>, čišćenje i rastavljanje nepotr<br>ninjavanje svih materijala s bi                                                                                                    | E 🛨 🗞 🖬<br>ebnih nadzemnih i podzen<br>karile postrolenia koji bi ju                                                                                             | nnih struktura – uključujući i ost.<br>poli predstavljati opasnost za ol                                                                                                    | atke glavnih i pomoćnih tvari k                                                                                                    | oje sudjeluju u tehnološkom r                                                                                                    | rrocesu, odvoz i zbrinjavanje ot<br>svrhu zatvaranja i razoradnje n                                                                                                    | pada te preglec                                                                                                    | l i<br>it                  |
| Normal ÷ B     Program razgradnje p     analizu terena na loka     će se Program razgra     uklanjanje i adekvatn     stanja okoliša, o vojer                            | I U S x₂ x²<br>ostrojenja uključuje pražnjenje<br>ciji. Krajnji (zi lje uklanjanje i zi<br>dnje koji će obuhvatiti sljedeće<br>zbrinjavanje otpada, - čišćenj<br>dokumentacije o razgrađnji pe                                                 | 99 ↔ I = = = = = =<br>, čišćenje i rastavljanje nepotro<br>ofnjavanje svih materjala s tol<br>aktivnosti: obustava rada po<br>je građevine, • rastavljanje i uk<br>ostojenja i čiščenju lokačje. T                                                                                                    | E = & E E<br>ebnih nadzemnih i podzen<br>kacije postrojenja koji bi m<br>strojenja, ukljužujući sve t<br>lanjanje opreme, - rušenje                              | nnih struktura – uključujući i osti<br>oglj prodstavljati opasnost za o<br>lehnolska procese, procese sk<br>o objekata koji nisu predviđeni z<br>viz će i analizu i ocjenu stanja i                                      | atke glavnih i pomoćnih tvari k<br>koliš i to na način koji neće pr<br>ladištenja i pomoćne procese<br>a daljnju uporabu, • odvoz i zt<br>koliša u cili overđevnaj razj                                  | oje sudjeluju u tehnološkom r<br>suzročili novo onečišćenje. U<br>• pražnjenje građevine za ski<br>rinjavanje otpada putem ovla<br>e onečišćenja i potrebe za s | rrocesu, odvoz i zbrinjavanje ot<br>svrhu zatvaranja i razgradnje p<br>adštenje otpada i spremnika i<br>stenih pravnih osoba pregled<br>maciom zemijkat. U slučaju no                                        | pada te preglec<br>ostrojenja izrad<br>van građevine,<br>lokacije i ocjen<br>zadovoljavajuć                             | li<br>it<br>a<br>ieq       |
| Normal : B     Program razgradnje p     analizu terena na loka     će se Program razgradnje uklanjanje takekvatn     stanja okoliša, • ovjer,     stanja okoliša nakon r | I U G x <sub>2</sub> x <sup>2</sup><br>ostrojenja uključuje pražnjenje<br>(Kranjoj ciji okalanjane) r.2<br>dnje koji će obuhvatili sijedoče<br>z obukumentacije o razgradnji p<br>azgradnja, provest će se sana                                | 39     Φ     ΙΞ     ΙΞ     Ε     Ε <td< td=""><td>E E % Ia<br/>ebnih nadzemnih i podzen<br/>kacije postrojenja, ukijučujući sve t<br/>tajnajne pormer, rušenje<br/>rogram razgradnje uključi<br/>zrađenom programu sana</td><td>nnih struktura – uključujući i ost<br/>oglj predstavljati opasnost za ol<br/>lehnološke procese, procesa sk<br/>objekata koji narjevdrdeni z<br/>vizi će i analizu i ocjeru: stanje<br/>cije. Planirani rok za provedbu n</td><td>atke glavnih i pomoćnih tvari i<br/>koliš i to na način koji neće pr<br/>ladištenja i pomočne procese<br/>a daljnju uporabu odvozi izt<br/>kolišla u cilju odredivanja razi<br/>njera nakon zatvaranja, odno:</td><td>oje sudjeluju u tehnološkom j<br/>vuzročiti novo onečišćenje. U<br/>• pražnjenje građovine za sk<br/>ne onečišćenja i potrebe za s<br/>no prestanka obavljanja post</td><td>rrocesu, odvoz i zbrinjavanje ot<br/>svrhu zatvaranja i razgrađnje p<br/>adštenje otpada i spremnika iz<br/>stenih pravnih osoba - pregled<br/>nacijom zemljška. U slučaju nu<br/>upaka za koje je izdana dozvolu</td><td>pada te preglec<br/>ostrojenja izrad<br/>van građevine,<br/>lokacije i ocjen<br/>izadovoljavajuć<br/>i je 12 mjesec</td><td>li<br/>it<br/>a<br/>ieg</td></td<> | E E % Ia<br>ebnih nadzemnih i podzen<br>kacije postrojenja, ukijučujući sve t<br>tajnajne pormer, rušenje<br>rogram razgradnje uključi<br>zrađenom programu sana | nnih struktura – uključujući i ost<br>oglj predstavljati opasnost za ol<br>lehnološke procese, procesa sk<br>objekata koji narjevdrdeni z<br>vizi će i analizu i ocjeru: stanje<br>cije. Planirani rok za provedbu n     | atke glavnih i pomoćnih tvari i<br>koliš i to na način koji neće pr<br>ladištenja i pomočne procese<br>a daljnju uporabu odvozi izt<br>kolišla u cilju odredivanja razi<br>njera nakon zatvaranja, odno: | oje sudjeluju u tehnološkom j<br>vuzročiti novo onečišćenje. U<br>• pražnjenje građovine za sk<br>ne onečišćenja i potrebe za s<br>no prestanka obavljanja post | rrocesu, odvoz i zbrinjavanje ot<br>svrhu zatvaranja i razgrađnje p<br>adštenje otpada i spremnika iz<br>stenih pravnih osoba - pregled<br>nacijom zemljška. U slučaju nu<br>upaka za koje je izdana dozvolu | pada te preglec<br>ostrojenja izrad<br>van građevine,<br>lokacije i ocjen<br>izadovoljavajuć<br>i je 12 mjesec          | li<br>it<br>a<br>ieg       |
| Normal : B     Program razgradnja     Program razgradnja     davvata     stanja okoliša, - okoliša, - okoliša,     stanja okoliša nakon r                                | I U G x <sub>2</sub> x <sup>2</sup><br>ostrojenja uključuje pražnjenje<br>(ji Krajni dij kadanjanje izi<br>droje koji ce obuhvatili sijedoče<br>z obrinjavanje otpada - čišćenj<br>dokumentacije o razgradnji<br>azgradnje, provest će se sana | 99 Φ 🗄 🚎 📻 E<br>, čišćanje i rastavljanje nepotr<br>njavanje svih terizljala S loj<br>aktivnosti: obustav rada po<br>aktivnosti: obustav rada po<br>cotrojenja i čišćanju lokacije. F<br>dja lokacije prema detaljno ra:                                                                                                    | E E 🌚 <table-cell> 🖬</table-cell>                                                                                                    | nnih struktura – uključujući i osto<br>logli predstavljati opsanost za ol<br>letinološke procese procese sk<br>objekata koji narg predvšeni z<br>viral će i analizu i ocjenu stanje<br>cije. Planirani rok za provedbu n | atke glavnih i pomoćnih tvari i<br>koliš i to na način koji neće pr<br>ladištenja i pomočne procese<br>daljnju uporabu odvoz i zt<br>koliša u cilju određivanja razi<br>njera nakon zatvaranja, odno:    | oje sudjeluju u tehnološkom j<br>vuzročiti novo onečiščenje. U<br>• pražnjenje građovine za sk<br>ne onečiščenja i potrebe za s<br>no prestanka obavljanja post | rrocesu, odvoz i zbrinjavanje ot<br>svrhu zatvaranja i razgrađnje p<br>adštenje optada i spremnika iz<br>stenih pravnih osoba - pregled<br>nacijom zemljška. U slučaju no<br>upaka za koje je izdana dozvolu | pada te pregleci<br>ostrojenja izradi<br>van građevine,<br>lokacije i ocjan<br>zadovoljavajuć<br>je 12 mjesec<br>2<br>2 | l i<br>it<br>ieg<br>Spremi |

Slika 132 Unos i spremanje mjera nakon zatvaranja

# 2.9.2.9 Unos elaborata – Izračuni (korak 9)

Na sučelju izračuni nalaze se kartice:

- 1. Zapremnine sekundarnih spremnika
- 2. Korisni prostor skladišta otpada

| jev za izdavanje dozvole                                                     | Elaborat gospodarenja                                                                                               | otpadom Dokumenti                                                | Tijek pos                                                                                  | tupanja                                                              |                                                             |                                                                           |                                                                                                    |                                                                              |
|------------------------------------------------------------------------------|----------------------------------------------------------------------------------------------------|------------------------------------------------------------------|--------------------------------------------------------------------------------------------|----------------------------------------------------------------------|-------------------------------------------------------------|---------------------------------------------------------------------------|----------------------------------------------------------------------------------------------------|------------------------------------------------------------------------------|
| 1<br>Podaci o podnositelju<br>zahtjeva i lokaciji<br>gospodarenja<br>otpadom | 2<br>Popis postupaka<br>gospodarenja<br>otpadom,<br>pripadajućih<br>tehnoloških procesa,<br>vrsta i količina otpada | 3<br>Uvjeti za obavljanje<br>postupka<br>gospodarenja<br>otpadom | 4<br>Tehnološki procesi                                                                    | 5<br>Obveze praćenja<br>emisija i ostale obveze                      | 6<br>Nacrt prostornog<br>razmještaja<br>tehnoloških procesa | 7<br>Sheme tehnoložkih<br>procesa                                         | B<br>Mjere nakon<br>zatvaranja, odnosno<br>prestanka obavljanja<br>postupaka za koje je<br>izdana dozvola | 9 10<br>Izračuni Prilozi                                                     |
| tatus: Unos                                                                  |                                                                                                    | 2                                                                |                                                                                            |                                                                      |                                                             | Verzija: 1.0 と                                                            | Preuzmi 🛛 🛈 Promijeni v                                                                                   | erziju 💙 Zatvori                                                             |
| Zapremninė sekundarn<br>Izračunata zapren<br>Unutarnje prostorne d           | nnina sekundarnog spre<br>limenzije sekundarnog spren                                                               | remnika (V <sub>SS</sub> )<br>nnika (m):                         | Najveća dopušter<br>spremnika koji se<br>spremnika (Vps <sub>ma</sub><br>Izraz za izračun: | na zapremnina najvećeg<br>nalazi na slijevnoj povi<br>" <sup>1</sup> | y primarnog<br>šini sekundarnog                             | Izračunata zapremni<br>se nalazi na slijevnoj<br>Unutarnje prostorne dime | na najvećeg primarnog<br>površini sekundarnog<br>enzije najvećeg primarnog sj                             | g spremnika koji<br>spremnika (V <sub>PS</sub> )<br><sup>oremnika</sup> (m): |
| X <sub>2</sub> X <sup>2</sup>                                                |                                                                                                    |                                                                  | Zapremnina (m <sup>3</sup> ):                                                              | V <sub>PSmax</sub> = V <sub>SS</sub> / 1,1                           |                                                             | Izraz za izračun:                                                         |                                                                                                    |                                                                              |

Slika 133 Korak 9 - Izračuni kartice

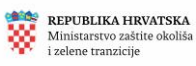

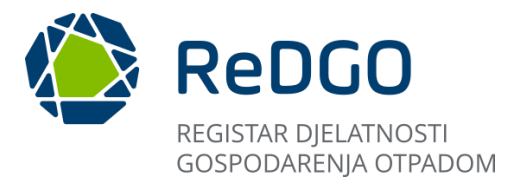

Na kartici "Zapremnine sekundarnih spremnika" podaci se unose u sekcijama:

- a) Izračunata zapremnina sekundarnog spremnika (VSS)
- b) Najveća dopuštena zapremnina svih primarnih spremnika koje se nalaze na slijevnoj površini sekundarnog spremnika (VSPSmax)
- c) Najveća dopuštena zapremnina najvećeg primarnog spremnika koji se nalazi na slijevnoj površini sekundarnog spremnika (VPSmax)
- d) Izračunata zapremnina svih primarnih spremnika koji se nalaze na slijevnoj površini sekundarnog spremnika (V∑PS)
- e) Izračunata zapremnina najvećeg primarnog spremnika koji se nalazi na slijevnoj površini sekundarnog spremnika (VPS)

Unutar svake od navedenih sekcija obvezan je unos podataka u sva polja.

Klikom na gumb "Spremi" u sustav se spremaju uneseni podaci.

| zračunata zapremnina sekundarnog spremnika (V <sub>S</sub> S) (A)<br>Jnutanje prostome dimenzije sekundarnog spremnika (m):                                                                                                    | Najveća dopuštena zapremnina najvećeg primarnog spremnika koji se nalazi na<br>slijevnoj površini sekundarnog spremnika (Vp <sub>Sma</sub> )<br>Izraz za izrečun: | Izračunata zapremnina najvećeg primarnog spremnika koji se nalazi na slijevnoj površini sekundarnog spremnika (V $_{PS}$ )<br>Unutarnje prostome dimenzije najvećeg primarnog spremnika (m): |
|----------------------------------------------------------------------------------------------------|----------------------------------------------------------------------------------------------------|----------------------------------------------------------------------------------------------------|
| zraz za izračun:<br>X <sub>1</sub> X <sup>3</sup>                                                                                                    | V <sub>PSymm</sub> * V <sub>SS</sub> / 1,1<br>Zapremnina (m <sup>3</sup> ):<br>*                                                                                  | *<br>tzraz za izračun:<br>X <sub>z</sub> X <sup>2</sup>                                                                                                    |
| žapremnina (m <sup>3</sup> ):<br>•                                                                                                    |                                                                                                    | Zapremnina (m <sup>1</sup> ):<br>*                                                                                                    |
| Najveća dopuštena zapremnina svih primarnih spremnika koje se nalaz<br>ilijevnoj površini sekundarnog spremnika (V <sub>∑PSma</sub> )<br>zraz za izraću:<br>V <sub>∑PSma</sub> = V <sub>55</sub> / 0.25<br>Zepremnina (m <sup>3</sup> ): | na Izraćunata zapremnina svih primarnih spremnika koji se nalaze na slijevnoj površini sekundarnog spremnika (V <sub>SSS</sub> )                                  |                                                                                                    |

Slika 134 Unos i spremanje proračunatih vrijednosti

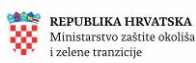

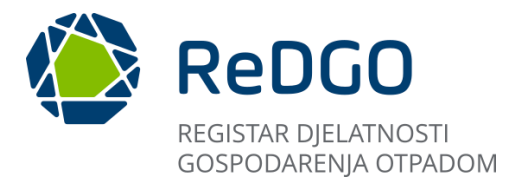

Na kartici "Korisni prostor skladišta otpada" obvezan je unos u predviđeno tekstualno polje. Klikom na gumb "Spremi" u sustav se spremaju uneseni podaci.

| tatus: Unos                                                                                                    | Verzija: 1.0 🛓 Preuzmi | ① Promijeni verziju V Zatvori |
|----------------------------------------------------------------------------------------------------|------------------------|-------------------------------|
| Zapremnine sekundarnih spremnika Korisni prostor skladišta otpada                                                                                                    |                        |                               |
| B I U ≅ Ξ Ξ Ξ ■ Normal : X <sub>2</sub> X <sup>2</sup><br>Zapremnina konsnog prostora skladišta određuje se ovisno o načinu konštenja prostora skladišta i ne može iznosti više od 75% zapremnine ukupnog prostora skladišta. |                        |                               |
|                                                                                                    |                        | ✓ Spremi                      |

Slika 135 Unos i spremanje korisnog prostora skladišta otpada

# 2.9.2.10 Unos elaborata – Prilozi (korak 10)

- 1. Klikom na gumb "+Dodaj" pokreće se proces unosa novog dokumenta.
- 2. Unutar modalnog prozora Dokument potrebno je iz padajućeg izbornika odabrati Tip dokumenta
- 3. Klikom na gumb "Spremi" korisnik dodaje zapis o dokumentu kojega prilaže elaboratu

| Zahtjev za izdavanje dozvole                                            | Elaborat gospodarenja ot                                                                                       | tpadom Dokumenti                                            | Tijek po                | stupanja                                        |                                                        |                              |                                                                                                    |               |         |
|-------------------------------------------------------------------------|----------------------------------------------------------------------------------------------------|-------------------------------------------------------------|-------------------------|-------------------------------------------------|--------------------------------------------------------|------------------------------|----------------------------------------------------------------------------------------------------|---------------|---------|
| Podaci o podnositelju<br>zahtjeva i lokaciji<br>gospođarenja<br>otpadom | Popis postupaka<br>gospodarenja<br>otpadom,<br>pripadajućih<br>tehnoloških procesa,<br>vrsta i količina otpada | Uvjeti za obavljanje<br>postupka<br>gospodarenja<br>otpadom | 4<br>Tehnološki procesi | 5<br>Obveze praćenja<br>emisija i ostale obveze | Nacrt prostornog<br>razmještaja<br>tehnoloških procesa | Sheme tehnoloških<br>procesa | Mjere nakon<br>zatvaranja, odnosno<br>prestanka obavljanja<br>postupaka za koje je<br>izdana dozvola | 9<br>Izračuni | Prilozi |
| Status: Unos<br>Prilozi                                                 | Dokument<br>Tip dokumenta<br>Dokaz o usklađenosti odla                                                         | 2<br>agališta s planom gospoda                              | renja otpadom           |                                                 |                                                        | בי × 1.0 ש<br>י              | Preuzmi O Promijeni ver                                                                              | ziju 💙        | Zatvori |
| Tip dokumen                                                             | ıta                                                                                                    |                                                             | Naziv d                 | okumenta                                        | 3                                                      | Spremi                       | Učitano                                                                                              | + Dod         | a       |
|                                                                         | REPUBLIKA HI<br>Ministarstvo gos<br>i održivog razvoj:                                                         | RVATSKA<br>spodarstva<br>a                                  |                         |                                                 | D                                                      | APLIKACIA *                  | ODREDI KLJUČNI<br>BROJ OTPADA                                                                        |               |         |

Slika 136 Postupak dodavanja priloga

Za kreirani zapis na sučelju "Prilozi" je moguće odabrati opcije "Uredi", "Učitaj dokument" i "Obriši".

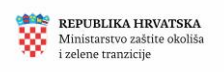

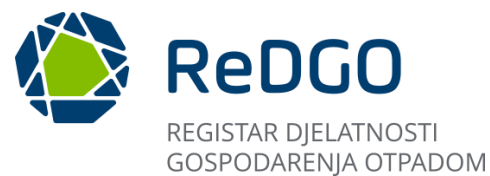

- 4. Klikom na ikonu "Učitaj dokument" otvara se modalni prozor za učitavanje dokumenta.
- Korisnik klikom na gumb "+Odaberi" omogućen je odabir datoteke pohranjene na računalu korisnika. 5.
- 6. Nakon uspješno učitanog dokumenta potrebno je spremiti podatke klikom na gumb "Spremi"

| Zahtjev za izdavanje dozvole                                            | Elaborat gospodarenja                                                                                          | a otpadom Dokumenti                                         | Tijek po               | stupanja                                   |                                                        |          |                     |                                                                                                    |          |         |
|-------------------------------------------------------------------------|----------------------------------------------------------------------------------------------------|-------------------------------------------------------------|------------------------|--------------------------------------------|--------------------------------------------------------|----------|---------------------|----------------------------------------------------------------------------------------------------|----------|---------|
|                                                                         | 2                                                                                                    | 3                                                           | 4                      | 5                                          | 6                                                      |          | 7                   | 8                                                                                                    | 9        | 10      |
| Podaci o podnositelju<br>zahtjeva i lokaciji<br>gospodarenja<br>otpadom | Popis postupaka<br>gospodarenja<br>otpadom,<br>pripadajućih<br>tehnoloških procesa,<br>vrsta i količina otpada | Uvjeti za obavljanje<br>postupka<br>gospodarenja<br>otpadom | Tehnološki procesi     | Obveze praćenja<br>emisija i ostale obveze | Nacrt prostornog<br>razmještaja<br>tehnoloških procesa | Sheme te | ehnoloških<br>ocesa | Mjere nakon<br>zatvaranja, odnosno<br>prestanka obavljanja<br>postupaka za koje je<br>izdana dozvola | Izračuni | Prilozi |
|                                                                         | Prilog                                                                                                    |                                                             |                        |                                            |                                                        | X        |                     |                                                                                                    |          |         |
| Status: Unos                                                            | Učitaj zahtjev                                                                                                 |                                                             |                        |                                            |                                                        |          | 1.0 🛓 Pr            | euzmi 🕕 Promijeni ver                                                                                | ziju 🗸 Z | Zatvori |
|                                                                         | + Odaberi                                                                                                    | 5                                                           |                        |                                            |                                                        |          |                     |                                                                                                    |          |         |
| Prilozi                                                                 |                                                                                                    |                                                             |                        |                                            |                                                        |          |                     |                                                                                                    |          |         |
|                                                                         |                                                                                                    |                                                             |                        |                                            | 6                                                      |          |                     |                                                                                                    | + Dodai  |         |
|                                                                         |                                                                                                    |                                                             |                        |                                            | 🗸 Spremi 🗙 O                                           | dustani  |                     |                                                                                                    |          |         |
| 4                                                                       |                                                                                                    |                                                             |                        |                                            |                                                        |          | Naziv doku          | menta                                                                                                | Učitano  |         |
| / ± 🖻                                                                   | Dokaz o uskl                                                                                                   | lađenosti odlagališta s planon                              | i gospodarenja otpadon | n                                          |                                                        |          |                     |                                                                                                    |          |         |
|                                                                         |                                                                                                    |                                                             |                        |                                            |                                                        |          |                     |                                                                                                    |          |         |

Slika 137 Učitavanje priloga

Nakon što je prilog uspješno učitan status stavke će se promijeniti u "Učitano".

| Status: I | Unos  |                                                                                        | Verzija: 1.0 🖄 Preuzmi 🔘 Promij            | eni verziju 💙 🛛 Zatvori |
|-----------|-------|----------------------------------------------------------------------------------------|--------------------------------------------|-------------------------|
| Prilozi   |       |                                                                                        |                                            | + Dodaj                 |
| 0         | Ĵ & @ | <b>Tip dokumenta</b><br>Dokaz o usklađenosti odlagališta s planom gospodarenja otpadom | Naziv dokumenta<br>2024-04-18_10h10_54.png | Učitano                 |
|           |       |                                                                                        |                                            |                         |

Slika 138 Uspješno učitan prilog

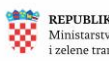

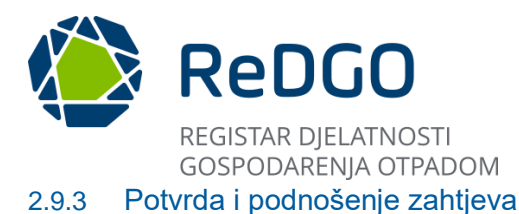

Nakon cjelovitog unosa zahtjeva i njemu pripadajućeg elaborata u pregledu "Moji zahtjevi", na kartici "Dokumenti" pristupa se funkcionalnostima za potvrdu i podnošenje zahtjeva.

Klikom na karticu "Dokumenti" otvara se sučelje za potvrđivanje zahtjeva za izdavanje dozvole.

| ARTYBLIKA (ONATS<br>Ministaravo gospo<br>i održivog razvoja | <b>(</b>  |                                                                                                    |                                                                                                    | ingeninger of                        | °       |
|-------------------------------------------------------------|-----------|----------------------------------------------------------------------------------------------------|----------------------------------------------------------------------------------------------------|--------------------------------------|---------|
| Pregled i pretraga do:                                      | izvola 💮  | Zahtjev za izdavanje dozvole Elaborat gospodarenja otpadom Dokumenti                                                                                  | Tijek postupanja                                                                                                    |                                      |         |
| Moji zahtjevi                                               | 6         | Status: Unos                                                                                                    |                                                                                                    | Verzija: 1.0 💿 Promijens verziju 🗸 🗸 | Zatvori |
| Moja ovlaštenja                                             | ≡         | Potvrda zahtjeva<br>Poštovani/a.                                                                                                    |                                                                                                    |                                      | ()      |
| Ŝiframici                                                   | ~ 主       | nalazite se u točci potvrde zahtjeva za izdavanjem dozvole.<br>Molimo vas da još jednom provjenite sve podatke unesene na zahtjevu i elaboratu jer će | r isti nakon potvrde biti onemogućeni za daljnje uređivanje.                                                                 |                                      |         |
| Pregled zahtjeva                                            | 2         | Potvrdom zahtjeva bit će omogućeno prilaganje obaveznih i ostalih priloga.                                                                            |                                                                                                    |                                      | Boherdi |
| Pregled predmeta                                            | E         |                                                                                                    |                                                                                                    |                                      | - other |
| Administracija                                              | ~ °       |                                                                                                    |                                                                                                    |                                      |         |
| Pregled zabrana                                             | $\otimes$ |                                                                                                    |                                                                                                    |                                      |         |
| lzvještaji                                                  | 2         |                                                                                                    |                                                                                                    |                                      |         |
|                                                             |           | EPETIBLISA HISVATSIAA<br>Menistrame gespektriva<br>i ohting ravera                                                                                    | CONTO<br>Contraction of the Contract                                                                                         | ODERDI HLJUČNI<br>BROJ OTPADA        |         |
|                                                             |           |                                                                                                    | Ministarstvo gospodarstva i održivog razvoja<br>Radnička cesta 80, 10 000 Zagreb<br>Izlava o pristupačnosti<br>Verzija 0.0.1 |                                      |         |

Slika 139 Sučelje "Dokumenti"

Zahtjev se potvrđuje odabirom akcije "Potvrdi". Nakon potvrde zahtjeva zahtjev u statusu "Unos" mijenja status u "Potvrđen". Na zahtjevu u statusu "Potvrđen" više nije moguće mijenjati podatke zahtjeva ni elaborata.

| Ministration interaction<br>Ministration properties<br>Londitions rations                          | ©             |                                                                                                    | Å                                                                                                    |
|----------------------------------------------------------------------------------------------------|---------------|----------------------------------------------------------------------------------------------------|----------------------------------------------------------------------------------------------------|
| Pregled i pretraga dozi                                                                            | vola 🟠        | Zahtjer za bdavanje dozvole – Baborat gospodarenja otpadom – Dokumenti – Tijek postupanja                                                                                                    |                                                                                                    |
| Korisne informacije                                                                                | ~ 0           | Status: Unos                                                                                                    | Verzija: 1.0 O Promijeni verziju 💙 Zatvon                                                                                                    |
| Moja ovlaštenja<br>Šritarnici<br>Pregled zahljeva<br>Adminstracija<br>Pregled zabrana<br>Iznještej | 元 ② ひ 間 3 単 曲 | Potvrda zahtjeva<br>Potovani/k<br>Rotovani/k<br>Molino usi sa je jednom projente se potate vesene na zahtjevi i elitoratu jer će isti nakon potrete biti osemogućeni za o<br>Potrda zahtjeva<br>Lete li sigurni da želite potriditi zahtjevi<br>Vete li sigurni da želite potriditi zahtjevi                                                                                                    | algepe undhange.                                                                                                    |
|                                                                                                    |               | RESUMATION INFORMATION<br>Management of the second of the second of the se | NTO Control in space of the space of the spa |

Slika 140 Potvrđivanje unesenih podataka za zahtjev

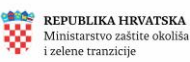

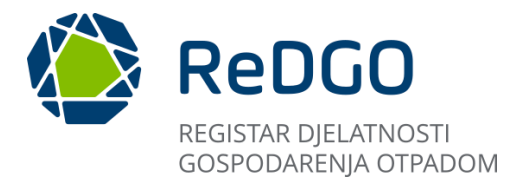

Potvrdom zahtjeva na sučelju se prikazuje podatak o datumu i vremenu kada je zahtjev potvrđen kao i korisniku koji je zahtjev potvrdio.

Nakon uspješne potvrde zahtjeva otvara se nova sekcija "Dokumenti" te opcije "Podnesi zahtjev" i "+Dodaj".

| Ministarovo gospolar<br>i obrživog razvoje | •          | ReDGO                        | REGISTAR DOZVOLA<br>SOSPODARENJA OTPADOM      |                  |                 |                                  | e<br>e                        | 2 |
|--------------------------------------------|------------|------------------------------|-----------------------------------------------|------------------|-----------------|----------------------------------|-------------------------------|---|
| Pregled i pretraga dozv                    | ola 🙆      | Zahtjev za izdavanje dozvole | Elaborat gospodarenja otpadom Dokumenti       | Tijek postupanja |                 |                                  |                               |   |
| Korisne informacije                        | ~ O        | Status: Potvrđen             |                                               |                  |                 | Verzija: 1.0 O Promijeni verziju | <ul> <li>✓ Zatvori</li> </ul> |   |
| doja ovlaštenja                            | =          | Zahtjev je potvrđen o        | dana 22. 04. 2024. u 09:00:08 sati. (Po       | otvrdio: n       |                 |                                  |                               | G |
| iframici                                   | <b>~</b> ≆ |                              |                                               |                  |                 |                                  |                               |   |
| regled zahtjeva                            | 8          | Dokumenti                    |                                               |                  |                 |                                  |                               |   |
| regled predmeta                            | E          |                              |                                               |                  |                 | Professor zabijev                | + Dota                        |   |
| idministracija                             | ~ ^        |                              |                                               |                  |                 | Pouries canger                   |                               |   |
| Yegled zabrana                             | $\otimes$  |                              | Tip dokumenta                                 |                  | Naziv dokumenta | Učitano                          |                               |   |
| vještaji                                   | <u>Les</u> | B &                          | Zahtjev za izdavanjem dozvole                 |                  |                 |                                  |                               |   |
|                                            |            | 土土                           | Elaborat gospodarenja otpadom                 |                  | Elaborat.pdf    |                                  |                               |   |
|                                            |            | ۵.                           | Financijsko jamstvo                           |                  |                 |                                  |                               |   |
|                                            |            | 2                            | Akt za upotrebu građevine                     |                  |                 |                                  |                               |   |
|                                            |            | 2                            | Dokaz o raspolaganju građevinom               |                  |                 |                                  |                               |   |
|                                            |            |                              | REPUBLIKA HRVATSKA<br>Ministartva gaspodarava | (in eonto        |                 |                                  |                               |   |

Slika 141 Sučelje nakon potvrde zahtjeva

U sekciji "Dokumenti" prikazuju se zapisi o dokumentima koji su obvezni privitak zahtjevu za izdavanje dozvole:

- Zahtjev za izdavanjem dozvole
- Elaborat gospodarenja otpadom  $\checkmark$
- Financijsko jamstvo √
- $\checkmark$ Zahtjev za izdavanje suglasnosti
- Akt za upotrebu građevine √
- Dokaz o raspolaganju građevinom √

Korisnik mora učitati sve predefinirane dokumente, u protivnom će mu biti onemogućeno podnošenje zahtjeva.

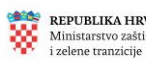

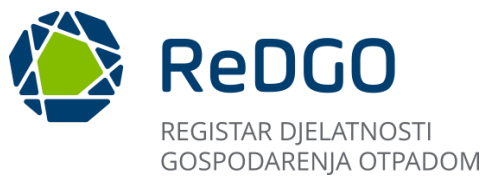

"Elaborat gospodarenja otpadom" generira se automatizmom temeljem unesenih podataka te se učitava u sustav u trenutku potvrde zahtjeva te isti nije potrebno posebno učitavati u aplikaciju.

| Dokumenti |                                 |                 | Rodnesi zahtjev + Dodaj |
|-----------|---------------------------------|-----------------|-------------------------|
|           | Tip dokumenta                   | Naziv dokumenta | Učitano                 |
| C 1       | Zahtjev za izdavanjem dozvole   |                 |                         |
| ب ب       | Elaborat gospodarenja otpadom   | Elaborat.pdf    |                         |
| <u>1</u>  | Financijsko jamstvo             |                 |                         |
| <u>1</u>  | Akt za upotrebu građevine       |                 |                         |
| 1.        | Dokaz o raspolaganju građevinom |                 |                         |
|           |                                 |                 |                         |

Slika 142 Učitan elaborat

Preostale dokumente potrebno je učitati klikom na ikonu "Učitaj dokument" koja se nalazi uz svaki od dokumenata prikazanih na sučelju.

| Dokumenti |                                 |                 |                         | <b>(i)</b> |
|-----------|---------------------------------|-----------------|-------------------------|------------|
|           |                                 |                 | Podnesi zahtjev 🕇 Dodaj |            |
| 1         | Tip dokumenta                   | Naziv dokumenta | Učitano                 |            |
| D ±       | Zahtjev za izdavanjem dozvole   |                 |                         |            |
| 1 L       | Elaborat gospodarenja otpadom   | Elaborat.pdf    |                         |            |
| £         | Financijsko jamstvo             |                 |                         |            |
| £         | Akt za upotrebu građevine       |                 |                         |            |
| <u>۴</u>  | Dokaz o raspolaganju građevinom |                 |                         |            |
|           |                                 |                 |                         |            |

Slika 143 Preuzimanje zahtjeva za izdavanje dozvole

Obrazac "Zahtjev za izdavanjem dozvole" potrebno je preuzeti iz predloška klikom na ikonu "Preuzmi" iz predloška. Zahtjev se preuzima u pdf formatu na računalo korisnika. Korisnik potpisuje zahtjev izvan sustava te isti učitava u sustav klikom na ikonu "Učitaj dokument". Nakon učitavanja zahtjeva indikator "Učitano" mijenja vrijednost odnosno prikazuje da je zahtjev učitan.

| Dokumenti |                                                                       |                   | 0                            |
|-----------|-----------------------------------------------------------------------|-------------------|------------------------------|
|           | Prilog                                                                | 2 × 3             | Podnesi zahtjev + Dodaj      |
| 1         | Učitaj zahtjev                                                        |                   | Učitano                      |
| D 土       | + Odaberi 2                                                           |                   |                              |
| t t       |                                                                       |                   |                              |
| <u>ث</u>  |                                                                       | 3                 |                              |
| <u>ث</u>  |                                                                       | Spremi × Odustani |                              |
| <u>ث</u>  | Dokaz o raspolaganju gradevniom                                       |                   |                              |
|           |                                                                       |                   |                              |
|           | REPUBLIKA HRVATSKA<br>Ministarstvo gospodarstva<br>i održivog razvoja |                   | ODREDI KUUĆNI<br>BROJ OTPADA |

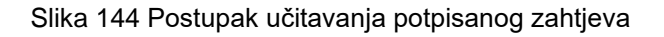

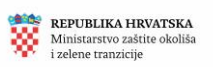

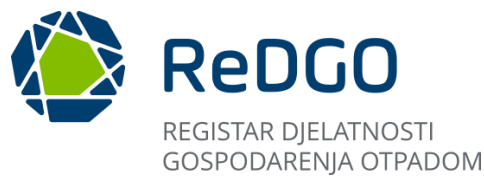

Klikom na ikonu "Učitaj dokument" korisnik učitava svaki od dokumenata koji su prikazani na sučelju.

Korisnik ima mogućnost dodavanja i drugih dokumenata uz one koji su predefinirano prikazani na sučelju nakon potvrde zahtjeva. Novi dokument dodaje se klikom gumb "+Dodaj".

Kod dodavanja novih dokumenata, u modalnom prozoru "Dokument", potrebno je iz padajućeg izbornika odabrati "Tip dokumenta".

Nije moguće dodati više dokumenata istog tipa, izuzev tipa dokumenta "Ostalo".

| Dokumenti   |                                                                        |          | 0                             |
|-------------|------------------------------------------------------------------------|----------|-------------------------------|
| 0 î ±       | Dokument 2                                                             | 2 ×      | Učitano                       |
| <u>ث</u> بخ | Akt za upotrebu građevine                                              |          |                               |
| <u>ث</u>    | Akt za upotrebu grabevine                                              | 3 Spremi |                               |
| Ţ           | Dokaz o raspolaganju građevinom                                        |          |                               |
|             | REPUBLIKA HIRVATSKA<br>Ministarstvo gospodarstva<br>i održivog razvoja | APLIKAC  | odredi kujučni<br>Broj otpada |

Slika 145 Primjer dodavanja nove vrste dokumenta

Ako korisnik među ponuđenim dokumentima ne pronalazi tip dokumenta koji bi odgovarao sadržaju dokumenta koji planira učitati u sustav, potrebno je odabrati tip dokumenta "Ostalo" te popuniti naziv dokumenta.

Nakon učitavanja svih potrebnih dokumenata preostaje u potpunosti podnijeti zahtjev što predstavlja zadnji korak u podnošenju zahtjeva za izdavanje dozvole gospodarenja otpadom.

Podnošenje zahtjeva vrši se klikom na gumb "Podnesi zahtjev".

Potvrdom akcije podnošenja zahtjeva mijenja se status zahtjeva iz "Potvrđen" u "Podnesen".

| Service and American                        | ©           | ReDGO :                      | SETAR DOLVELA<br>SPODARENJA OTFADOM        |                              |                 | <u>م</u>                               |
|---------------------------------------------|-------------|------------------------------|--------------------------------------------|------------------------------|-----------------|----------------------------------------|
| Pregled i pretraga doz<br>Korona informacia | nos @<br>VO | Zahtjev za izdavanje dozvole | Exhorat gospodarenja otpaslovi Cokumenti   | Tijek postupanja             |                 |                                        |
| Maji zahteri                                | Б           | Status: Potvrđen             |                                            |                              | Vera            | ija: 1.0 🔘 Promijeni verziju 🖂 Zatroni |
| Moja ovlattenja                             | =           | Zahtjev je potvrđen da       | ana 22. 04. 2024. u 09:00:08 sati. (Potvrd | lio: m                       |                 | 0                                      |
| Pregled zahljeva                            | 8           | Dokumanti                    |                                            |                              |                 |                                        |
| Pregled predmeta                            |             | Dokumenti                    | Podnošenje z                               | ahtjeva ×                    |                 |                                        |
| Pregled zabrana                             | ©           |                              | Jeste li sigurni o                         | Sa želite podnijeti zahtjev? |                 | Podoes zahigev + Dodaj                 |
| trijeltaji                                  | 12          |                              | Tip dokumenta                              | 0 V Da X Ne                  | Naziv dokumenta | Ucitano                                |
|                                             |             | 8 ± ±                        | Zahtjev za izdavanjem dozvole              |                              | Zahtjev pdf     |                                        |
|                                             |             | 土 土                          | Baborat gospodarenja otpadom               |                              | Elaborat.pdf    |                                        |
|                                             |             | £                            | Financijsko jamstvo                        |                              |                 |                                        |
|                                             |             | 2                            | Akt za upotrebu građevine                  |                              |                 |                                        |
|                                             |             | Ţ.                           | Dokaz o raspolaganju građevinom            |                              |                 |                                        |
|                                             |             |                              | REPORTING AND A CONTRACTORS                |                              | KB              | сонер назиби<br>вид отмри              |

Slika 146 Podnošenje zahtjeva za izdavanje dozvole gospodarenja otpadom

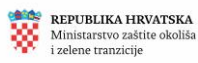

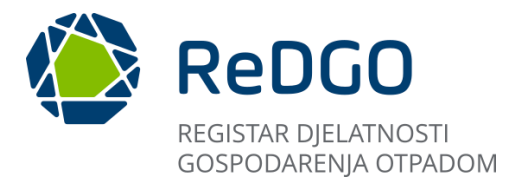

Podnošenjem zahtjeva na sučelju se prikazuje podataka o datumu i vremenu kada je zahtjev podnesen kao i korisniku koji je zahtjev podnio.

| Zahtjev za izdavanje dozvole | Elaborat gospodarenja otpadom | Dokumenti            | Tijek postupanja |               |   |              |                                |    |
|------------------------------|-------------------------------|----------------------|------------------|---------------|---|--------------|--------------------------------|----|
| Status: Podnesen             |                               |                      |                  |               | ٨ | /erzija: 1.0 | ⑦ Promijeni verziju ✓ Zatvor   | i  |
| Zahtjev je potvrđen          | dana 22. 04. 2024. u 09:0     | 0:08 sati. (Potvrdio | m                | officers in:  |   |              |                                | () |
| Zahtjev je podnesen          | dana 22. 04. 2024. u 10:2     | 2:40 sati. (Podnio:  | mc               | officiary (c) |   |              |                                |    |
|                              |                               |                      |                  |               |   |              |                                |    |
| Dokumenti                    |                               |                      |                  |               |   |              |                                |    |
|                              |                               |                      |                  |               |   |              | + Učitaj dodatnu dokumentaciju |    |

Slika 147 Pravilno podnesen zahtjev

Korisnik ima opciju učitavanja dodatne dokumentacije ukoliko je potrebno priložiti što uz sam zahtjev:

- 1. Klikom na gumb "Učitaj dodatnu dokumentaciju" otvara se sučelje
- 2. Unutar novootvorenog sučelje potrebno je ispuniti polje nazivom dokumenta
- 3. Klikom na gumb "Odaberi" moguće je odabrati dokument za učitavanje
- 4. Nakon odabira dokumenta klikom na gumb "Spremi" uspješno se učitava novi dokument

### 2.9.4 Učitavanje dodatne dokumentacije

Nakon podnošenja zahtjeva, korisnik ima mogućnost dodatne dokumentacije nadležnom tijeku, kroz opciju učitavanja dodatne dokumentacije, na zahtjevu u svim statusima, osim u statusu "Unos", "Potvrđen" i "Gotovo", učitavanje dodatne dokumentacije tijekom postupka

- 1. Klikom na gumb "Učitaj dodatnu dokumentaciju" otvara se sučelje
- 2. Unutar novootvorenog sučelje potrebno je ispuniti polje nazivom dokumenta
- 3. Klikom na gumb "Odaberi" moguće je odabrati dokument za učitavanje
- 4. Nakon odabira dokumenta klikom na gumb "Spremi" uspješno se učitava novi dokument

| Zahtjev za izdavanje dozvole | Elaborat gospodarenja otpadom Do | vkumenti          | Tijek postupanja |             |         |                                            |
|------------------------------|----------------------------------|-------------------|------------------|-------------|---------|--------------------------------------------|
| Status: Podnesen             |                                  |                   |                  |             |         | Verzija: 1.0 O Promijeni verziju 💙 Zatvori |
| Zahtjev je potvrđen          | dana 22.04.2024 u 00:00:00       | e coti (Doturdio) | manan@amaga      | oftwara hr) |         | (                                          |
| Zahtjev je podnese           | Dokument                         |                   |                  |             | . ×     |                                            |
|                              |                                  |                   |                  |             |         |                                            |
| Dokumenti                    | Naziv dokumenta*                 |                   |                  |             |         |                                            |
|                              | Učitaj dokument                  |                   |                  |             |         | •                                          |
|                              | + Odaberi                        |                   |                  |             |         | + Uõtaj dodatnu dokumentaciju              |
|                              |                                  |                   |                  | •           |         | Učitano                                    |
| ٤                            |                                  |                   |                  | •           |         |                                            |
| C ±                          |                                  |                   |                  | Spremi X Od | lustani |                                            |
| ٤                            | Elaborat gospodarenja otpadom    |                   | Ela              | borat.pdf   |         |                                            |
| Ł                            | Financiisko iamstvo              |                   | Za               | htiev.pdf   |         |                                            |

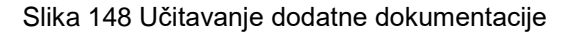

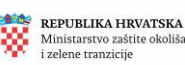

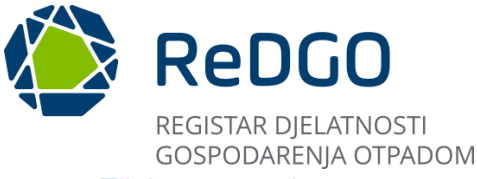

#### 2.9.5 Tijek postupanja

Kartici "Tijek postupanja" pristupa se kroz modul "Moji zahtjevi", na razini pojedinog zahtjeva.

Na prikazu "Tijek postupanja" korisnik ima pregled tijek postupanja u vezi sa kreiranim zahtjevom odnosno predmetnom odnosno uvid u sve akcije koje su, od strane ovlaštenih korisnika sustava ili automatizmom, poduzete nad određenim predmetom unutar kojega se odlučuje o podnesenom zahtjevu.

Dodatno, kroz "Tijek postupanja" korisniku je omogućeno preuzimanje dokumenata, ako je od strane rješavatelja označeno da se određeni dokument treba prikazati podnositelju zahtjeva.

Omogućavanje praćenje tijeka postupanja kroz ovaj pregled u aplikaciji, kao i kroz prikaz statusa zahtjeva i predmeta na ostalim pregledima u aplikaciji, pridonosi transparentnosti i efikasnosti provođenja upravnog postupka.

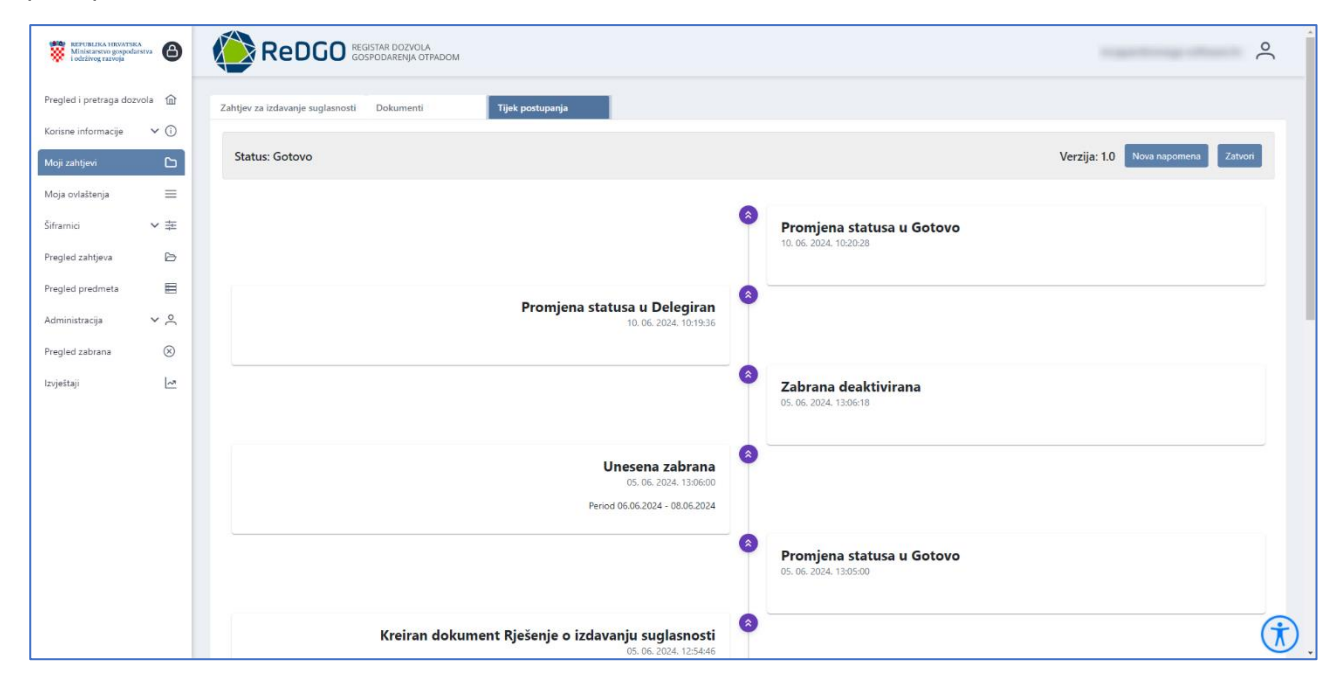

Slika 149 Primjer sučelja - Tijek postupanja

### 2.9.6 Unos zahtjeva za izdavanje suglasnosti

Klikom na gumb "+Dodaj zahtjev za izdavanje suglasnosti" otvara se skočni prozor na kojemu korisnik iz padajućeg izbornika odabire dozvolu temeljem koje podnosi zahtjev za izdavanje suglasnosti.

| Service and a service of the service of the service |                        |                    |         |                              |                         |                     | -                         | °.                   |
|----------------------------------------------------------------------------------------------------|------------------------|--------------------|---------|------------------------------|-------------------------|---------------------|---------------------------|----------------------|
| Pregled i pretraga doprola 🛛 😭                                                                                                    | Moji zahtjevi          |                    |         |                              |                         |                     |                           |                      |
| Kenture informacije 🗸 🕥                                                                                                    | × Obtit filtere        |                    |         |                              | + Dostaj zahtjev za izd | ierenje suglarnosti | + Dodaj zahljev za        | isterarge dozychi    |
| Moja totaltanja 🛛 🗮<br>Shamu                                                                                                    | Pravna osoba/Obrt 11 🖤 | Vinta zahigeva 👔 🗑 | os ti V | 10 11 0atum por<br>11 ⊽ 11 ⊽ | tnošenja Status †↓<br>∀ | Klaus 11 V          | West2beni teroj<br>†1. 17 | Tip zahljeva 11<br>V |
| Pregled Jahrjeva 🕑                                                                                                    | 8                      |                    |         |                              | Unes                    |                     |                           | Zahljev              |
| Administracja v A                                                                                                    | 0                      |                    |         |                              | Unce                    |                     |                           | Suglauncet           |

Slika 150 Dodavanje novog zahtjeva za suglasnost

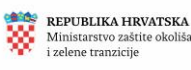

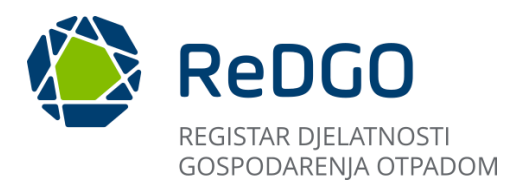

| Zahtjev za suglasnost |          | [ <sup>7</sup> ] | × |
|-----------------------|----------|------------------|---|
| Odaberi dozvolu*      |          |                  | ~ |
|                       | ✓ Spremi | × Odustani       |   |

Slika 150 Skočni prozor Dodaj zahtjev za izdavanje suglasnosti

Odabirom akcije "Spremi, na skočnom prozoru, sustav sprema podatke i korisnik je preusmjeren na sučelje za unos zahtjeva.

Na novootvorenom sučelju nalaze se kartice:

- 1. Zahtjev za izdavanje suglasnosti
- 2. Dokumenti
- 3. Tijek postupanja

| Ministantvo gropo<br>i odzlivog zazvoja | <b>(</b> ) |                                            | •                     |                                    | 0                                          |
|-----------------------------------------|------------|--------------------------------------------|-----------------------|------------------------------------|--------------------------------------------|
| Pregled i pretraga do                   | zvola 🍙    | Zahtjev za izdavanje suglasnosti Dokumenti | 3<br>Tijek postupanja |                                    |                                            |
| Korisne informacije                     | × 0        |                                            |                       |                                    |                                            |
| Moji zahtjevi                           | ۵          | 1<br>Podnositelj zahtjeva                  | 2<br>Vrsta zahtjeva   | 3<br>Lokacija gospodarenja otpadom | 4<br>Dodatni podaci                        |
| Moja ovlaštenja                         | $\equiv$   |                                            |                       |                                    |                                            |
| Šiframici                               | ★ ±        | Status: Unos<br>Klasa vazana dozvola: 777  |                       |                                    | Verzija: 1.0 💿 Promijeni verziju 👻 Zatvori |
| Pregled zahtjeva                        | Ð          | Kusu vezane dozvole. 777                   |                       |                                    |                                            |
| Pregled predmeta                        | B          | OIS/MEO                                    |                       |                                    |                                            |
| Administracija                          | ~ ^        |                                            |                       |                                    |                                            |
| Pregled zabrana                         | $\otimes$  | O Pravna osoba 🔿 Obrt                      |                       |                                    |                                            |
| Izvještaji                              | ~*         | D. J. J. M.                                |                       |                                    |                                            |
|                                         |            | Podnositelj                                |                       |                                    |                                            |
|                                         |            | naziv bitke ili conta                      |                       |                                    |                                            |
|                                         |            |                                            |                       |                                    |                                            |

Slika 151 Kartice kod podnošenja novog zahtjeva za izdavanje suglasnosti

Zahtjev se popunjava slijedno, u četiri koraka:

- 1. Podnositelj zahtjeva
- 2. Vrsta zahtjeva
- 3. Lokacija gospodarenja otpadom
- 4. Dodatni podaci

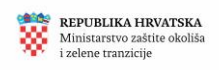

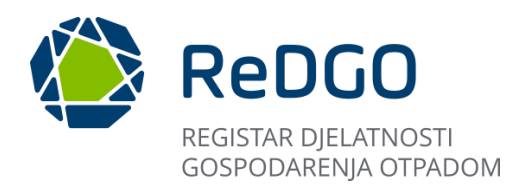

| Ministartro grapola<br>i oltäiveg razvoja | • •      | ReDGO REGISTAR DOZVOLA<br>GOSPODARENJA OTPADOM |                     |                                   | ې                                         |
|-------------------------------------------|----------|------------------------------------------------|---------------------|-----------------------------------|-------------------------------------------|
| Pregled i pretraga dozi                   | ola 斺    | Zahtjev za izdavanje suglasnosti Dokumenti     | Tijek postupanja    |                                   |                                           |
| Korisne informacije<br>Moji zahtjevi      | ~ ()<br> | 1<br>Podnositelj zahtjeva                      | 2<br>Vista zahtjeva | 3<br>Lokacja gospodarenja otpadom | 4<br>Dodatni podaci                       |
| Moja ovlaštenja<br>Šiframici              | ~ #      | Status: Unos<br>Klasa vezane dozvole: 777      |                     |                                   | Verzija: 1.0 O Promjeni verziju 🗸 Zatvori |
| regled zanijeva<br>regled predmeta        |          | CIE/MEO                                        |                     |                                   |                                           |
| egled zabrana                             | 8        | Pravna osoba 🔵 Obrt                            |                     |                                   |                                           |
| tzogestaji                                | ~        | Podnositelj<br>Naziv terške ili obrta          |                     |                                   |                                           |

Slika 152 Koraci popunjavanja zahtjeva za izdavanje suglasnosti

# 2.9.6.1 Unos zahtjeva za izdavanje suglasnosti – Podnositelj zahtjeva (korak 1)

Na prvom koraku prikazuju se popunjeni podaci o obvezniku (podnositelju zahtjeva) u sekcijama "Podnositelj" i "Podaci o sjedištu podnositelja".

U sekciji "Kontakt podaci" podnositelja zahtjeva korisnik može unijeti podate u predviđena polja. Ti podaci nisu obvezni te je moguće nastaviti proces unosa zahtjeva i ako isti nisu popunjeni.

| Ministenino geopolaritra<br>I odzivog ravoja |                                                                              | ې<br>د                                     |
|----------------------------------------------|------------------------------------------------------------------------------|--------------------------------------------|
| Pregled i pretraga dozvola 🛛 😭               | Zahtjev za izdavanje suglasnosti Dokumenti Tijek postupanja                  |                                            |
| Korisne informacije 🗸 🛈<br>Moji zahtjevi 🕒   | 2<br>Podnositelj zahtjeva<br>Vista zahtjeva<br>Lokacija gospodarenja otpadom | 4<br>Dodati podaci                         |
| Moja ovlaštenja 🛛 🗮                          |                                                                              |                                            |
| Šiframici 🗸 🕿                                | Status: Unos<br>Klasa vezane dozvole: 777                                    | Verzija: 1.0 O Promijeni verziju 🗡 Zatvori |
| Pregled zahtjeva 🕒                           |                                                                              |                                            |
| Pregled predmeta                             | OleMBO                                                                       |                                            |
| Administracija 🗸 옷                           |                                                                              |                                            |
| Pregled zabrana 🛞                            | O Pravna osoba 🕓 Obrt                                                        |                                            |
| Izvještaji 🗠                                 | Podnositelj                                                                  |                                            |
|                                              | Naziv terite iš obrta                                                        |                                            |
|                                              | Podaci o sjedištu podnositelja                                               |                                            |
|                                              |                                                                              |                                            |
|                                              |                                                                              |                                            |
|                                              |                                                                              |                                            |
|                                              |                                                                              |                                            |
|                                              | Kontakt podaci podnositelja zahtjeva                                         |                                            |

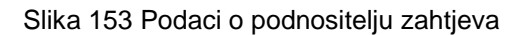

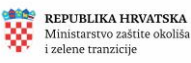

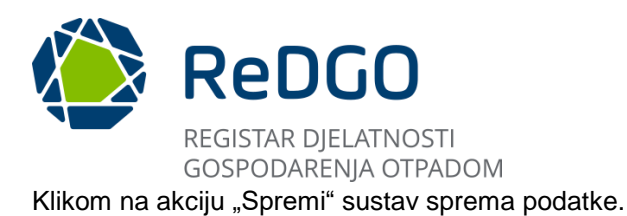

| OI8/MBO                                                                                                    |              |      |        |
|----------------------------------------------------------------------------------------------------|--------------|------|--------|
| O Pravna osoba 🔵 Obrt                                                                                                    |              |      |        |
| Podnositelj<br>Naziv tvrtke ili obrta                                                                                                    |              |      |        |
|                                                                                                    |              |      |        |
| Podaci o sjedištu podnositelja                                                                                                    |              |      |        |
| and the second second sec |              |      |        |
|                                                                                                    |              |      |        |
|                                                                                                    |              |      |        |
| Kontakt podaci podnositelja zahtjeva                                                                                                    |              |      |        |
| Email                                                                                                    | Web stranica |      |        |
| Mobitel                                                                                                    | 0            | Fav  |        |
| 1001                                                                                                    | **           | 1.00 |        |
|                                                                                                    |              |      | Spremi |

Slika 154 Zahtjev za izdavanje suglasnosti - Spremanje

# 2.9.6.2 Unos zahtjeva za izdavanje suglasnosti – Vrsta zahtjeva (korak 2)

Na drugom koraku popunjavanja zahtjeva korisnik označava checkbox kod odabranog podatka u sekcijama:

- 1. Zahtjev se podnosi za (Izdavanje suglasnosti za obradu otpada mobilnim uređajem)
- 2. Postupak (korisnik odabire između ponuđenih D i R postupaka)
- 3. Vrsta otpada (opasni, neopasni)

| Zahtiev za izdavanje suglasnosti Dokumenti                                              | Tijek postupanja                                              |                                                                                          |                                                                   |
|-----------------------------------------------------------------------------------------|---------------------------------------------------------------|------------------------------------------------------------------------------------------|-------------------------------------------------------------------|
| 1<br>Podnositej zahtjeva                                                                | 2<br>Vrsta zahtjeva                                           | 3<br>Lokacija gospodarenja otpadom                                                       | 4<br>Dodatni podaci                                               |
| Status: Unos<br>Klasa vezane dozvole: 777                                               |                                                               |                                                                                          | Verzija: 1.0 O Promijeni verziju V Zatvori                        |
| Zahtjev se podnosi za           O Izdavanje suglasnosti za obradu otpada mobilnim uređa | jem                                                           | <ul><li>2</li><li>Vrsta otpada</li><li>✓ Neopasni</li></ul>                              | Opasni                                                            |
| 3 Postupak                                                                              |                                                               |                                                                                          |                                                                   |
| D 1 - Odlaganje otpada u ili na tlo (na primjer odlagališt                              | e itd.)                                                       | 🔽 R 1 - Korištenje otpada uglavnom kao goriva ili dru                                    | ugog načina dobivanja energije                                    |
| 🗌 D 2 - Obrada otpada u tlu (na primjer biološka razgradn                               | ja tekućeg ili muljevitog otpada u tlu itd.)                  | R 2 - Obnavljanje/ regeneracija otpadnog otapala                                         |                                                                   |
| D 3 - Duboko utiskivanje otpada (na primjer utiskivanje šupljine itd.)                  | otpada crpkama (u bušotine, iscrpljena ležišta soli, prirodne | R 3 - Recikliranje/obnavljanje otpadnih organskih t<br>druge procese biološke pretvorbe) | tvari koje se ne koriste kao otapala (uključujući kompostiranje i |
| D 4 - Odlaganje otpada u površinske bazene (na primjer<br>lagune itd.)                  | odlaganje tekućeg ili muljevitog otpada u jame, bazene,       | R 4 - Recikliranje/obnavljanje otpadnih metala i sp                                      | ojeva metala                                                      |

#### Slika 154 Popunjavanje vrste zahtjeva

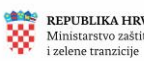

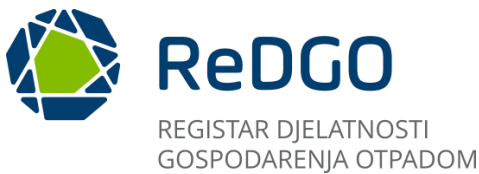

Kod označavanja postupka i vrste otpada sustav kontrolira je li korisnik odabrao postupke i vrstu otpada koji su i na vezanoj dozvoli. U slučaju da je korisnik odabrao neki od podataka koji nije na vezanoj dozvoli, javlja se poruka greške koja onemogućuje spremanje odabranog podatka.

| $\otimes$ | Greška                                                                         | × |
|-----------|--------------------------------------------------------------------------------|---|
| Ŭ         | Nije moguće odabrati vrstu postupka koja<br>nije definirana osnovnom dozvolom. |   |
|           |                                                                                |   |

Slika 155 Prikaz poruke greške

Ako su uneseni podaci ispravni, klikom na akciju "Spremi" sustav sprema podatke.

# 2.9.6.3 Unos zahtjeva – Lokacija gospodarenja otpadom (korak 3)

Na trećem koraku popunjavanja zahtjeva u sekciji "Podaci o lokaciji gospodarenja otpadom za koju se podnosi zahtjev", korisnik u polju Lokacija odabire iz padajućeg izbornika lokaciju gospodarenja otpadom. Odabirom lokacije dohvaćaju se iz SUMP-a te popunjavanju se podaci u sekcijama "Podaci o lokaciji gospodarenja otpadom za koju se podnosi zahtjev" te "Podaci državne izmjere i katastra nekretnina".

Ako su u sustavu za odabranu lokaciju gospodarenja otpadom dostupni ispravni podaci o prostornim koordinatama (Reducirana istočna koordinata, Reducirana sjeverna koordinata) automatizmom će se prikazati lokacija na karti koja se nalazi na desnoj strani sučelja.

| 1                                                        | 2                  |   | 3                             | 4                                          |
|----------------------------------------------------------|--------------------|---|-------------------------------|--------------------------------------------|
| Podnositelj zahtjeva                                     | Vrsta zahtjeva     |   | Lokacija gospodarenja otpadom | Dodatni podaci                             |
|                                                          |                    |   |                               |                                            |
| Status: Unos                                             |                    |   |                               | Verzija: 1.0 💿 Promijeni verziju 💙 Zatvori |
| Klasa vezane dozvole: ///                                |                    |   |                               |                                            |
|                                                          |                    |   |                               |                                            |
| Podaci o lokaciji gospodarenja otpadom za koju se podnos | i zahtjev 🕕        | + |                               |                                            |
| Lokacija                                                 |                    |   |                               |                                            |
|                                                          |                    |   |                               |                                            |
|                                                          |                    | ~ |                               |                                            |
|                                                          |                    |   |                               |                                            |
|                                                          |                    | ~ |                               |                                            |
| -                                                        |                    |   |                               |                                            |
|                                                          |                    |   |                               |                                            |
|                                                          |                    |   |                               |                                            |
|                                                          |                    |   |                               |                                            |
|                                                          |                    |   |                               |                                            |
| Podaci državne izmjere i katastra nekretnina 🛛 🕘         |                    |   |                               | Easter   © OpenStreetMap                   |
| Katastanska čestica                                      | Katastarska općina |   |                               |                                            |
|                                                          |                    |   |                               |                                            |
| <u> </u>                                                 |                    |   |                               |                                            |
| Podaci iz zemljišne knjige                               |                    |   |                               |                                            |
| +                                                        |                    |   |                               |                                            |

Slika 156 Unos podataka za lokaciju gospodarenja otpadom

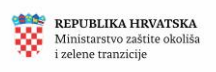

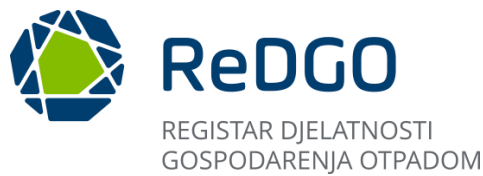

U sekciji "Podaci iz zemljišne knjige" klikom na ikonu \*+\* "" otvorit će se polja unutar kojih korisnik popunjava podatke o zemljišnoknjižnoj identifikaciji nekretnine (Katastarska općina, Broj zemljišne katastarske čestice, Broj zemljišnoknjižnog uloška).

Ti podaci nisu obvezni te je moguće nastaviti proces unosa zahtjeva i ako isti nisu popunjeni.

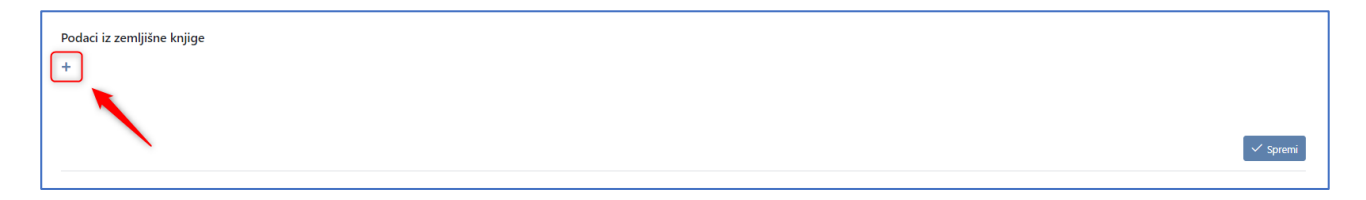

Slika 157 Podaci iz zemljišne knjige

U sekciji "Podaci o važećim dozvolama na odabranoj lokaciji" prikazuju se podaci (Klasa, urudžbeni broj, tijelo koje je izdalo dozvolu, Tvrtka koja je ishodila dozvolu) o već izdanim i važećim dozvolama za odabranu lokaciju gospodarenja otpadom, ako takvih dozvola u sustavu ima.

|                            | zemljišne knjige                         |                                                                                                    |                                    |                                 |                               |       |
|----------------------------|------------------------------------------|----------------------------------------------------------------------------------------------------|------------------------------------|---------------------------------|-------------------------------|-------|
| Katastarska                | opóina                                   |                                                                                                    | Broj zemljišne katastarske čestice |                                 | Broj zemljišnoknjižnog uloška |       |
|                            |                                          |                                                                                                    |                                    |                                 |                               |       |
|                            |                                          |                                                                                                    |                                    |                                 |                               |       |
|                            |                                          |                                                                                                    |                                    |                                 |                               |       |
|                            |                                          |                                                                                                    |                                    |                                 |                               | .1.5- |
|                            |                                          |                                                                                                    |                                    |                                 |                               |       |
|                            |                                          |                                                                                                    |                                    |                                 |                               |       |
| odaci o v                  | važećim dozvolama                        | na odabranoj lokaciji                                                                                               |                                    |                                 |                               |       |
| odaci o v                  | važećim dozvolama                        | na odabranoj lokaciji                                                                                               |                                    | -                               |                               |       |
| odaci o v                  | važećim dozvolama<br>Urudžbeni broj      | na odabranoj lokaciji<br>Tijelo koje je izdalo dozvolu                                                              |                                    | Tvrtka koja je ishodila dozvolu |                               |       |
| Podaci o v<br>Klasa<br>101 | važećim dozvolama<br>Urudžbeni broj      | na odabranoj lokaciji<br>Tijelo koje je izdalo dozvolu<br>Nadležno upravno tijelo u Bjelovarsko-bilogorsk           | ioj županiji                       | Tvrtka koja je ishodila dozvolu | _                             |       |
| Klasa<br>101<br>777        | važećim dozvolama<br>Urudžbeni broj<br>1 | na odabranoj lokaciji<br>Tijelo koje je izdalo dozvolu<br>Nadležno upravno tijelo u Bjelovarsko-bilogorsk<br>MINGOR | toj fupaniji                       | Tvrtka koja je ishodila dozvolu |                               |       |
| Rlasa<br>101<br>777        | ražećim dozvolama<br>Urudžbeni broj<br>1 | na odabranoj lokaciji<br>Tijelo koje je izdalo dozvolu<br>Nadležno upravno tijelo u Bjelovarsko-bilogorsk<br>MiNGOR | ioj fupanji<br>1 - 2 od 2 zapisa   | Tvrtka koja je ishodila dozvolu |                               |       |

Slika 158 Podaci o važećim dozvolama na odabranoj lokaciji

Klikom na akciju "Spremi" sustav sprema podatke.

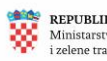

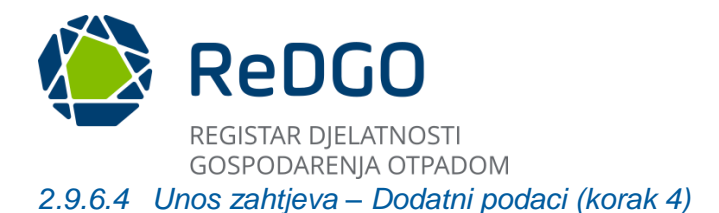

Na novootvorenom sučelju nalaze se kartice:

- 1. Količina i vrsta otpada koja će se obraditi mobilnim uređajem na lokaciji iz zahtjeva
- 2. Podatak o roku na koji se traži izdavanje suglasnosti te podaci o uređaju

| Zahtjev za izdavanje suglasnosti                    | Dokumenti                                            | Tijek postupanja                                          |                                                             |                                                            |                                                             |                                            |
|-----------------------------------------------------|------------------------------------------------------|-----------------------------------------------------------|-------------------------------------------------------------|------------------------------------------------------------|-------------------------------------------------------------|--------------------------------------------|
| Podno                                               | 1<br>sitelj zahtjeva                                 |                                                           | 2<br>Vrsta zahtjeva                                         |                                                            | 3<br>Lokacija gospodarenja otpadom                          | 4<br>Dodatni podaci                        |
| Status: Unos<br>Klasa vezane dozvole: 7             | 77                                                   |                                                           |                                                             |                                                            |                                                             | Verzija: 1.0 O Promijeni verziju 💙 Zatvori |
| Količina i vrsta otpada koja<br>Postupci gospodaren | é se obraditi mobilnim ure<br>ja otpadom s pripadaju | fajem na lokaciji iz zahtjeva<br>ćim tehnološkim procesim | odatak o roku na koji se traži<br>na i kapacitetima tehnolo | 2<br>izdavanje suglasnosti te podaci o ure<br>ških procesa | daju                                                        |                                            |
| × Očisti filtere                                    |                                                      |                                                           |                                                             |                                                            |                                                             | ٹ کی لغہ Dodaj                             |
| Rb †≞ 🝸                                             | Ključni broj otpada                                  | 17                                                        | Postupak oporabe otpada                                     | tt ∆                                                       | Kapacitet postupka $\uparrow \downarrow \ \bigtriangledown$ | Mjerna jedinica 🏦 🏹                        |
|                                                     |                                                      |                                                           |                                                             | « < > » <sub>20</sub> ~                                    |                                                             |                                            |

#### Slika 159 Kartice - Dodatni podaci

Na kartici "Količina i vrsta otpada koja će se obraditi mobilnim uređajem na lokaciji iz zahtjeva" odabirom akcije "Dodaj" otvara se modalni prozor za unos podataka. Korisnik unosi podatke o "Ključnom broju otpada", "Postupku uporabe otpada", "Kapacitetu postupka", "Mjernoj jedinici", pri čemu sustav kontrolira jesu li uneseni podaci u skladu s vezanom dozvolom.

| Zahtjev za izdavanje suglasnosti Dokun                                  | nenti Tijek postupanja                         |                                                      |                                    |       |                                            |
|-------------------------------------------------------------------------|------------------------------------------------|------------------------------------------------------|------------------------------------|-------|--------------------------------------------|
| Podnositelj zahtje                                                      | va                                             | 2<br>Vrsta zahtjeva                                  | 3<br>Lokacija gospodarenja otpadom |       | 4<br>Dodatni podaci                        |
| Status: Unos<br>Klasa vezane dozvole: 777                               |                                                |                                                      |                                    |       | Verzija: 1.0 O Promijeni verziju 💙 Zatvori |
| Količina i vrsta otpada koja će se obra<br>Postupci gospodarenja otpado | diti mobilnim uređajem na lokaciji iz zahtjeva | Podatak o roku na koji se traži izdavanje suglasnost | ti te podaci o uređaju             | 2 ×   | 0                                          |
| × Oästi filtere                                                         | Ključni broj otpada                            |                                                      |                                    | ~ _   |                                            |
| Rb †⊾                                                                   | Postupak oporabe otpada* 🗸 Ka                  | acitet postupka*                                     | Mjerna jedinica* 5                 | ~     | Mjerna jedinica 1↓ ♡                       |
|                                                                         | -                                              |                                                      | 8 ✓ Spremi X Odu                   | stani |                                            |

Slika 1608 Količina i vrsta otpada koja će se obraditi mobilnim uređajem na lokaciji iz zahtjeva

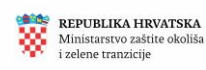

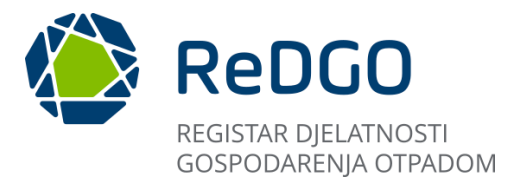

U slučaju da je korisnik unio i/ili odabrao neki od podataka koji nije na vezanoj dozvoli, javlja se poruka greške koja onemogućuje spremanje odabranog podatka.

| $\otimes$ | Greška                                                                                            | × |
|-----------|---------------------------------------------------------------------------------------------------|---|
| Ū         | Kapacitet postupka ne smije biti veci od<br>kapaciteta definiranog tablicom 2 osnovne<br>dozvole. | ł |

Slika 161 Prikaz poruke greške

Na kartici "Podatak o roku na koji se traži izdavanje suglasnosti te podaci o uređaju" korisnik unosi datum do kojega traži da suglasnost vrijedi.

U sekciji Popis uređaja i opreme odabirom ikone "+Dodaj" otvaraju se polja za unos podataka o mobilnom uređaju za obradu otpada

| Zahtjev za izdavanje suglasnosti Dokumenti                                                            | Tijek postupanja                                                                    |                                                                                               |                                    |                                            |
|----------------------------------------------------------------------------------------------------|-------------------------------------------------------------------------------------|-----------------------------------------------------------------------------------------------|------------------------------------|--------------------------------------------|
| 1<br>Podnositelj zahtjeva                                                                             | Vrsta z                                                                             | 2<br>zahtjeva                                                                                 | 3<br>Lokacija gospodarenja otpadom | 4<br>Dodatni podaci                        |
| Status: Unos<br>Klasa vezane dozvole: 777                                                             |                                                                                     |                                                                                               |                                    | Verzija: 1.0 O Promijeni verziju 💙 Zatvori |
| Količina i vrsta otpada koja će se obraditi mobilnim ure<br>Postupci gospodarenja otpadom s pripadaju | đajem na lokaciji iz zahtjeva <b>Podatak o</b><br>Jćim tehnološkim procesima i kapa | o roku na koji se traži izdavanje suglasnosti te podaci o i<br>vacitetima tehnoloških procesa | uređaju                            |                                            |
|                                                                                                    |                                                                                     |                                                                                               |                                    | ٤                                          |
| Datum važenja suglasnosti<br>30.06.2024.<br>Popis uređaja i opreme                                    |                                                                                     |                                                                                               |                                    |                                            |
| + Dodaj                                                                                               |                                                                                     |                                                                                               |                                    | Spremi                                     |

Slika 162 Datum važenja suglasnosti i popis uređaja/opreme

Nakon što su popunjena sva polja za unos potrebno je spremiti podatke klikom na gumb "Spremi"

| Datum važenja suglasn<br>30.06.2024.<br>Popis uređaja i o | preme                 |          |                         |             |                       |          |
|-----------------------------------------------------------|-----------------------|----------|-------------------------|-------------|-----------------------|----------|
| Rb.                                                       | Vrsta uređaja/opreme  |          | Naziv proizvođača i tip |             | Identifikator uređaja | 🔟 Ukloni |
|                                                           | Vlasnik uređaja       |          | Bazna adresa uređaja    |             | Namjena               | ]        |
|                                                           | Instalirani kapacitet | tona/dan | Kapacitet uređaja       | tona/godina |                       |          |
| + Dodaj                                                   |                       |          |                         |             |                       |          |
|                                                           |                       |          |                         |             |                       | 🗸 Spremi |

Slika 163 Spremanje datuma važenja suglasnosti i popisa/uređaja

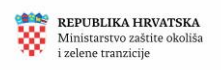

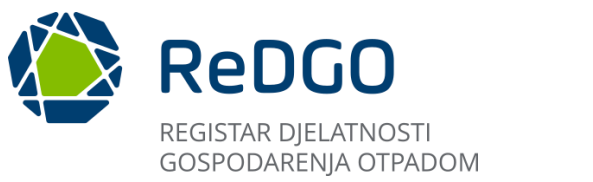

#### 2.9.7 Potvrda i podnošenje zahtjeva za izdavanjem suglasnosti

Nakon cjelovitog unosa zahtjeva za izdavanje suglasnosti u pregledu "Moji zahtjevi", na kartici "Dokumenti" pristupa se funkcionalnostima za potvrdu i podnošenje zahtjeva.

Klikom na karticu "Dokumenti" otvara se sučelje za potvrđivanje zahtjeva za izdavanjem suglasnosti.

| Michaeler popul               | O         |                                                                                                    |                                                                                                    |                                            | o        |
|-------------------------------|-----------|----------------------------------------------------------------------------------------------------|----------------------------------------------------------------------------------------------------|--------------------------------------------|----------|
| Pregled i pretraga do         | izvola 🙆  | Zahtjev za izdavanje dozvole Elaborat gospodarenja otpadom Dokumenti                                                                               | Tijek postupanja                                                                                                    |                                            |          |
| Moji zahtjevi                 |           | Status: Unos                                                                                                    |                                                                                                    | Verzija: 1.0 💿 Promijeni verziju 💙 Zatvori |          |
| Moja ovlaštenja               | =         | Potvrda zahtjeva<br>Potovani/a.                                                                                                    |                                                                                                    |                                            | ()       |
| Šiframici<br>Preoled rebtieve | · 苹 、     | nalazite se u točci potvrde zahtjeva za izdavanjem dozvole.<br>Molimo vas da još jednom provjerite sve podatke unesene na zahtjevu i elaboratu jer | će isti nakon potvrde biti onemogućeni za daljnje uređivanje.                                                                |                                            |          |
| Pregled predmeta              | E         | Potvrdom zantjeva bit će omogućeno prilaganje obaveznih i ostalih priloga.                                                                         |                                                                                                    | Potino                                     | đ        |
| Administracija                | ~ ~       |                                                                                                    |                                                                                                    |                                            |          |
| Pregled zabrana               | $\otimes$ |                                                                                                    |                                                                                                    |                                            |          |
| lzyettaji                     | 2         |                                                                                                    |                                                                                                    |                                            |          |
|                               |           | 10552 REPUBLIKA HRVATSKA<br>Ministarino gogodaniru<br>Iodržinog ravnja                                                                             | CONTO<br>CONTO<br>CONTO<br>CONTO<br>CONTO<br>CONTO                                                                           |                                            |          |
|                               |           |                                                                                                    | Ministarstvo gospodarstva i održivog razvoja<br>Radnička cesta 80, 10 000 Zagreb<br>Izleta o pristupačnosti<br>Verzija 0.0.1 |                                            | <b>(</b> |

Slika 164 Sučelje "Dokumenti"

Zahtjev se potvrđuje odabirom akcije "Potvrdi". Nakon potvrde zahtjeva zahtjev u statusu "Unos" mijenja status u "Potvrđen". Na zahtjevu u statusu "Potvrđen" više nije moguće mijenjati podatke zahtjeva.

| Michaeles deserves and and a second     |                                                                                                    | °.                                        |
|-----------------------------------------|----------------------------------------------------------------------------------------------------|-------------------------------------------|
| Pregled i pretraga dozvola 🛛 😭          | Zahtjer za lođavonje dozvole – Blaborat gospodarenja otpadom <mark>Dokumenti</mark> Tijek postupanja                                                                                                    |                                           |
| Konsne informacje V 🖸                   | Status: Unos                                                                                                    | Verzija: 1.0 🔘 Promijini verziju 💉 Zatvon |
| Moja ovlattenja 🛛 🗏                     | Potvrda zahtjeva<br>Potovanja                                                                                                    | 0                                         |
| Šiframici 🛩 🖶<br>Pregled zahtjeva 🛛 🖻   | nalazite se u toči potvrde zahljeva za izdavanjem dozvole.<br>Molimo vas da još jednom provjente se podatike unesene na zahljavu i elaboratu jer de isti nakon potvrde biti onemogućesi za daljnje undivanje.<br>Torovnom zahljava biti o monovnom prikazako dozvatnih i ostaljih o niloza. | 0                                         |
| Pregled prodmata                        | Potvrda zahtjeva 🛛 🗡                                                                                                    | Potenti                                   |
| Administracija V 🖉<br>Pregled zabrana 🛞 | Jeste il sigurni da želite potentiti zahtjev?                                                                                                    |                                           |
| tzyetteji 占                             |                                                                                                    |                                           |
|                                         |                                                                                                    |                                           |
|                                         |                                                                                                    |                                           |
|                                         | RECENTACIA INFORMATION<br>Institute conve                                                                                                    |                                           |
|                                         | Ministentino gospodentriva i održivog razvoja<br>Radelička cesta 64 (n. 000 Zagreb<br>Izlijiva zo drstubačnosti)<br>Verzila 0.01                                                                                                    |                                           |

Slika 165 Potvrđivanje unesenih podataka za zahtjev

Potvrdom zahtjeva na sučelju se prikazuje podatak o datumu i vremenu kada je zahtjev potvrđen kao i korisniku koji je zahtjev potvrdio.

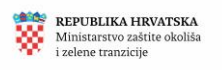

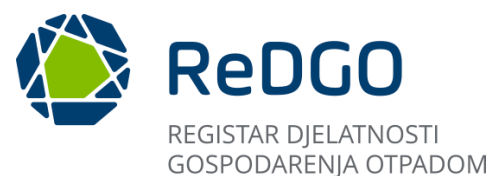

Nakon uspješne potvrde zahtjeva otvara se nova sekcija "Dokumenti" te opcije "Podnesi zahtjev" i "+Dodaj".

| Ministareve popula<br>i obrživog razvoja | ••• 🕲      | 🜔 ReDGO                      | REGISTAR DOZVOLA<br>GOSPODARENJA OTPADOM      |                  |                 | and a state of the state of the | °      |
|------------------------------------------|------------|------------------------------|-----------------------------------------------|------------------|-----------------|----------------------------------------------------------------------------------------------------|--------|
| Pregled i pretraga doz                   | iola @     | Zahtjev za izdavanje dozvole | Elaborat gospodarenja otpadom Dokumenti       | Tijek postupanja |                 |                                                                                                    |        |
| Korisne informacije<br>Moji zahtjevi     | ~ O        | Status: Potvrđen             |                                               |                  |                 | Verzija: 1.0 💿 Promijeni verziju 💉 Za                                                                                                    | itvori |
| Moja ovlaštenja                          | =          | Zahtjev je potvrđen          | dana 22. 04. 2024. u 09:00:08 sati. (Potv     | rdio: n          |                 |                                                                                                    | ()     |
| Siframici                                | <b>~</b> ≞ |                              |                                               |                  |                 |                                                                                                    |        |
| Pregled zahtjeva                         | 8          | Dokumenti                    |                                               |                  |                 |                                                                                                    |        |
| Pregled predmeta<br>kdministracija       | =<br>× ≪   |                              |                                               |                  |                 | Podnesi zahtjev 🕇 Dod                                                                                                    | 4      |
| Pregled zabrana                          | 8          |                              | Tip dokumenta                                 |                  | Naziv dokumenta | Učitano                                                                                                    |        |
| zvještaji                                | Let        | 5 D                          | Zahtjev za izdavanjem dozvole                 |                  |                 |                                                                                                    |        |
|                                          |            | ى ئ                          | Elaborat gospodarenja otpadom                 |                  | Elaborat.pdf    |                                                                                                    |        |
|                                          |            | £                            | Financijsko jamstvo                           |                  |                 |                                                                                                    |        |
|                                          |            | ±.                           | Akt za upotrebu građevine                     |                  |                 |                                                                                                    |        |
|                                          |            | 2                            | Dokaz o raspolaganju građevinom               |                  |                 |                                                                                                    |        |
|                                          |            |                              | REPUBLIKA HIIVATSKA<br>Minimatrie garodaterea |                  |                 |                                                                                                    |        |

Slika 166 Sučelje nakon potvrde zahtjeva

U sekciji "Dokumenti" prikazuju se zapisi o dokumentima koji su obvezni privitak zahtjevu za izdavanjem suglasnosti:

- ✓ Dokaz za lokaciju na kojoj se obavlja obrada otpada mobilnim uređajem odnosno mjesto ugradnje otpada u materijal (npr. ugovor, projektna dokumentacija i slično)Elaborat gospodarenja otpadom
- ✓ Elaborat gospodarenja otpadom
- ✓ Financijsko jamstvo
- ✓ Zahtjev za izdavanje suglasnosti
- ✓ Dokaz o vlasništvu i raspolaganju mobilnim uređajem

Korisnik mora učitati sve predefinirane dokumente, u protivnom će mu biti onemogućeno podnošenje zahtjeva.

Elaborat gospodarenja otpadom koji je kreiran kroz sustav ReDGO temeljem kojega je izdana vezana dozvola, automatizmom se učitava u trenutku potvrde zahtjeva za izdavanje suglasnosti te isti nije potrebno posebno učitavati u aplikaciju.

Ako se radi o dozvoli koja je izdana temeljem elaborata koji nije izrađen kroz ReDGO sustav, korisnik elaborat mora učitati kroz opciju "Učitaj dokument".

| Dokumenti |                                 |                 | ()                      |
|-----------|---------------------------------|-----------------|-------------------------|
|           |                                 |                 | Podnesi zahtjev + Dodaj |
|           | Tip dokumenta                   | Naziv dokumenta | Učitano                 |
| C ±       | Zahtjev za izdavanjem dozvole   |                 |                         |
| t t       | Elaborat gospodarenja otpadom   | Elaborat.pdf    |                         |
| ±.        | Financijsko jamstvo             |                 |                         |
| <u>ث</u>  | Akt za upotrebu građevine       |                 |                         |
| ±.        | Dokaz o raspolaganju građevinom |                 |                         |
|           |                                 |                 |                         |

Slika 167 Učitan elaborat

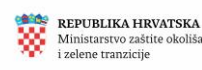

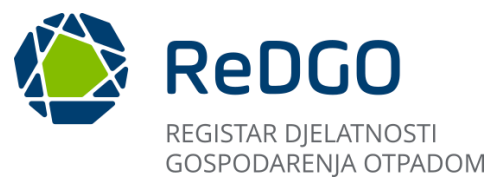

Klikom na ikonu "Učitaj dokument" korisnik učitava svaki od preostalih dokumenata koji su prikazani na sučelju.

Nakon učitavanja dokumenta indikator "Učitano" mijenja vrijednost odnosno prikazuje da je dokument učitan.

| Zahtjev za izdavanje | suglasnosti Dokumenti                      | Tijek postupanja             |                                                        |                                        |   |              |                     |         |
|----------------------|--------------------------------------------|------------------------------|--------------------------------------------------------|----------------------------------------|---|--------------|---------------------|---------|
| Status: Potvrd       | ien                                        |                              |                                                        |                                        | _ | Verzija: 1.0 | ⑦ Promijeni verziju | Zatvori |
| Zahtjev je po        | tvrđen dana                                |                              |                                                        | [n]                                    | × |              |                     |         |
|                      | Učitaj zahtjev                             |                              |                                                        |                                        |   |              |                     |         |
| Dokumenti            | + Odaberi                                  |                              |                                                        |                                        |   |              |                     |         |
|                      | 0                                          |                              |                                                        | 3<br>✓ Spremi × Odustani               |   |              | Podnesi zahtjev     | + Dodaj |
|                      | Tip dokumenta                              |                              |                                                        |                                        |   |              | Naziv dokumenta     | Učitano |
| 1 ±                  | Dokaz za lokaciju na kojoj se obavlja obra | ida otpada mobilnim uređajen | n odnosno mjesto ugradnje otpada u materijal (npr. ugo | vor, projektna dokumentacija i slično) |   |              | word.docx           |         |
| ٹ 1                  | Elaborat gospodarenja otpadom              |                              |                                                        |                                        |   |              | Elaborat.pdf        |         |
| ٹ 1                  | Financijsko jamstvo                        |                              |                                                        |                                        |   |              | word.docx           |         |
| ٹ <u>1</u>           | Zahtjev za izdavanje suglasnosti           |                              |                                                        |                                        |   |              | word.docx           |         |
|                      | Dokaz o vlasništvu i raspolaganju mobilnir | m uređajem                   |                                                        |                                        |   |              |                     |         |

Slika 168 Učitavanje dokumenata

Korisnik ima mogućnost dodavanja i drugih dokumenata uz one koji su predefinirano prikazani na sučelju nakon potvrde zahtjeva. Novi dokument dodaje se klikom gumb "+Dodaj".

Kod dodavanja novih dokumenata, u modalnom prozoru "Dokument", potrebno je iz padajućeg izbornika odabrati "Tip dokumenta".

| Dokumenti    |                                                                       |            | Podnesi zahtjev + Dodaj       | () |
|--------------|-----------------------------------------------------------------------|------------|-------------------------------|----|
|              | Dokument 2                                                            | 3 ×        | Učitano                       |    |
| ٹ ل ت<br>ل ٹ | Tip dokumenta<br>Akt za upotrebu građevine                            | ~          |                               |    |
| £            |                                                                       | 3 🗸 Spremi |                               |    |
| <u>ث</u>     | Akt za upotrebu gradevine                                             |            |                               |    |
| Ţ            | Dokaz o raspolaganju građevinom                                       |            |                               |    |
|              | REPUBLIKA HRVATSKA<br>Indiztarstvo gospodatstva<br>I održivog razvoja |            | ODREDI KUJUČNI<br>BROJ OTPADA |    |

Slika 169 Primjer dodavanja nove vrste dokumenta

Ako korisnik među ponuđenim dokumentima ne pronalazi tip dokumenta koji bi odgovarao sadržaju dokumenta koji planira učitati u sustav, potrebno je odabrati tip dokumenta "Ostalo" te popuniti naziv dokumenta.

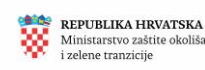

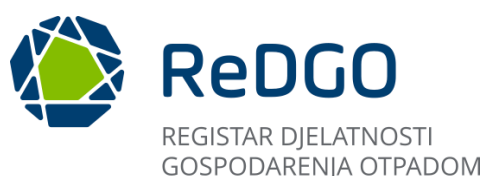

| Preolect i pretraca des |             |                              |                                                          |                                            |
|-------------------------|-------------|------------------------------|----------------------------------------------------------|--------------------------------------------|
| Pregleo i prenaga do.   | izvola III  | Zahtjev za izdavanje dozvole | Elaborat gospodarenja otpadom Dokumenti Tijek postupanja |                                            |
| Korisne informacije     | <b>~</b> () |                              |                                                          |                                            |
| Moji zahtjevi           | 6           | Status: Potvrđen             |                                                          | Verzija: 1.0 O Promijeni verziju 🗡 Zatvori |
| Moja ovlaštenja         | =           | Zahtjev je potvrđen          | dana                                                     | 0                                          |
| Ŝiframici               | <b>~</b> 幸  |                              |                                                          |                                            |
| Pregled zahtjeva        | ⊳           | Dokumenti                    |                                                          |                                            |
| Pregled predmeta        | 8           |                              | Dokument 🗈 🗵                                             |                                            |
| Administracija          | ~ ~         |                              | Tip dokumenta*                                           | Podnesi zahtjev 🕈 Dodaj                    |
| Pregled zabrana         | $\otimes$   |                              | Productive advantages                                    | Učitano                                    |
| Incieltaii              | 6           | 0.1.4                        | Ostalo                                                   |                                            |
| navjestoji              | -           |                              | Potvrda o osiguranju                                     |                                            |
|                         |             | ٹ ٹ                          | Progena rizika                                           |                                            |
|                         |             | ٹ ٹ                          | Zahtjev za izdavanje suglasnosti                         |                                            |
|                         |             | ٹ ٹ                          | Zahtjev za izdavanjem dozvole                            |                                            |

#### Slika 170 Dokument tipa ostalo

Nije moguće dodati više dokumenata istog tipa, izuzev tipa dokumenta "Ostalo". Nakon učitavanja svih potrebnih dokumenata preostaje podnijeti zahtjev što predstavlja zadnji korak u procesu.

Podnošenje zahtjeva vrši se klikom na gumb "Podnesi zahtjev". Potvrdom akcije podnošenja zahtjeva mijenja se status zahtjeva iz "Potvrđen u Podnesen".

| ware cannot be a constructed of the construction of the construction of the constructi | ···· 6          | ReDGO :                            |                                                             |                             |                                | ~~~~ ~                               |
|----------------------------------------------------------------------------------------------------|-----------------|------------------------------------|-------------------------------------------------------------|-----------------------------|--------------------------------|--------------------------------------|
| Pregled i pretraga dos<br>Korisne informacije                                                                                                    | nois 🖻<br>V 🛈   | Zahtjev za izdavanje dozvole – Bab | orat gospodaranja otpustor                                  | Tijek postupanja            |                                |                                      |
| Majazahtava                                                                                                    | ы               | Status: Potvrđen                   |                                                             |                             | Verzija                        | a: 1.0 🔘 Promijeni verziju 🗠 Zatvori |
| Moja ovlattenja<br>Siframici                                                                                                    | =<br>* #        | Zahtjev je potvrđen dana           | 22. 04. 2024. u 09:00:08 sati. (Potvro                      | dio: m                      |                                | 0                                    |
| Pregled zahljeva<br>Pregled predmeta<br>Administracija                                                                                                    | 20<br>11<br>× ~ | Dokumenti                          | Podnošenje z                                                | zahtjeva ×                  |                                |                                      |
| Pregled zabrana                                                                                                    |                 |                                    | Jeste li sigurni                                            | da želite podnjeti zahtjev? |                                |                                      |
| tzgeltaji                                                                                                    | 1               | 6 2 2                              | Tip dokumenta<br>Zahtjev za izdavanjem dozvole              | U Vo X Ne                   | Naziv dokumenta<br>Zshtjev.pdf | Učitano                              |
|                                                                                                    |                 | 1 A                                | Elaborat gospodarenja otpadom                               |                             | Elaborat.pdf                   |                                      |
|                                                                                                    |                 | ±.                                 | Financijsko jamstvo                                         |                             |                                |                                      |
|                                                                                                    |                 | 2                                  | Akt za upotretiu građesine                                  |                             |                                |                                      |
|                                                                                                    |                 | L                                  | Dokaz o raspolaganju građevinom                             |                             |                                |                                      |
|                                                                                                    |                 |                                    | MERCHANNALISEA<br>Manarastin gapadaretis<br>Latiting tarets | eonto                       | KB*                            | сиестицион<br>настописа              |

Slika 171 Podnošenje zahtjeva za izdavanje dozvole gospodarenja otpadom

Podnošenjem zahtjeva na sučelju se prikazuje podataka o datumu i vremenu kada je zahtjev podnesen kao i korisniku koji je zahtjev podnio.

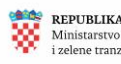

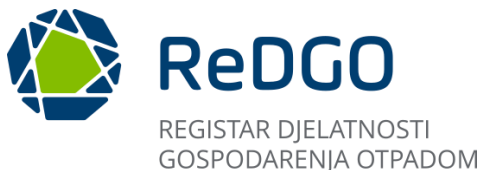

|                              | or obvicting/ corry boom                   |                  |              |                                |
|------------------------------|--------------------------------------------|------------------|--------------|--------------------------------|
| Zahtjev za izdavanje dozvole | Elaborat gospodarenja otpadom Dokumenti    | Tijek postupanja |              |                                |
| Status: Podnesen             |                                            |                  | Verzija: 1.0 | O Promijeni verziju 🗸 Zatvori  |
| Zahtjev je potvrđen          | dana 22. 04. 2024. u 09:00:08 sati. (Pot   | vrdio: m         |              | 0                              |
| Zantjev je podnesen          | a dana 22. 04. 2024. u 10:22:40 sati. (Pod | inio: mc         |              |                                |
| Dokumenti                    |                                            |                  |              |                                |
|                              |                                            |                  |              | + Učitaj dodatnu dokumentaciju |

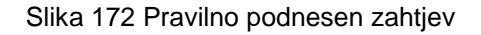

# 2.9.8 Učitavanje dodatne dokumentacije

Nakon podnošenja zahtjeva, korisnik ima mogućnost dostave dodatne dokumentacije nadležnom tijelu, kroz opciju učitavanja dodatne dokumentacije.

Na zahtjevu u svim statusima, osim u statusu "Unos", "Potvrđen" i "Gotovo", učitavanje dodatne dokumentacije tijekom postupka omogućeno je na razini pojedinog zahtjeva, u kartici "Dokumenti".

Klikom na gumb "Učitaj dodatnu dokumentaciju" otvara se modalni prozor u kojemu korisnik upisuje naziv dokumenta te učitava dokument.

Klikom na gumb "Spremi" sustav sprema unesene podatke.

| Zahtjev za izdavanje dozvole | Elaborat gospodarenja otpadom Dokumenti    | Tijek postupanja          |                                            |
|------------------------------|--------------------------------------------|---------------------------|--------------------------------------------|
| Status: Podnesen             |                                            |                           | Verzija: 1.0 O Promijeni verziju 🗸 Zatvori |
| Zahtjev je potvrđen          | dana 22.04.2024 u 00:00:08 cati. (Poturdio | meanan@amaga_coftwara.hr) | $\bigcirc$                                 |
| Zahtjev je podnesei          | Dokument                                   | × E                       |                                            |
|                              | Naziv dokumenta*                           |                           |                                            |
| Dokumenti                    |                                            |                           | •                                          |
|                              | Učitaj dokument                            |                           |                                            |
|                              | + Odaberi                                  |                           |                                            |
|                              |                                            | 4                         | Učitano                                    |
| <u>ب</u>                     |                                            | Spremi X Odustani         |                                            |
| <u> </u>                     |                                            |                           |                                            |
| <u>ل</u>                     | Elaborat gospodarenja otpadom              | Elaborat.pdf              |                                            |
| <u>.</u>                     | Financiisko iamstvo                        | Zahtiev.odf               |                                            |

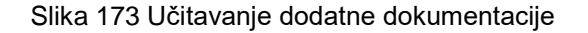

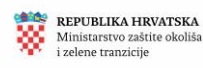

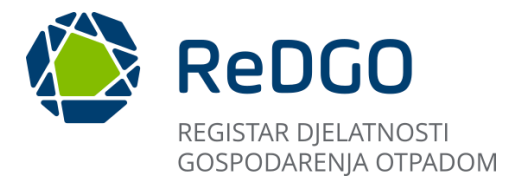

Informacija o naknadno učitanoj dokumentaciji razvidan je kroz odgovarajuću napomenu na kartici "Tijek postupanja" (Učitana dodatna dokumentacija).

| Zahtjev za izdavanje dozvole | Elaborat gospodarenja otpadom | Dokumenti      | Tijek postupanja                        |   |                                                                                         |              |               |         |          |
|------------------------------|-------------------------------|----------------|-----------------------------------------|---|-----------------------------------------------------------------------------------------|--------------|---------------|---------|----------|
| Status: Podnesen             |                               |                |                                         |   |                                                                                         | Verzija: 1.0 | Nova napomena | Zatvori |          |
|                              |                               |                |                                         | 8 | <b>Učitana dodatna dokumentacija</b><br>14. 06. 2024. 08:31:50<br>Naziv dokumenta: Test |              |               |         | <b>i</b> |
|                              |                               | Promjena statu | sa u Podnesen<br>14. 06. 2024. 08:31:33 | 8 |                                                                                         |              |               |         |          |
|                              |                               |                |                                         | 8 | Promjena statusa u Potvrđen<br>14. 06. 2024. 08:26:57                                   |              |               |         |          |
|                              |                               | Z              | Zahtjev kreiran<br>13.06.2024.14:54:28  | 8 |                                                                                         |              |               |         |          |

Slika 174 Učitana dodatna dokumentacija - Tijek postupanja

#### 2.9.9 Vraćanje s dorade

U slučaju da rješavatelj u tijeku obrade zahtjeva utvrdi da postoji potreba za doradom elaborata, isti će omoqućiti doradu elaborata kroz za to predviđenu funkcionalnost u sustavu te će vratiti elaborat na doradu. Vraćanjem elaborata na doradu status predmeta mijenja se iz statusa "Delegiran" u status "Vraćen na doradu" te dolazi do verzioniranja zahtjeva (automatski nastaje verzija zahtjeva 2.0)

Korisnik na pregledu "Moji zahtjevi" vidi status svih svojih zahtjeva. Ako na sučelju postoji zahtjev u statusu "Vraćen" na doradu korisnik otvara detalje predmetnog zahtjeva te na kartici "Elaborat gospodarenja otpadom" uređuje elaborat. Na alatnoj traci zahtjeva prikazuje se verzija 2.0 te status Vraćen na doradu.

| KEPUBLIKA HRVATSKA<br>Micisterovo začite slašila<br>i zelene tranajcije | 8         |                                                                                                    | ې<br>د                                     |
|-------------------------------------------------------------------------|-----------|----------------------------------------------------------------------------------------------------|--------------------------------------------|
| Pregled i pretraga dozvo                                                | ia 🏠      | Zahtjev za izdavanje dozvole Elaborat gospodarenja otpadom Dokumenti Tijek postupanja                              |                                            |
| Korisne informacije                                                     | ~ ()      |                                                                                                    |                                            |
| Moji zahtjevi                                                           | D         | Podnositelj zahtjeva Vrsta zahtjeva                                                                                | Lokacija gospodarenja otpadom              |
| Moja ovlaštenja                                                         | =         |                                                                                                    | (i)                                        |
| Šifrarnici                                                              | × ±       | Status: Vraćen na doradu                                                                                           | Verzija: 2.0 💿 Promijeni verziju 🗸 Zatvori |
| Pregled zahtjeva                                                        | Þ         |                                                                                                    | 1.0                                        |
| Pregled predmeta                                                        | E         | OIB/MBO                                                                                                    | 2.0                                        |
| Administracija                                                          | ~ °       | 35383078298                                                                                                    |                                            |
| Pregled zabrana                                                         | $\otimes$ |                                                                                                    |                                            |
| Izvještaji                                                              | ~         |                                                                                                    |                                            |
|                                                                         |           | Podnositelj                                                                                                    |                                            |
|                                                                         |           | Naziv tvrtke iš obrta<br>PIBO METALI društvo s ograničenom odgovornošću za usluge skupljanja i zbrinjavanja otpada |                                            |

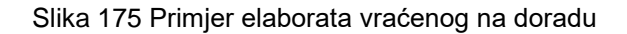

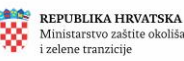

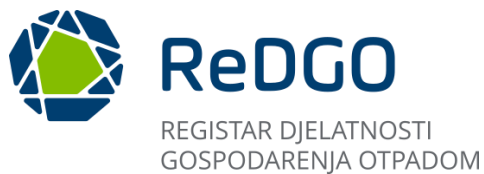

Korisnik elaborat može dorađivati samo u dijelu za koji je rješavatelj omogućio uređivanje. Kako bi utvrdio koje dijelove elaborata treba ispraviti/doraditi korisnik na kartici "Tijek postupanja" može pregledati napomenu koja je kreirana prilikom izmjene statusa ("Promjena statusa u Vraćen na doradu"). U predmetnoj napomeni definirana je sekcija elaborata u kojoj je dorada omogućena te tekst konkretne napomene unesen od strane rješavatelja. U preostalom dijelu elaborat nije moguće uređivati.

| REPUBLIKA HINTAT<br>Minimator ratio si<br>infere manifelit | <b>••</b>  |                                                                                       |   |                                                                                  | °.                                 |
|------------------------------------------------------------|------------|---------------------------------------------------------------------------------------|---|----------------------------------------------------------------------------------|------------------------------------|
| Pregled i pretraga doz                                     | zvola 🗇    | Zahtjev za izdavanje dozvole Elaborat gospodarenja otpadom Dokumenti Tijek postupanja |   |                                                                                  |                                    |
| Korisne informacije<br>Moji zahtjevi                       | ~ ()<br>[] | Status: Vraćen na doradu                                                              |   |                                                                                  | Verzija: 2.0 Nova napomena Zatvori |
| Moja ovlaštenja                                            | =          |                                                                                       | • |                                                                                  | 0                                  |
| Šiframici                                                  | ~ 幸        |                                                                                       |   | Promjena statusa u Vraćen na doradu<br>14. 06. 2024. 08:35:57                    |                                    |
| Pregled zahtjeva                                           | 2          |                                                                                       |   | Sekcija: Tehnološki procesi - Popis uređaja i opreme<br>Omogućiti uređivanje: Da |                                    |
| Administracija                                             | × °(       |                                                                                       |   |                                                                                  |                                    |
| Pregled zabrana                                            | $\otimes$  | Promjena statusa u Delegiran<br>14. 06. 2024. 06:35:40                                |   |                                                                                  |                                    |
| Izvještaji                                                 | <u>[~</u>  |                                                                                       |   |                                                                                  |                                    |
|                                                            |            |                                                                                       | 8 | Promjena statusa u Zaprimljen<br>14. 06. 2024. 08:35:30                          |                                    |
|                                                            |            | Učitana dodatna dokumentacija<br>14.06.2024.00.3150<br>Nativi dokumenta Tari          | 8 |                                                                                  |                                    |
|                                                            |            | VISUV UUKUMPENIA IESI.                                                                |   |                                                                                  |                                    |
|                                                            |            |                                                                                       |   | Promjena statusa u Podnesen<br>14. 06. 2024. 083 1:33                            |                                    |
|                                                            |            |                                                                                       | 8 |                                                                                  |                                    |

Slika 176 Pregled vraćenih dijelova elaborata na doradu - Tijek postupanja

Nakon uređivanja elaborata potrebno je opet potvrditi i podnijeti zahtjev, kroz za to dostupne funkcionalnosti na kartici "Dokumenti", kako je opisano u prethodnim poglavljima ove upute.

Potvrdom zahtjeva na sučelju se evidentira datum i vrijeme potvrde zahtjeva te korisnik koji je isti potvrdio. Potvrdom zahtjeva status zahtjeva mijenja se iz "Vraćen" na doradu u "Potvrđen".

| REPUBLIKA HRVATS<br>Ministerro zakita ela<br>izolene manziele | olifa 🙆   |                                                         |                                |                 | ê.                            |
|---------------------------------------------------------------|-----------|---------------------------------------------------------|--------------------------------|-----------------|-------------------------------|
| Pregled i pretraga doz                                        | tvola 🏠   | Zahtjev za izdavanje dozvole Elaborat gospodarenja otpa | dom Dokumenti Tijek postupanja |                 |                               |
| Korisne informacije<br>Moji zahtjevi                          | ~ ()<br>D | Status: Potvrđen                                        |                                | Verzija: 2.0    | 🔘 Promijeni verziju 💙 Zatvori |
| Moja ovlaštenja                                               | =         | Zahtjev je potvrđen dana 14. 06. 2024. u                | 08:44:10 sati. (Potvrdio:      |                 | $\bigcirc$                    |
| Siframici                                                     | ~ #       |                                                         |                                |                 |                               |
| Pregled zahtjeva                                              | 2         | Dokumenti                                               |                                |                 |                               |
| Pregled predmeta                                              | =         |                                                         |                                |                 |                               |
| Administracija                                                | ~ ~       |                                                         |                                |                 | Podnesi zahtjev + Dodaj       |
| Pregled zabrana                                               | $\otimes$ |                                                         |                                |                 |                               |
| Izvještaji                                                    | ~*        |                                                         | Tip dokumenta                  | Naziv dokumenta | Učitano                       |
|                                                               |           | ± £                                                     | Elaborat gospodarenja otpadom  | Elaborat.pdf    |                               |
|                                                               |           | / ⊥ ± ⊡                                                 | Ostalo- Test                   | word.docx       |                               |
|                                                               |           | C ± ±                                                   | Zahtjev za izdavanjem dozvole  | word.docx       |                               |
|                                                               |           | <u>ڻ</u> ٺ                                              | Financijsko jamstvo            | word.docx       |                               |

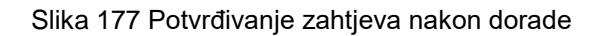

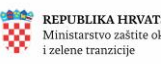

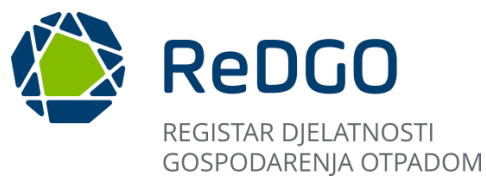

Nakon potvrde zahtjeva predefinirano se u sekciji "Dokumenti" prikazuju svi dokumenti koji su učitani prilikom prvog podnošenja zahtjeva. Moguće je dodati i druge dokumente klikom na gumb "+Dodaj". Zahtjev se podnosi klikom na gumb "Podnesi zahtjev". Potvrdom podnošenja zahtjeva status zahtjeva mijenja se iz Potvrđen" u "Dorađen".

| Ministarovo zatile okolika<br>Indene transidje | 8         | REDGO REGISTAR DOZVOLA<br>GOSPODARENJA OTPADOM            |                              |                 | °.                                        |
|------------------------------------------------|-----------|-----------------------------------------------------------|------------------------------|-----------------|-------------------------------------------|
| Pregled i pretraga dozvol:                     | 。 企       | Zahtjev za izdavanje dozvole Elaborat gospodarenja otpado | m Dokumenti Tijek postupanja |                 |                                           |
| Korisne informacije<br>Moji zahtjevi           | ~ ()<br>C | Status: Dorađen                                           |                              | v               | erzija: 2.0 O Promijeni verziju 💙 Zatvori |
| Moja ovlaštenja                                | =         | Zahtjev je potvrđen dana 14. 06. 2024. u 08               | 3:44:10 sati. (              | ware feet       | ()                                        |
| Šiframici                                      | × ∓       | Zahtjev je podnesen dana 14. 06. 2024. u 0                | 8:47:47 sati.                | same free       |                                           |
| Pregled zahtjeva                               | Þ         |                                                           |                              |                 |                                           |
| Pregled predmeta                               | E         | Dokumenti                                                 |                              |                 |                                           |
| Administracija                                 | ×         |                                                           |                              |                 |                                           |
| Pregled zabrana                                | $\otimes$ |                                                           |                              |                 | + Učitaj dodatnu dokumentaciju            |
| Izvještaji                                     | ~         | Tip dok                                                   | umenta                       | Naziv dokumenta | Učitano                                   |
|                                                |           | 1 🕹 Elabora                                               | gospodarenja otpadom         | Elaborat.pdf    |                                           |
|                                                |           | 1 🕹 Ostalo-                                               | Test                         | word.docx       |                                           |
|                                                |           | ট এ 🕹 Zahtjev                                             | za izdavanjem dozvole        | word.docx       |                                           |
|                                                |           |                                                           |                              |                 |                                           |

Slika 178 Podnošenje zahtjeva nakon dorade

#### 2.9.10 Brisanje zahtjeva

Dozvoljeno je brisanje zahtjeva u statusu "Unos", "Potvrđen". Brisanje zahtjeva omogućeno je na pregledu "Moji zahtjevi".

Korisnik odabire zahtjev koji želi obrisati te odabirom ikone "Obriši" koja se nalazi uz zahtjev pokreće akciju brisanja zahtjeva. Potvrdom brisanja zahtjeva u skočnom prozoru, zahtjev se briše iz sustava i nestaje sa sučelja.

| Menterer adite cladie                    |                        |                                       |                 |                           |                        |                  | -                      | °.                |
|------------------------------------------|------------------------|---------------------------------------|-----------------|---------------------------|------------------------|------------------|------------------------|-------------------|
| Pregled i pretraga dozvola 🛛 💼           | Moji zahtjevi          |                                       |                 |                           |                        |                  |                        |                   |
| Korisne informacije 🗸 🛈                  |                        |                                       |                 |                           |                        |                  |                        |                   |
| Moji zahtjevi 🗅                          | × Očisti filtere       |                                       |                 | + 0                       | lodaj zahtjev za izdav | anje suglasnosti | + Dodaj zahtjev za k   | rdavanje dozvole  |
| Moja ovlaštenja                          | Pravna osoba/Obrt 11 🕅 | Vrsta zahtjeva 🏾 🎵 🖓                  | OIB II T MBO II | Datum podnošenja<br>†↓ 17 | Status †↓ 🛛            | Klasa †↓ 🗑       | Urudžbeni broj<br>†↓ 🗑 | Tip zahtjeva   †↓ |
| Pregled zahtjeva 🕑                       | 0<br>X                 | Izdavanje dozvole                     | 35383078298     | 14. 06. 2024.             | Dorađen                | 111              | 222                    | Zahtjev           |
| Pregled predmeta 📃<br>Administracija V 🔍 | 0                      | Brisanje zahtjeva                     | ×               | 13. 06. 2024.             | Podnesen               |                  |                        | Zahtjev           |
| Pregled zabrana 🛞                        | ×                      | Jeste li sigurni da želite obrisati z | ahtjev?         |                           |                        |                  |                        |                   |
| Izvještaji 🗠                             |                        | 2                                     | ✓ Da X Ne       |                           | Potvrđen               |                  |                        | Suglasnost        |
|                                          |                        |                                       | 35383078298     |                           | Unos                   |                  |                        | Suglasnost        |

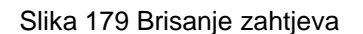

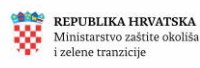

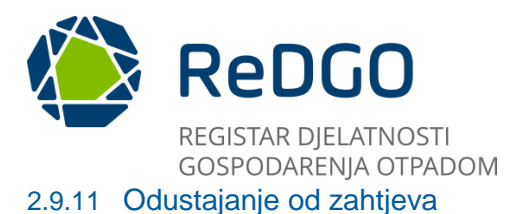

Korisnik može odustati od podnesenog zahtjeva. Nije moguće odustati od zahtjeva u statusu "Unos", "Potvrđen", "Gotovo".

Moguće je odustati od zahtjeva u statusu "Podnesen" ili višem statusu na razini predmeta ("Zaprimljen", "Delegiran", "Vraćen na doradu", "Dorađen").

Korisnik odustaje od zahtjeva na pregledu "Moji zahtjevi, na konkretnom zahtjevu odabirom opciju "Odustani". Odabirom opcije "Odustani", korisniku se otvara modalni prozor "Odustajanje" na kojemu korisnik u modalnu formu upisuje razlog odustajanja i učitava dokument kojim odustaje od podnesenog zahtjeva. Klikom na gumb "Spremi" sustav sprema podatke.

| REPUBLIES HERSE        | ··· 🙆      |               |                                                                                                    |           |           |              |       | °                      |                  |                       |                 |
|------------------------|------------|---------------|----------------------------------------------------------------------------------------------------|-----------|-----------|--------------|-------|------------------------|------------------|-----------------------|-----------------|
| Pregled i pretraga doz | rvola 🍙    | Moji zahtjevi |                                                                                                    |           |           |              |       |                        |                  |                       |                 |
| Korisne informacije    | ~ 🛈        |               |                                                                                                    |           |           |              |       |                        |                  |                       |                 |
| Moji zahtjevi          | 6          | × Očisti filt | tere                                                                                                    |           |           |              | + D   | odaj zahtjev za izdavi | inje suglasnosti | + Dodaj zahtjev za iz | davanje dozvole |
| Moja ovlaštenja        | =          |               | Odustajanje                                                                                                    |           |           |              | X     |                        |                  | Urudžbeni broj        | Tip zahtjeva 11 |
| Šiframici              | <b>∨</b> ≢ | Pravi         | Razlog odustajanja                                                                                                    |           |           |              |       | Status †↓ 🕅            | Klasa 🏦 🕅        | 11 V                  | Ŷ               |
| Pregled zahtjeva       | Ð          |               | test                                                                                                    |           |           |              |       | Dorađen                | 111              | 222                   | Zahtjev         |
| Pregled predmeta       |            |               | Datoteka                                                                                                    |           |           |              |       |                        |                  |                       |                 |
| Administracija         | ~ ~        | ×             | + Odaberi                                                                                                    |           |           |              |       | Podnesen               |                  |                       | Zahtjev         |
| Pregled zabrana        | $\otimes$  | 0             |                                                                                                    |           |           |              |       |                        |                  |                       |                 |
| Izvještaji             | <u>[~</u>  | 8             |                                                                                                    | word.docx | 11.706 KB |              | ×     | Potvrđen               |                  |                       | Suglasnost      |
|                        |            | 0             |                                                                                                    |           |           |              |       | line.                  |                  |                       | distance of     |
|                        |            | 8             |                                                                                                    |           |           |              |       | onos                   |                  |                       | Sugiashost      |
|                        |            | 0             |                                                                                                    |           |           | Spremi X Odu | stani | Padaasaa               |                  |                       | Zahtinu         |
|                        |            | ×             | and the second second se |           |           |              |       |                        |                  |                       | Langer          |
|                        |            | 0             |                                                                                                    |           |           |              |       |                        |                  |                       |                 |

Slika 180 Odustajanje od zahtjeva

Klikom na gumb "Potvrdi" zahtjev mijenja status na način da se uz status u kojemu je zahtjev u trenutku odustajanja bio dobiva dodatnu oznaku : odustajanje (primjerice: Podnesen-odustajanje).

| REPUBLIKA HIRVATS<br>Ministeren andres das<br>Ladene transfeje | •          | Re            | DGO REGISTAR DOZVOLA<br>GOSPODARENJA OTPADOM |                   |                    |             |                        |                 |                       | °                |
|----------------------------------------------------------------|------------|---------------|----------------------------------------------|-------------------|--------------------|-------------|------------------------|-----------------|-----------------------|------------------|
| Pregled i pretraga dozi                                        | vola 🏠     | Moji zahtjevi |                                              |                   |                    |             |                        |                 |                       |                  |
| Korisne informacije                                            | ~ O        |               |                                              |                   |                    | _           |                        | _               |                       |                  |
| Moji zahtjevi                                                  | 6          | × Oõsti filte | rre                                          |                   |                    | + 0         | odaj zahtjev za izdava | nje suglasnosti | + Dodaj zahtjev za iz | rdavanje dozvole |
| Moja ovlaštenja                                                | =          |               | Odustajanje                                  |                   |                    | X           |                        |                 | Urudžbeni broj        | Tip zahtjeva 11  |
| Šiframici                                                      | <b>~</b> 亜 | Pravn         | Razlog odustajanja                           |                   |                    |             | Status ↑↓ 🕅            | Klasa 🏦 🖗       | 11 V                  | V                |
| Pregled zahtjeva                                               | ø          | 0             | test                                         |                   |                    |             | Dorađen                | 111             | 222                   | Zahtjev          |
| Pregled predmeta                                               | E          | ×             | Datoteka                                     |                   |                    |             |                        |                 |                       |                  |
| Administracija                                                 | ~ °        | ×             | + Odaberi                                    |                   |                    |             | Podnesen               |                 |                       | Zahtjev          |
| Pregled zabrana                                                | $\otimes$  |               |                                              |                   |                    |             |                        |                 |                       |                  |
| Izvještaji                                                     | L#         | <b>a</b> 1    | word.docx                                    |                   | ٤                  |             | Potvrđen               |                 |                       | Suglasnost       |
|                                                                |            | 0             |                                              |                   |                    |             |                        |                 |                       |                  |
|                                                                |            | 0             |                                              |                   | 🗸 Potvrdi 🗸 Spremi | × Odustani  | Unos                   |                 |                       | Suglasnost       |
|                                                                |            | 0             |                                              | the second second |                    |             |                        |                 |                       |                  |
|                                                                |            | ×             |                                              | izdavanje dožvole |                    | 12.06.2024. | roanesén               |                 |                       | Zantjev          |

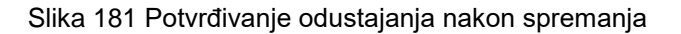

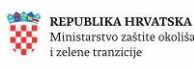

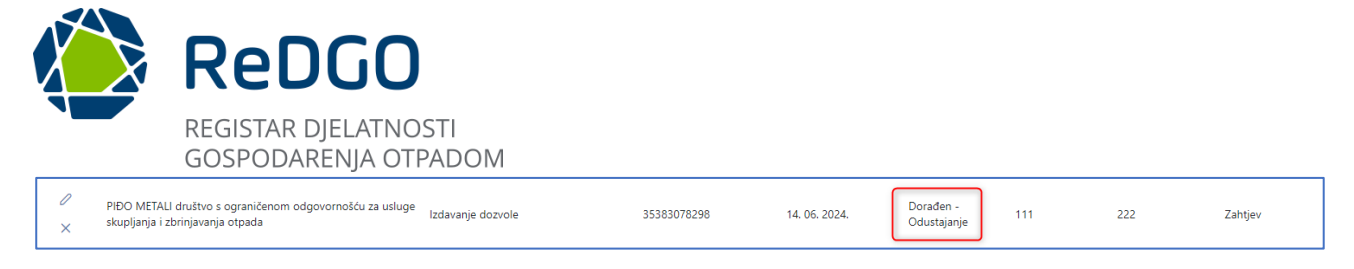

# Slika 182 Primjer odustajanja

Podnošenjem zahtjeva za odustajanjem na "Tijeku postupanja" u konkretnom predmetu dodaje se napomena: "Korisnik je odustao od zahtjeva".

| REPUBLIKA HRVATS<br>Ministerstvo zakilie oli<br>izelene transicije |           |                                                                                              | ې<br>د                             |
|--------------------------------------------------------------------|-----------|----------------------------------------------------------------------------------------------|------------------------------------|
| Pregled i pretraga doz                                             | vola 🏠    | Zahtjev za izdavanje dozvole Elaborat gospodarenja otpadom Dokumenti <b>Tijek postuparja</b> |                                    |
| Moji zahtjevi                                                      | 5         | Status: Dorađen - Odustajanje                                                                | Verzija: 2.0 Nova napomena Zatvori |
| Moja ovlaštenja                                                    | =         |                                                                                              | $(\mathbf{i})$                     |
| Šiframici                                                          | ~ #       | Korisnik je odustao od zahtjeva                                                              |                                    |
| Pregled zahtjeva                                                   | Þ         | 14, 06, 2024, 09:04:59                                                                       |                                    |
| Pregled predmeta                                                   | E         |                                                                                              |                                    |
| Administracija                                                     | ~ ~       | Promjena statusa u Dorađen<br>14. 06. 2024. 0847/47                                          |                                    |
| Pregled zabrana                                                    | $\otimes$ |                                                                                              |                                    |
| Izvještaji                                                         | <u>~*</u> | Promjena statusa u Potvrđen<br>14. 06. 2024. 08:44:10                                        |                                    |
|                                                                    |           |                                                                                              |                                    |

Slika 183 Odustajanje od zahtjeva - Tijek postupanja

Korisnik može u bilo kojem trenutku preuzeti dokument odustajanja na istom modalnom prozoru na kojemu je predmetni dokument učitan u sustav, klikom na ikonu "Preuzmi".

| Mo | oji zah | tjevi        |                            |                          |       |   |                        |                           |
|----|---------|--------------|----------------------------|--------------------------|-------|---|------------------------|---------------------------|
|    | ×       | Očisti filto | ere                        |                          |       |   | 6                      | 🕇 Dodaj zahtjev za izdav. |
|    |         | Pravr        | aa osoba/Obrt ↑↓ 🍸         | Vrsta zahtjeva    ↑↓   ⑦ | OIB † | L | Datum podnošen<br>†↓ ⑦ | ja<br>Status †↓ 🏹         |
|    |         |              | Odustajanje                |                          |       |   |                        | C Dorađen - Odustajanje   |
|    |         | U            | Razlog odustajanja<br>test |                          |       |   |                        |                           |
|    | ×       |              |                            |                          |       |   |                        | Podnesen                  |
|    | 0<br>10 |              | Datoteka<br>+ Odaberi      |                          |       |   |                        | Potvrđen                  |
|    | 0       |              |                            |                          |       |   |                        |                           |
|    |         |              | word.docx                  |                          | 2     |   |                        | Unos                      |
|    | /<br>×  |              |                            |                          |       |   | × Odustani             | Podnesen                  |
|    | 0       |              |                            |                          |       |   |                        |                           |

Slika 184 Preuzimanje dokumenta obrazloženja za podnošenje odustajanja

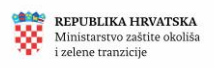

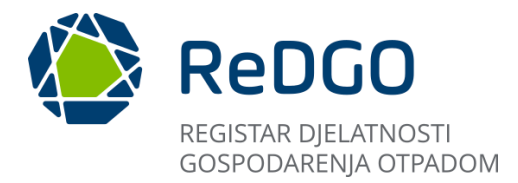

# **SLIKE I TABLICE**

| Slika 1 Ikono preglednika                              | 5         |
|--------------------------------------------------------|-----------|
| Slika 2 Dočotno sučelje oplikacije                     | J         |
| Slika 2 Foteli lo Sutelje aplikacije                   | 5         |
|                                                        | 0         |
|                                                        | 0         |
| Silka 5 Korisnicko suceije - upute                     | 1         |
| Silka 6 Korisnicko sucelje - cesto postavljena pitanja | /         |
| Slika / Korisnicko sucelje - Kontakti                  | 8         |
| Slika 8 Pregled dozvola                                | 8         |
| Slika 9 Sučelje Pregled i pretraga dozvola             | 9         |
| Slika 10 Detalji dozvole (1)                           | 9         |
| Slika 11 Detalji dozvole (2)                           | 10        |
| Slika 12 Preuzimanje dozvole                           | 10        |
| Slika 13 Pretraga dozvola                              | 11        |
| Slika 14 Kriteriji za pretragu podataka                | 11        |
| Slika 15 Pretraga prema kriterijima tražilice          | 12        |
| Slika 16 Brisanje kriterija                            | 12        |
| Slika 17 Izvoz podataka                                | 12        |
| Slika 18 Izvoz određenih podataka                      | 13        |
| Slika 19 Izvoz svih podataka                           | 13        |
| Slika 20 Izvieštaji                                    | 14        |
| Slika 21 Odabir izvieštaja                             |           |
| Slika 22 Preuzimanie izvieštaja                        | 15        |
| Slika 23 Predled evidencija i očevidnika               | 15        |
| Slika 24 Aktualne obavijesti                           | 16        |
| Slika 25 Poveznice na stranice                         | 16        |
| Slika 26 Navigacijska traka – Pogistracija             | 10        |
| Slika 20 Navigacijska iraka – Negisiracija             | 17        |
| Slika 27 Pulja za Teyisti dolju                        | 17        |
| Slika 20 Opci uvjeli konstelija i privola              | 17        |
| Slika 29 Aktivacija konsnickog racuna                  | 10        |
| Silka 30 Suceije nakon uspjesne registracije           | 18        |
| Silka 31 Navigacijska traka – Prijava                  | 19        |
| Slika 32 Polja za prijavu nakon registracije           | 19        |
| Slika 33 Zaboravljena lozinka                          | 20        |
| Slika 34 Postupak promjene lozinke                     | 20        |
| Slika 35 Poveznica za promjenu lozinke                 | 21        |
| Slika 36 Upis i ažuriranje nove lozinke                | 21        |
| Slika 37 Sučelje aplikacije nakon prijave              | 22        |
| Slika 38 Zaglavlje aplikacije                          | 22        |
| Slika 39 Padajući izbornik                             | 23        |
| Slika 40 Postupak promjene korisničkih podataka        | 23        |
| Slika 41 Promjena korisničkih podataka                 | 24        |
| Slika 42 Obavijest o promjeni korisničkih podataka     | 24        |
| Slika 43 Postupak promjene lozinke                     | 24        |
| Slika 44 Promjena lozinke                              | 25        |
| Slika 45 Postupak odjave                               | 25        |
| Slika 46 Glavni izbornik                               | 29        |
| Slika 47 Kartice glavnog izbornika                     | 30        |
| Slika 48 Sortiranie prema kriterijima                  | 30        |
| Slika 49 Napredno pretraživanje                        | 31        |
| Slika 50 Moja ovlaštenja                               |           |
| Slika 51 Unos podataka za zahtiev                      | 32        |
| Slika 52 Spremanie unosa zahtieva                      | 32        |
| Slika 53 Generirani zahtiev                            | <u>02</u> |
| Cina oo Cononiani Zangov                               | 52        |

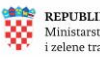

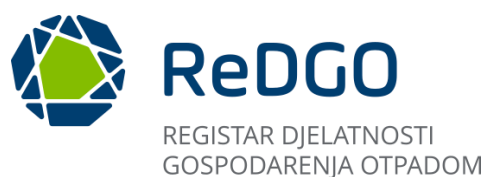

| <b></b> |    |                                                                       | ~~ |
|---------|----|-----------------------------------------------------------------------|----|
| Slika   | 54 | Preuzimanje zahtjeva                                                  | 33 |
| Slika   | 55 | Učitavanje zahtjeva                                                   | 33 |
| Slika   | 56 | Podnošenje zahtjeva                                                   | 33 |
| Slika   | 57 | Potvrda podnošenja zahtjeva                                           | 34 |
| Slika   | 58 |                                                                       | 35 |
| Slika   | 50 | I regica o videotci ja                                                | 35 |
| Olika   | 09 |                                                                       | 30 |
| Siika   | 60 | Odobravanje/odbijanje zantjeva                                        | 36 |
| Slika   | 61 | Poništavanje već odobrenog zahtjeva                                   | 37 |
| Slika   | 62 | Poništen zahtjev                                                      | 37 |
| Slika   | 63 | Šifrarnici                                                            | 37 |
| Slika   | 64 | Vrste postupaka                                                       | 38 |
| Slika   | 65 | Obveznici                                                             | 38 |
| Slika   | 66 |                                                                       | 20 |
|         | 67 |                                                                       | 29 |
| Slika   | 07 | Prikaz greske ne registrirane visne lokacije                          | 39 |
| Slika   | 68 | Pregled i dodavanje lokacije                                          | 40 |
| Slika   | 69 | Sučelje lokacije                                                      | 41 |
| Slika   | 70 | Dodavanje lokacije                                                    | 41 |
| Slika   | 71 | Unos podataka o vršnoi lokaciji                                       | 42 |
| Slika   | 72 | Označavanje vršne lokacije                                            | 43 |
| Slika   | 73 | Pristup sučelju Moji zabljevi                                         | 43 |
| Clika   | 71 |                                                                       | 11 |
| Olika   | 74 | Douavarije novog zanijeva                                             | 44 |
| Silka   | 15 | Kartice kod podnosenja novog zantjeva                                 | 44 |
| Slika   | 76 | Koraci popunjavanja zahtjeva                                          | 44 |
| Slika   | 77 | Alatna traka                                                          | 45 |
| Slika   | 78 | Preuzmi, promijeni verziju, Zatvori                                   | 45 |
| Slika   | 79 | Podaci o podnositelju zahtjeva                                        | 46 |
| Slika   | 80 | Spremanie podataka o podpositelju zabtjeva                            | 46 |
| Slika   | Q1 | Promiana boje jedne pakon prelaska na sljedeći korak uposa zahtjeva   | 17 |
| Clike   | 01 | Prohijela boje ikole hakoli plelaška na sijedeci kolak unosa zanijeva | 47 |
| Slika   | 02 | Unos zanijeva - vista zanijeva                                        | 47 |
| Slika   | 83 | Spremanje - Vrsta zahtjeva                                            | 48 |
| Slika   | 84 | Unos podataka za lokaciju gospodarenja otpadom                        | 48 |
| Slika   | 85 | Podaci iz zemljišne knjige                                            | 49 |
| Slika   | 86 | Podaci o pravu raspolaganja i važećim dozvolama                       | 49 |
| Slika   | 87 | Koraci unosa elaborata gospodarenia otpadom                           | 50 |
| Slika   | 88 | Podaci o podpositelju zabrijeva i lokaciji gospodarenja otnadom (1)   | 51 |
| Clika   | 00 | Podaci o podrositelju zahljeva i lokaciji gospodarenja otradom (1).   | 51 |
| Clike   | 00 |                                                                       | 51 |
| Siika   | 89 |                                                                       | 52 |
| Slika   | 90 | Odabir vrste postupaka                                                | 52 |
| Slika   | 91 | Podaci o vrsti postupka                                               | 53 |
| Slika   | 92 | Spremanje tablice 1                                                   | 53 |
| Slika   | 93 | Preuzimanie tablice 1                                                 | 54 |
| Slika   | 94 | Pristup tablici 2                                                     | 54 |
| Slika   | 05 | dabir kliučnog broja otnada                                           | 55 |
| Clike   | 00 |                                                                       | 55 |
| Slika   | 90 | Unos preostanii podataka u tablicu z i spremanje                      | 55 |
| Slika   | 97 | Uredivanje postojece rubrike i dodavanje novin                        | 56 |
| Slika   | 98 | Preuzimanje tablice 2 i učitavanje tablica iz Excel-a                 | 56 |
| Slika   | 99 | Pristup tablici 3                                                     | 57 |
| Slika   | 10 | 0 Odabir ključnog broja otpada                                        | 57 |
| Slika   | 10 | 1 Upis ukupnih količina otpada i spremanje tablice 3                  | 58 |
| Slika   | 10 | 2 Pristup tablici 4                                                   | 58 |
| Slika   | 10 | 2 Onicipania obrazložania                                             | 50 |
| Clibe   | 10 | a Opioranjo obraziozonja                                              | 50 |
| Siika   | 10 | 4 Optemanje lavilite 4                                                | 09 |
| SIIKA   | 10 | b/ i Karuce od "Ovjeti za obavijanje postupka gospodarenja otpadom"   | 60 |
| Slika   | 10 | 5/2 Odabir vrste općih uvjeta te opisivanje uvjeta                    | 60 |
| Slika   | 10 | 6 Popunjavanje teksta odredbe i načina ispunjavanja uvjeta            | 61 |
| Slika   | 10 | 7 Dodavanje i spremanje općih uvjeta                                  | 61 |
| Slika   | 10 | 8 Funkcionalnost "Primjenjivo"                                        | 62 |
| Slika   | 10 | 9 Dodavanie i spremanie posebnih uvieta                               | 62 |
|         |    |                                                                       |    |

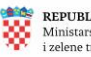

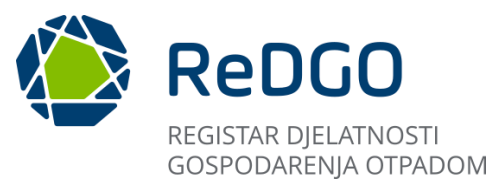

| Slika | 110 Definiranje procesa                                                                   | 63 |
|-------|-------------------------------------------------------------------------------------------|----|
| Slika | 111 Potkategorije definiranja tehnoloških procesa                                         | 63 |
| Slika | 112 Dodavanje postupka pretvorbe                                                          | 64 |
| Slika | 113 Odabir ulaza i izlaza                                                                 | 64 |
| Slika | 114 Spremanje pretvorbe tehnološkog procesa                                               | 65 |
| Slika | 115 Opis obavljanja tehnološkog procesa                                                   | 65 |
| Slika | 116 Spremanje opisa tehnološkog procesa                                                   | 66 |
| Slika | 117 Dodavanje popisa opreme                                                               | 66 |
| Slika | 118 Opisivanje uređaja / opreme i spremanje                                               | 67 |
| Slika | 119 Popunjavanje mjere nadzora i upravljanja i spremanje istih                            | 67 |
| Slika | 120 Primjer pravilno definiranog tehnološkog procesa                                      | 68 |
| Slika | 121 Obveze praćenja emisija i ostale obveze                                               | 68 |
| Slika | 122 Dodavanje nacrta prostornog razmještaja tehnoloških procesa                           | 69 |
| Slika | 123 Unos podataka o vrsti i tipu dokumenta                                                | 69 |
| Slika | 124 Učitavanje nacrta                                                                     | 70 |
| Slika | 125 Uspješno učitan nacrt                                                                 | 70 |
| Slika | 126 Dodavanje sheme tehnoloških procesa                                                   | 71 |
| Slika | 127 Unos podataka o vrsti i tipu dokumenta                                                | 71 |
| Slika | 128 Učitavanje sheme                                                                      | 72 |
| Slika | 129 Uspješno učitana shema                                                                | 72 |
| Slika | 130 Unos i spremanje mjera nakon zatvaranja                                               | 73 |
| Slika | 131 Korak 9 - Izračuni kartice                                                            | 73 |
| Slika | 132 Unos i spremanje proračunatih vrijednosti                                             | 74 |
| Slika | 133 Unos i spremanje korisnog prostora skladišta otpada                                   | 75 |
| Slika | 134 Postupak dodavanja priloga                                                            | 75 |
| Slika | 135 Učitavanje priloga                                                                    | 76 |
| Slika | 136 Uspješno učitan prilog                                                                | 76 |
| Slika | 137 Sučelje "Dokumenti"                                                                   | 77 |
| Slika | 138 Potvrđivanje unesenih podataka za zahtjev                                             | 77 |
| Slika | 139 Sučelje nakon potvrde zahtjeva                                                        | 78 |
| Slika | 140 Učitan elaborat                                                                       | 79 |
| Slika | 141 Preuzimanje zahtjeva za izdavanje dozvole                                             | 79 |
| Slika | 142 Postupak učitavanja potpisanog zahtjeva                                               | 79 |
| Slika | 143 Primjer dodavanja nove vrste dokumenta                                                | 80 |
| Slika | 144 Podnošenje zahtjeva za izdavanje dozvole gospodarenja otpadom                         | 80 |
| Slika | 145 Pravilno podnesen zahtjev                                                             | 81 |
| Slika | 146 Učitavanje dodatne dokumentacije                                                      | 81 |
| Slika | 147 Primjer sučelja - Tijek postupanja                                                    | 82 |
| Slika | 149 Dodavanje novog zahtjeva za suglasnost                                                | 82 |
| Slika | 150 Kartice kod podnošenja novog zahtjeva za izdavanje suglasnosti                        | 83 |
| Slika | 151 Koraci popunjavanja zahtjeva za izdavanje suglasnosti                                 | 84 |
| Slika | 153 Podaci o podnositelju zahtjeva                                                        | 84 |
| Slika | 152 Popunjavanje vrste zahtjeva                                                           | 85 |
| Slika | 153 Prikaz poruke greške                                                                  | 86 |
| Slika | 154 Unos podataka za lokaciju gospodarenja otpadom                                        | 86 |
| Slika | 155 Podaci iz zemljišne knjige                                                            | 87 |
| Slika | 156 Podaci o važećim dozvolama na odabranoj lokaciji                                      | 87 |
| Slika | 157 Kartice - Dodatni podaci                                                              | 88 |
| Slika | 158 Količina i vrsta otpada koja će se obraditi mobilnim uređajem na lokaciji iz zahtjeva | 88 |
| Slika | 158 Prikaz poruke greške                                                                  | 89 |
| Slika | 159 Datum važenja suglasnosti i popis uređaja/opreme                                      | 89 |
| Slika | 160 Spremanje datuma važenja suglasnosti i popisa/uređaja                                 | 89 |
| Slika | 161 Sučelje "Dokumenti"                                                                   | 90 |
| Slika | 162 Potvrđivanje unesenih podataka za zahtjev                                             | 90 |
| Slika | 163 Sučelje nakon potvrde zahtjeva                                                        | 91 |
| Slika | 164 Učitan elaborat                                                                       | 91 |
| Slika | 165 Učitavanje dokumenata                                                                 | 92 |
| Slika | 166 Primjer dodavanja nove vrste dokumenta                                                | 92 |

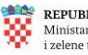

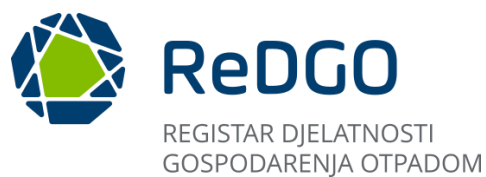

| Slika 167 Dokument tipa ostalo                                             |    |
|----------------------------------------------------------------------------|----|
| Slika 168 Podnošenje zahtjeva za izdavanje dozvole gospodarenja otpadom    | 93 |
| Slika 169 Pravilno podnesen zahtjev                                        |    |
| Slika 170 Učitavanje dodatne dokumentacije                                 |    |
| Slika 171 Učitana dodatna dokumentacija - Tijek postupanja                 |    |
| Slika 172 Primjer elaborata vraćenog na doradu                             | 95 |
| Slika 173 Pregled vraćenih dijelova elaborata na doradu - Tijek postupanja |    |
| Slika 174 Potvrđivanje zahtjeva nakon dorade                               |    |
| Slika 175 Podnošenje zahtjeva nakon dorade                                 |    |
| Slika 176 Brisanje zahtjeva                                                |    |
| Slika 177 Odustajanje od zahtjeva                                          |    |
| Slika 178 Potvrđivanje odustajanja nakon spremanja                         |    |
| Slika 179 Primjer odustajanja                                              |    |
| Slika 180 Odustajanje od zahtjeva - Tijek postupanja                       |    |
| Slika 181 Preuzimanje dokumenta obrazloženja za podnošenje odustajanja     |    |
|                                                                            |    |

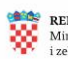